# Excel MASTER Series

# **Step-By-Step Optimization With Excel Solver**

# Excel Statistical Master (that'll be you !)

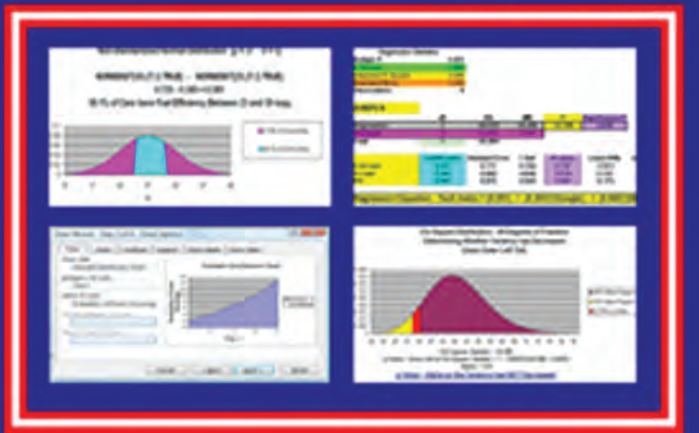

Clear and Simple yet THOROUGH Statistical Instruction for the Graduate Student and Business Manager with LOTS of Worked-Out Problems and Screen Shots

# **Mark Harmon MBA**

# **Step-By-Step Optimization**

# With

# **Excel Solver**

# The Excel Statistical Master (that'll be you!)

By Mark Harmon

Copyright © 2011 Mark Harmon No part of this publication may be reproduced or distributed without the express permission of the author.

> mark@ExcelMasterSeries.com www.ExcelMasterSeries.com ISBN: 978-1-937159-11-5

# **Table of Contents**

| Table of Contents                                                               | 2                      |
|---------------------------------------------------------------------------------|------------------------|
| Reader Testimonials For The Excel Statistical Master                            | 7                      |
| Excel Solver Overview                                                           | 20                     |
| Installing the Excel Solver                                                     | 22                     |
| Optimization Basics With Excel Solver                                           | 29                     |
| Always Start By Diagramming the Model On Paper                                  |                        |
| Make the Model As Simple and Intuitive As Possible                              |                        |
| Step 1 – Determine the Objective                                                |                        |
| Step 2 – Determine the Decision Variables                                       | 31                     |
| Step 3 – Build the Excel Equations That Combine the With All Decision Variables | <b>Objective</b><br>31 |
| Step 4 – List all Constraints                                                   |                        |
| Step 5 – Test the Excel Spreadsheet                                             | 34                     |
| Step 6 – Insert All Data into the Solver Dialogue Box                           | 35                     |
| 1) The Objective Cell                                                           | 36                     |
| 2) Minimize or Maximize the Target                                              | 36                     |
| 3) Decision Variables                                                           | 36                     |
| 4) Constraints                                                                  |                        |

| Step-By-Step Optimization | on With Excel Solver | The Excel Statistical Master |
|---------------------------|----------------------|------------------------------|

| Make Unconstrained Variables Non-Negative                | 37 |
|----------------------------------------------------------|----|
| Integer Constraints3                                     | 37 |
| Binary Constraints3                                      | 37 |
| Alldifferent Constraints3                                | 8  |
| 5) Solving Method3                                       | 8  |
| Simplex LP Method3                                       | 19 |
| GRG Nonlinear Method3                                    | ;9 |
| Evolutionary Method4                                     | 1  |
| A Solver Solution's 3 Possible Degrees of Optimality4    | 2  |
| Globally Optimal4                                        | .2 |
| Locally Optimal4                                         | .2 |
| Good4                                                    | .2 |
| Convex and Non-Convex Functions4                         | 3  |
| Solver Option Settings4                                  | 4  |
| All Methods – Option Settings4                           | 4  |
| GRG Nonlinear Option Settings4                           | 17 |
| Evolutionary Option Settings5                            | 50 |
| Interpreting Solver Results Messages5                    | ;3 |
| Messages When Solver Encounters a Problem While Solving5 | ;3 |

| Solver could not find a feasible solution53                                      |
|----------------------------------------------------------------------------------|
| The problem is too large for Solver to handle54                                  |
| The Objective Cell values do not converge                                        |
| The linearity conditions required by this LP Solver are not satisfied 55         |
| Solver encountered an error value in the objective cell or a constraint cell     |
| There is not enough memory available to solve the problem 56                     |
| Messages When Solver Found a Problem With Constraints57                          |
| All variables must have both upper and lower bounds                              |
| Variable bounds conflict in binary or alldifferent constraint                    |
| Lower and upper bounds on variables allow no feasible solution 57                |
| Messages When Solver Finds a Solution                                            |
| Solver found a solution. All constraints and optimality conditions are satisfied |
| Solver has converged to the current solution. All constraints are satisfied      |
| Solver cannot improve the current solution. All constraints are satisfied        |
| Solver found an integer solution within tolerance. All constraints are satisfied |
| Solver converged in probability to a global solution                             |

| Messages When ESC Is Pressed or a Solving Limit Is Reached61                              |
|-------------------------------------------------------------------------------------------|
| Solver stopped at user's request61                                                        |
| Stop chosen when the maximum time limit was reached61                                     |
| Stop chosen when the maximum iteration limit was reached 61                               |
| Stop chosen when the maximum number of [integer] subproblems was reached61                |
| Understanding Solver Reports62                                                            |
| <b>Reports Made Available When the Solver Finds a Solution</b> 64                         |
| The Answer Report and How To Read It64                                                    |
| The Population Report and How To Read It                                                  |
| The Limits Report and How To Read It73                                                    |
| The Sensitivity Report and How To Read It75                                               |
| Reports Made Available In Certain Situations When a Problem<br>Occurs During a Solver Run |
| The Linearity Report and How To Read It78                                                 |
| The Feasibility Report and How To Read It83                                               |
| Feasibility Bounds Report87                                                               |
| Knapsack Example - Optimizing the Loading of a Limited Compartment                        |
| Cutting Stock Example - Optimizing the Cutting of Strips of Sheet to<br>Minimize Waste    |

| Machine Selection Example - Selecting Machines to Optimally Fulfill an Order                                                                      |
|----------------------------------------------------------------------------------------------------|
| <b>Maximizing Employee Satisfaction Example</b> - Optimal Assignment of Company Assets Among Employees For Maximum Satisfaction119                |
| <b>Shipping Cost Minimization Example</b> - Minimizing the Total Cost of Shipping From Multiple Points To Multiple Points                         |
| Outbound Marketing Budget Optimization - Reaching a Required<br>Number of Prospects As Cheaply As Possible With Outbound Marketing<br>144         |
| Inbound Marketing Budget Optimization - Generating a Required<br>Number of Qualified Leads As Cheaply As Possible With Inbound<br>Marketing       |
| <b>Bond Portfolio Optimization Example</b> - Optimizing the Allocation of<br>Bonds in a Portfolio To Maximize Return                              |
| <b>Optimal Investment Selection Example</b> - Maximizing Investment<br>Return Through Optimal Investment Selection171                             |
| <b>Supplier Shipping/Purchasing Cost Minimization</b> - Minimizing the Total Cost of Purchasing and Shipping From Multiple Suppliers190           |
| <b>Traveling Salesman Problem</b> - Using the All Different Constraint and the Evolutionary Method To Find the Shortest Path To All Customers 204 |
| How To Perform Nonlinear Regression and Curve Fitting – Using the GRG Nonlinear Method                                                            |
| Meet Mark the Author                                                                                                    |
| <b>Check Out the Latest e-Manuals in the Excel Master Series</b> 234                                                                              |
| To Download the Excel Workbook Containing All Examples In This<br>Manual                                                                          |

# **Reader Testimonials** For

# **Practical and Clear Graduate Statistics in Excel**

# The Excel Statistical Master

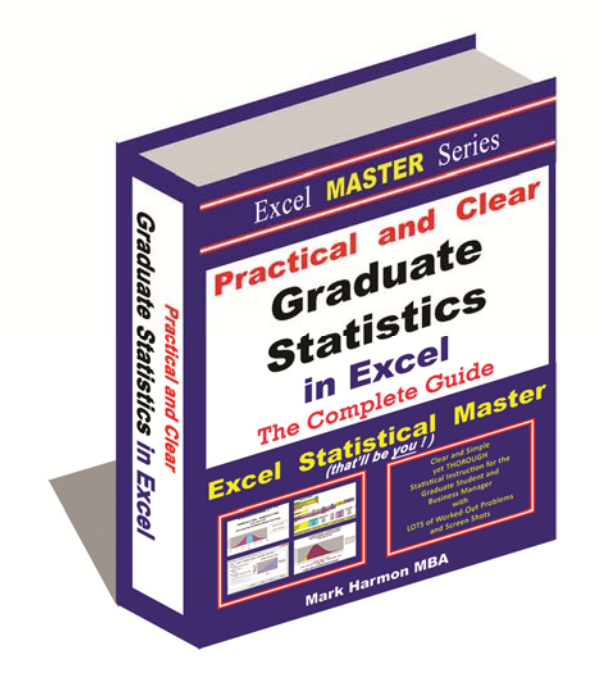

"I bought Mark Harmon's Excel Master Series manual as a reference for a graduate course on statistics that I was taking as part of an MBA program at the University of Delaware. I purchased the materials about halfway through the course and wish I had known about this manual from the start of the class!

Mark has done a great job in writing complex statistical concepts in an easy to understand format that makes grasping them both easy to understand and to use.

With the help of Mark's book, and some diligent studying, I received an A in mv stats course.

Thanks Mark!"

**Chris Veale** Newark, Delaware

"The Excel Statistical Master really saved me in my graduate statistics class last semester. The book that was used in the class really did not give the practical down to earth instructions I needed to apply my statistical knowledge to excel.

In this quide I was able to find helpful step by step instructions (and pictures) that walked me through creating ANOVA's, Hypothesis testing, and so much more.

I highly recommend this book for graduate students and managers who are looking to maximize the power of Excel in their daily operational activities."

Christopher M. Walden Jacksonville Beach, Florida

"Faced with a seemingly intractable spreadsheet assignment for my online Operational Research course at a UK university and very little time, my purchase of this book could not have come at a better time.

With clear steps to follow, mastering the Statistical 'matter' and being able to apply them with Microsoft Excel assisted a great deal and broke down the 'hard nuts' in my spreadsheet assignment quickly.

I recommend this book if you are afraid of 'statistics'. It'll definitely drive those fears far awav."

Tovin Lamikanra **Online Masters Program in Operational Research University of Strathclyde United Kingdom** 

"Whenever I evaluate a book on statistics, I always look at the table of contents to check both the topics covered and the examples.

Not only does the author cover all of the techniques you're likely to need in a graduate program, he also goes into substantial detail on when to use each technique.

I also found that his case studies and focused examples, all of which are listed in the detailed table of contents, were on point and good learning tools that will help learners know when and how to apply the techniques.

His explanations, particularly on when (and how) to use two-tailed tests for hypothesis testing and the Poisson and exponential distributions, were clear and will help anyone learn how to implement these techniques.

In particular, this book will help anyone without a substantial background in math, such as many political science M.A. students, to learn and apply the concepts.

Practical and Clear Graduate Statistics in Excel is very well done and well worth your money."

**Curtis D. Frye** Author of Microsoft Excel 2010 Plain & Simple

"I purchased the Excel Statistical Master program to serve as an additional point of reference, to compliment my textbooks in my MBA Statistics class. The Excel Statistical Master program served that purpose.

The step-by-step instructions and video demonstrations provided an easy-to-understand platform.

I would encourage both students and professionals needing to perform data analysis to purchase the Excel Statistical Master program.

The Excel Statistical Master program is a fantastic tool for anyone desiring to "make sense" of the data available to them."

James Daniel **MBA Candidate Executive MBA Program** Mays Business School Texas A&M University

"Mark, Thanks for your invaluable material. I have used it in my current business research methods for my bachelor students. It has enabled me to abandon SPSS for the first time!

I have also given your link to the last MBA class I had. They told me that your book was of great help to understand my course!"

**Professor Emmanuel Fragnière HEG Geneva and University of Bath** 

"After years of searching for a simplified statistics book, I found the Excel Statistical Master.

Unlike the indecipherable jargon in the countless books I have wasted money on, the language in this book is plain and easy to understand.

This is the best \$40 I have ever spent."

Mahdi Raghfar New York, New York

"I am a medical student at Semmelweis University and the Excel Statistical Master helped me so much with passing my midterms and my semifinal exam. There is no way I would have passed without it.

Even though I went to all of the classes and consultations, it was the Excel Statistical Master that taught me all of the basic concepts for the different tests we used.

Each test is explained in different steps and how you performed it on Excel. Illustrations and screenshots make it easy to follow, even for those like me that never had used Excel before.

I highly recommend Excel Statistical Master for all medical students. It's worth every dollar. And I have to say that the communication with the seller have been the best! If I had questions about statistics problems, he more than gladly answered them. It's so easy and saved my from hours with reading!

Thanks a lot!"

**Annette Myhre Medical Student** Semmelweis University **Budapest, Hungary** 

"Bless you Mark,

I really think you've got a niche here. Do you know how many students drop out of Stats with Excel courses because of the enormity of the course. And none of the teachuhow excel online courses ever cover the extent of stats needed. This is great to know someone is out there to help the MBAs.

Wish you every success Mark."

Susie Rust **MBA Candidate, Finance and Entrepreneurship Majors Graziadio School of Business and Management Peppperdine University** Los Angeles, California

"I am taking evening courses to get my degree in business administration at the University of Applied Sciences in Friedberg, Germany. During the day I am a sales manager in a production facility.

For my bachelors thesis, I am performing a comprehensive statistical analysis of repair costs at the facility that I work.

After searching for days on Google for the right framework to solve this problem, I finally found the solution. The Excel Statistical Master has allowed me to find exactly the right distributions and showed me how to create some excellent graphs. The explanations and videos in the manual are excellent, even for a non-native English speaker!

Thanks Mark!"

Frank A. Mathias **Facility Management Major Bachelor of Business Administration** University of Applied Sciences Friedberg, Germany

"I really like the Excel Statistical Master. It is incredibly useful. The explanations and videos in the manual are excellent.

It has really made my work with statistics a LOT easier. I'm really glad that I came across the manual.

If you're a student of business statistics, this e-manual is worth WAY more it's priced. I will use your manual as a reference for my MBA course that I am teaching this summer."

Dr. Yan Qin Adjunct Assistant Professor New York University **Co-Director** Nankai-Grossman Center for Health Economics and Medical Insurance, New York, New York

"I bought the Excel Statistical Master to help me in my statistics class. I must say, it was unbelievably useful. Not only did I master statistics in Excel, but the e-manual actually did a much better job of explaining statistics than my text book did.

That e-manual made my statistics class much easier to understand. and I am now able to do all of that stuff in Excel, easily ! It is a GREAT book ! If you're a student or business manager wanting to learn statistics, this is easiest, fastest way to do it.

Thank you again for everything."

Tiran Ovsepyan North Hollywood, CA

"The Excel Statistical Master is being used for my MBA Thesis. I am using it to generate statistical analysis of my quantitative thesis study. It makes statistical calculation more meaningful. As I am working on my MBA thesis. I use it to generate statistics from the survey results that I collect.

It is one tool no one can be without, especially students. I will also use it when I start my Business in Healthcare Statistics.

Thank you."

Vilma L Johnson, M.Sc., CISA **MBA Candidate Union Park, Florida** 

"I teach Business Statistics and conduct Field Work for Many Organizations for more than 20 years,

I can tell You that this Masterpiece is Very Very Very useful and would save you considerable time if you teach, but If you are a Student...Please Pray for the Author... This is a GIFT from GOD.

Keep it Up please."

Abdul Basit Al-Mahmood Senior Consultant ExcelTech Kingdom of Bahrain

"It is terrific that you offer this ebook; you are doing a tremendous service for people and I thank you for that. This is such a useful tool that you are providing.

Statistics can be an intimidating subject and this is the only product out there that cuts through the complexities and gives a clear, easy to understand overview.

If you offer other products in the future, please feel free to put me on your marketing list. It is refreshing to meet good people that are willing to share valuable information.

Best Regards,"

Chris Leal Irvine, California

"We just started building statistical Excel spreadsheets for our direct mail and online marketing campaigns, I purchased Excel Statistical Master to help fill in some of the blanks.

Little did I know, this book has everything I could ever want to know about business statistics. Easy to follow and written so even a child could understand some of the most complex statistical theories.

Thanks Mark!"

**Brandon Congleton Marketing Director** www.WorldPrinting.com **Clearwater**, Florida

"The Excel Statistical Master is a real life saver in my forensic accounting practice. Until I found the package I was struggling with some of the "how to" aspects of statistics..no more. The videos are an extra bonus that really help!

I am very pleased!!!"

**Glenn Forrest** Seattle, WA

"Mark, I am quite impressed with the Excel Statistical Master.

As a research practitioner, I've used the easy-to-understand document to help work through some pretty daunting data sets.

As a professor of research, I will suggest the eManual as a supplement to my students.

I think the strength of the eManual is the straightforward explanations of complex procedures in a software platform that is readily available. SPSS and SAS should shudder at the competition.

Great job!"

Tait J. Martin, Ph.D. **President and Chief Insight Officer** The iNSiGHT Cooperative Tallahassee, Florida

"The Excel Statistical Master eManual is a wonderful product for anyone who needs to apply a variety of statistical tools and does not have the time or background to develop those tools themselves.

The Excel Statistical Master is easy to use, comprehensive, and powerful.

Congratulations on an excellent product!"

**Cliff Sather Bennington, New England** 

"Going through Excel Statistical Master has helped me in filling the gaps which most of the professional ignore while building models from scratch.

There are many books in market available in market but the **Excel** Statistical Master explains everything in a simple way and how to use Excel to solve real life problems. Every topic in Excel Statistical Master is self explanatory and I would recommend freshmen as well as professionals to go through Excel Statistical Master.

Thanks Mark."

Ashutosh Gupta Sr. Financial Analyst/Team Lead Mortgage Industry Advisory Corporation Bengaluru, India

"My first encounter with the EXCEL Statistical Master came when writing a report for a customer when the axiom "an un-used tool becomes rusty" presented itself. I knew what analysis and presentation tool I wanted, but using EXCEL became cumbersome and frustrating.

A quick on-line check revealed the EXCEL Statistical Master which proved to be unequivocal, easy to follow, and complete. Only after completing the report did I notice the description on the front page "Clear And Simple yet Thorough." Clearly, my experience supported substantiated this claim. Seldom does one encounter such truth in advertising.

Last weekend the manual was very useful in helping my grandson, who just started a statistics class in high school, help understand, envision, and define his semester project as to which data to gather and how to analyze and present that data.

I have recommended the Excel Statistical Master to customers and mv contractors."

Pat Goodman SSL Consulting Morgan Hill, California

"I am an IT Consultant who gives a Data Analysis for Decision Making workshop to various private and public sector organizations. This workshop consists of many statistical methods.

l often use the Excel Statistical Master in my workshop to demonstrate procedures, give usable examples and frequently, learn new procedures myself.

I find it easy to use, clear and succinct. It should wipe out the fear of statistics from those who have a block against it." **Akram Najjar** Director, InfoConsult - IT Consulting Beirut, Lebanon

"I'm a PhD consultant in the area of "user experience". I help companies make their web sites user friendly. When I conduct a usability test on a web site design, I need to determine if one design is better than another. So I need to conduct a t-test. At other times, I conduct focus groups that help my client determine which of, say, 10 product designs is better than the others. So I need to conduct non-parametric ANOVAs on their rating responses.

All this goes to say, I need to deal with data rapidly, and in a manner that I can send to my client. Does my client have any statistical software? No, they don't have SyStat or MiniTab or SPSS, or any other packaged stats program. However, my clients DO have Excel.

With Excel, they can open my spreadsheet and see the data. While they are looking at the data (and perhaps running their own descriptive statistics like means, etc.) they can also see my statistical analysis I conducted with the Excel Statistical Master. They can see my charts, too.

So, you can imagine the benefit this gives to my client. It's "onestop shopping". Data, analysis, and charts all appear in one file. I like being able to send one file that works with Microsoft Office. My client has Microsoft Office. Now they have everything they wanted: stats, data, and charts."

John Sorflaten, PhD **Certified Usability Analyst (CUA) Certified Professional Ergonomist (CPE)** Sr. Usability Engineer www.saic.com Columbia, Maryland

## **Excel Solver Overview**

The Excel Solver is a fantastic tool. It is perhaps the most widely used optimization and curve fitting software in the world. The calculations that the Excel Solver performs are complex but the user interface is simple enough that almost anyone can quickly master it.

The science of optimization has grown in stature tremendously over the last decade. So much so that optimization is now a required area of study in many graduate degree programs. The business world has become also become a huge proponent and driver behind the growth of optimization. It is not uncommon for companies to quickly realize savings in the millions of dollars after employing optimization tools such as the Excel Solver to better allocate their limited resources.

The Solver's inclusion in Microsoft Excel makes it the most convenient tool to master optimization. Excel has long ago become the standard in spreadsheet software. Nearly every businessperson has access to and familiarity with Excel. The widespread Microsoft Excel with its built-in Excel Solver provides the perfect platform for anyone to master optimization.

Optimization can be described as maximizing or minimizing a model's single output variable by correctly adjusting the model's input variables. That's exactly what the Excel Solver does. The Excel Solver calculates the values of an Excel model's input variables that will maximize or minimize the value of that Excel model's single output variable.

The Excel model's single output variable to be minimized or maximized is called the Objective. The model's input variables that the Solver will adjust are called the Decision Variables. The Excel Solver only task is to calculate the set of values for all of Excel model's input variables that will result in a minimum or maximum value of its output variable.

Problems solved using the Excel Solver normally must have conditions placed on variables within the Excel model so that the outcome will

make sense. An example of an applied condition would be to specify that a production machine cannot produce a negative number of output pieces. Conditions like these applied to an Excel Solver problem are called Constraints.

The correct use of the Excel Solver relies upon knowledge of the proper Solver inputs, the numerous settings of the Excel Solver, the ability to understand the Solver's output reports, and the ability to correctly set up a model in Excel. This manual will provide this practical knowledge to you by running through and completely solving a wide variety of the most well known optimization problems. All aspects of solving each problem will be discussed in simple but complete detail.

After completing this manual, you will find the Excel Solver to be an extremely useful and user-friendly optimization tool.

### Installing the Excel Solver

Installing the Solver in Excel 2010 is fairly straight-forward and relatively painless. The Solver ships with (is part of) Excel 2010 as an Add-In that must be activated before it can be used.

The process of activating this Add-In takes about 15 seconds. In summary, simply bring the list of Excel Add-Ins, select the Solver Add-In, hit OK and the Solver will be immediately available for use under the Data tab. We will show all of the Solver installation steps in much more detail.

Let's quickly walk through the Solver installation for Excel 2010 over the next several pages:

First, click the File drop-down menu. On this menu, select Options near the bottom of the menu:

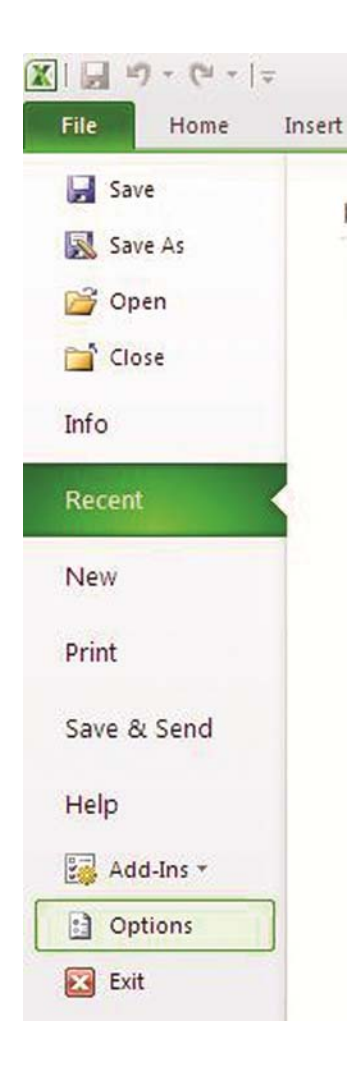

Selecting Options will bring up the following Excel Options menu:

| File Hor                                                                                  | Excel Options                                   | the second second second second second second second second second second second second second second second s                                                                                                    |
|-------------------------------------------------------------------------------------------|-------------------------------------------------|----------------------------------------------------------------------------------------------------|
| Paste                                                                                     | General<br>Formulas                             | General options for working with Excel.                                                                                                    |
| Clipboard 5<br>A1<br>A1<br>A1<br>A1<br>A1<br>A1<br>A1<br>A1<br>A1<br>A1<br>A1<br>A1<br>A1 |                                                 | User Interface options          Image: Show Mini Toolbar on selection ()         Image: Show Mini Toolbar on selection ()         Image: Show Mini Toolbar on selection ()         Image: Show Mini Toolbar on selection ()         Image: Show Mini Toolbar on selection ()         Image: Show Mini Toolbar on selection ()         Image: Show feature descriptions in ScreenTips |
| 4<br>5<br>6<br>7<br>8<br>9<br>10                                                          | Quick Access Toolbar<br>Add-Ins<br>Trust Center | When creating new workbooks         Use this font:       Body Font         Font size:       11         Default view for new sheets:       Normal View         Include this many sheets:       3                                                                                                    |

On the Excel Options menu, select Add-Ins near the bottom of this menu. Doing so will bring up the list of available Add-Ins. The Add-ins that appear in this list are all included in Excel 2010 but they are available for use only after they have been activated.

The following menu shows 2 lists of Add-Ins: the upper list of Active Application Add-Ins and the lower list of Inactive Application Add-Ins.

The highlighted Solver Add-In appears in the lower Inactive list and therefore has not yet been activated. As soon as it is activated, the Solver Add-In will then be moved to the upper Active Applications Add-Ins list.

| File Ho     | <sup>r</sup> Excel Options |                                                                 |                    |
|-------------|----------------------------|-----------------------------------------------------------------|--------------------|
| Paste       | General<br>Formulas        | View and manage Microsoft Offic                                 | e Add-ins.         |
| Clipboard 🗔 | Proofing                   | Add-ins                                                         |                    |
| A1          | Save                       | Name -                                                          | Locatio            |
| A A         | Language                   | Active Application Add-ins<br>Acrobat PDFMaker Office COM Addin | C:\t 9             |
| 2           | Advanced                   | Inactive Application Add-ins                                    |                    |
| 3           | Customize Ribbon           | Analysis ToolPak                                                | Q:\nu              |
| 4 5         | Quick Access Toolbar       | Custom XML Data<br>Date (XML)                                   | Q:\140(            |
| 6           | Add-Ins                    | Euro Currency Tools                                             | Q:\06              |
| 7           | Trust Center               | Financial Symbol (XML)                                          | C:\Fil             |
| 8           | nust center                | Hidden Rows and Columns                                         | Q:\140(<br>0:\140( |
| 9           |                            | Hidden Worksheets                                               | Q:\1400            |
| 10          |                            | Invisible Content<br>Microsoft Actions Pane 3                   | Q:\140(            |
| 11          |                            | Solver Add-in                                                   | Q:\nı              |

To activate the Solver Add-In, scroll to the bottom of this menu and select Excel Add-Ins from the Manage menu and hit Go as follows:

| Add-Ins       | Euro Currency To  | ols Qi\                                |
|---------------|-------------------|----------------------------------------|
| Touch Country | Financial Symbol  | (XML) C:\                              |
| Trust Center  | Headers and Foo   | oters Q:\1                             |
|               | Hidden Rows an    | d Columns Q:\1                         |
|               | Hidden Workshe    | ets Q:\1                               |
|               | Invisible Content | Q:\1                                   |
|               | Microsoft Action  | s Pane 3                               |
|               | Solver Add-in     | Q:\                                    |
|               | Document Relate   | ed Add-ins                             |
|               | No Document Re    | lated Add-ins                          |
|               | Disabled Applica  | tion Add-ins                           |
|               | No Disabled App   | lication Add-ins                       |
|               | Add-in:           | Solver Add-in                          |
|               | Publisher         | N                                      |
|               | Compatibility:    | No compatibility information available |
|               | Location:         | Q:\140061.enu\Office14\Library\SOLV    |
|               |                   |                                        |

After selecting Excel Add-Ins and hitting Go, the following list of Excel Add-Ins will appear. To activate any of these Add-Ins, simply check the box next to the Add-In you want to activate and then hit OK.

In addition to activating the Solver Add-In, I recommend activating the Analysis ToolPak Add-In as has been done in the following Add-Ins dialogue box. The Analysis ToolPak contains some of Excel's most useful statistical analysis tools such as regression, ANOVA, t-testing, and descriptive statistics.

| Data F                         | Review             | View /               | Acrobat                                                      |                                                                  |            |                 |
|--------------------------------|--------------------|----------------------|--------------------------------------------------------------|------------------------------------------------------------------|------------|-----------------|
| K Clear<br>Reapply<br>Advanced | Text to<br>Columns | Remove<br>Duplicates | ⊠ Data Validation ▼<br>∰ Consolidate<br>∰ What-If Analysis ▼ | <ul> <li>Group ▼</li> <li>Ungroup ▼</li> <li>Subtotal</li> </ul> | alala hala | 💾 Data Analysis |
| ter                            | 1.                 | Data                 | a Tools                                                      | Outline                                                          | Gi.        | Analysis        |

| F      | G              | Н             | 1           | 1      | K | L | M |
|--------|----------------|---------------|-------------|--------|---|---|---|
| Add-In | IS             |               |             | ? ×    |   |   |   |
| Add-In | s available:   |               |             |        |   |   |   |
| Ana    | alysis ToolPak | 100.0         | -           | ОК     |   |   |   |
|        | o Currency To  | - VBA<br>pols |             | ancel  |   |   |   |
| ✓ Sol  | ver Add-in     |               |             |        |   |   |   |
|        |                |               | Bro         | owse   |   |   |   |
|        |                |               | Auto        | mation | - |   |   |
|        |                |               | 10000       |        |   |   |   |
|        |                |               |             | -      | - |   |   |
|        |                |               |             |        |   |   | - |
|        |                |               |             |        |   |   | - |
|        |                |               | -1          |        |   |   |   |
| Calver | يت اداده .     |               | 2           |        |   |   |   |
| Solver | Tool for optim | ization and e | quation col | ving   |   |   |   |
|        | roor or opun   |               | quadon sor  | ving   |   |   |   |
|        |                |               |             |        |   |   |   |
| L      |                |               |             |        |   |   |   |

#### Step-By-Step Optimization With Excel Solver

**The Excel Statistical Master** 

After you have selected Solver Add-In and the Analysis ToolPak and then hit OK, these 2 Add-Ins are now listed in the upper Active Application Add-Ins list as shown next in the following Add-Ins list:

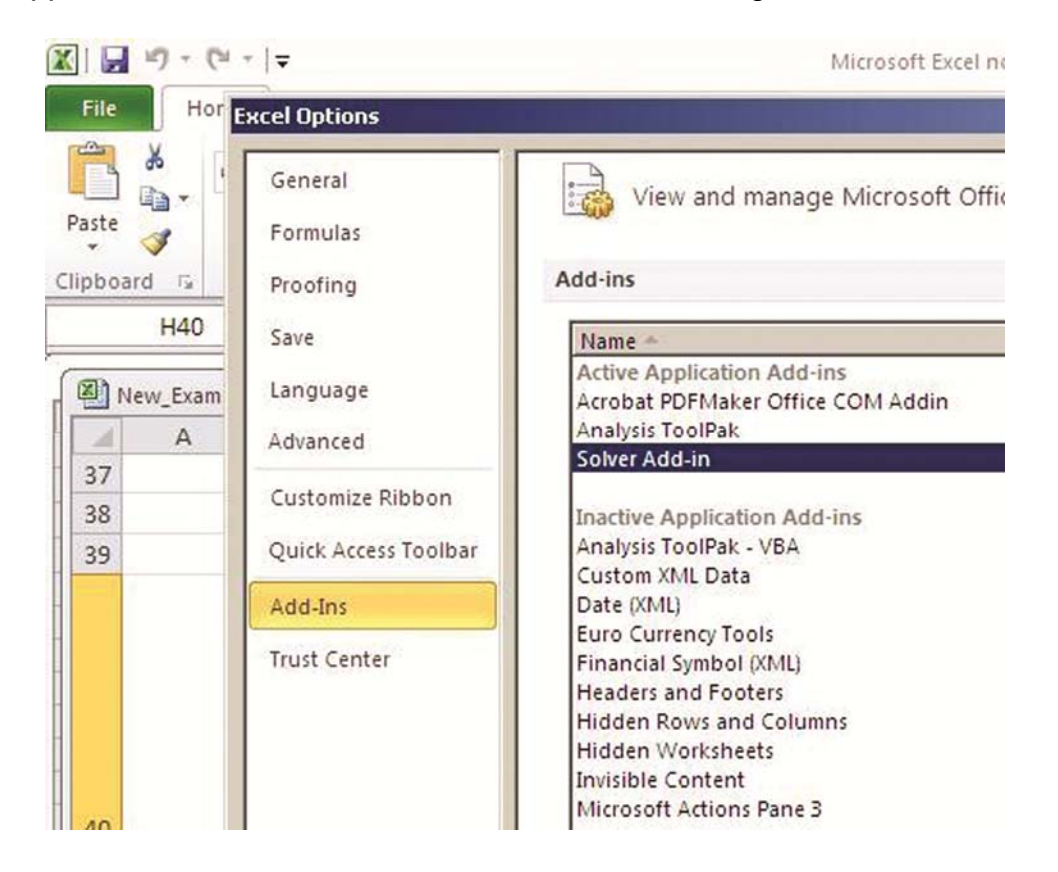

The Solver is available for use as soon as it appears in the Active Application Add-Ins list as it is shown here. You will find it under the Data tab on the right side of your screen as shown next. You will also notice the newly-activated Analysis ToolPak is now available in the Analysis section under the Data tab and right above the Solver link as follows:

| Data F                         | Review             | View                 | Acrobat           |                                                                  |               |                             |
|--------------------------------|--------------------|----------------------|-------------------|------------------------------------------------------------------|---------------|-----------------------------|
| K Clear<br>Reapply<br>Advanced | Text to<br>Columns | Remove<br>Duplicates | Data Validation 👻 | <ul> <li>Group ▼</li> <li>Ungroup ▼</li> <li>Subtotal</li> </ul> | an hhi<br>hhi | 💾 Data Analysis<br>🂫 Solver |
| ter                            |                    | Data                 | a Tools           | Outline                                                          | Th:           | Analysis                    |

## **Optimization Basics With Excel Solver**

To begin working with the Excel Solver, you need first define a mathematical relationship between one or more input variables and a single output variable. The input variable(s) are quantities that you have the ability to change and whose changes will affect the single output variable. These input variables are called **Decision Variables**. The output variable is called the **Objective**.

The Excel Solver calculates the values of all Decision Variables that will maximize or minimize the Objective or cause the Objective to be set to a specific value. The Solver only changes the values of Decision Variables during its calculations. Any other variables not directly affected by the Decision Variables will not change. These can be replaced with constant values.

Most problems solved with the Excel Solver have **Constraints**. Constraints are conditions or limitations that are imposed on any of the variables that are any part of the equations that calculate the objective.

## Always Start By Diagramming the Model On Paper

Always start by diagramming your model on paper. Never start by building your model in Excel. The best preparation for solving any problem with the Excel Solver is to diagram all of your basic equations on paper.

## Make the Model As Simple and Intuitive As Possible

If you are new the Excel Solver and are learning it for the first time, opt for simplicity in your model. Set a goal to make your model is as intuitive as possible. Try to set up your model so that any other user could immediately understand the path to the Objective and how each Decision Variable fits into the path.

If possible, try to keep the **Clear Mathematical Path to the Objective** separated from the Constraints. This is not always possible or the most efficient way to solve problems with the Excel Solver but in most cases it will make your model more intuitive to anyone who views your Excel model for the first time. The examples in this book attempt to separate the mathematical path to the Objective from the Constraints. It is not always practical to do this but it has been done in the examples that it can be done efficiently.

## Step 1 – Determine the Objective

Determine exactly what the **Objective** is. The Objective is the object to be minimized or maximized. There can be only 1 Objective in a problem. In the Excel model, the Objective's value will be contained in the **Objective Cell** in the Excel spreadsheet. The complete set of equations that are used to calculate the Objective is often referred to in this manual as the Clear Mathematical Path to the Objective.

## Step 2 – Determine the Decision Variables

After determining the Objective, figure out which variables will control the value of the Objective. These are the set of Decision Variables. All Decision Variables must be directly controllable be you.

The Decision Variables should be the only unknown quantities in the Clear Mathematical Path to the Objective. The Decision Variables are the only things that Solver will change during its calculations. Variables in the model that the Decision Variables do not affect should be set to constants. The Solver will only adjust the values of Decision Variables so any model variables not affected by the Decision Variables will remain unchanged.

## Step 3 – Build the Excel Equations That **Combine the Objective With All Decision** Variables

After you have determined what the Objective and the Decision Variables are, diagram how the Objective will be calculated. This is guite often the trickiest and most important part of Solver optimization. You don't want to put equations on an Excel spreadsheet until you have created on paper a Clear Mathematical Path to the Objective which includes all of the Decision Variables.

One tip when entering a large number of Decision Variables (Changing Variable Cells) in Excel – If you would like to see all of the Decision Variables in the "By Changing Variable Cells" box, you may consider placing the Decision Variables into 1 contiguous block in the Excel model so that you can simply list the upper left and lower right corners of the block to cover them all and not have to list each cell individually.

#### Explicitly State All Assumptions and Methods Prominently On the **Spreadsheet**

This is standard practice for anyone who builds Excel models.

#### Become Familiar With and Use Excel's Auditing Tools

These tools, such as the Trace Precedents tool, are extremely useful when building and troubleshooting Excel models. They can be found in Excel 2010 under the Formulas tab and then click on the Formula Auditing dropdown arrow.

#### Try Not To Use Constants Inside the Model

A good practice is to place any constants in separate cells outside of the model and then link to those cells from within the model whenever those constants are needed in calculations. If the constant must ever be changed, you can simply change 1 cell. You spreadsheet will also be more intuitive if constants are kept separate and labeled.

#### **Defining Names of Cells Ranges**

Another tip that can improve the readability of your Excel model is to name ranges of cells. To name a range of cells in Excel 2010, highlight all of those cells simultaneously and click on the Formulas tab. Select the Define Name option and type in the name you want for that range of cells.

To place this named cell range into the Excel Solver dialogue box, select the named range of cells before opening the Solver dialogue box. Select the named cell range by clicking on the Home tab and then the dropdown arrow in the address bar above the upper left corner of the Excel spreadsheet. A list of all named ranges that you have created will appear. Click on the 1 you want and its cells will be highlighted on the

spreadsheet. You can now open up the Solver dialogue box and insert that range as a Constraint, a block of Variable Cells, or an Objective (if the named and highlighted block is just a single cell).

#### Makes Sure All Excel Inputs Are Scaled Properly

This is an extremely important rule. All inputs should use the same or similar scale if possible. The values of the Objective, Decision Variables, and Constraints should not be more than a few orders of magnitude different from each other. Improperly scaled inputs can trigger a number of Solver error messages and stopping conditions.

### Step 4 – List all Constraints

After you have created a Clear Mathematical Path to the Objective that includes all Decision Variables, determine what variables in the mathematical path need to have conditions or limitations imposed upon them for the problem to make sense. An example of this would be to specify that a production machine cannot produce a negative number of units. These conditions or limitations are called Constraints.

One tip is to circle any variables in the mathematical path that must be limited or have conditions applied to them. This exercise will expedite setting Constraints in the Excel Solver after you have laid out the equations in the Excel spreadsheet.

Once you have created the Clear Mathematical Path to the Objective and determined what needs to be constrained, you are ready to begin building your model in Excel.

Go ahead and start creating your model in Excel. Excel 2010 is used for all of the examples in this manual. If you are using Excel 2003, you will have to download a free conversion pack from Microsoft that will enable you to open the Excel 2010 or 2007 spreadsheets in Excel 2003. As soon as you attempt to open an Excel 2007 or 2010 workbook (any Excel workbook that uses the ribbon navigation structure instead of

drop-down menus), you will be provided a link to download this conversion pack from Microsoft. It is about 35MB in size.

The first Excel step is to construct the Clear Mathematical Path to the Objective in the spreadsheet. When inputting your equations into Excel, highlight the cells containing the Objective and Decision Variables with unique background colors to make them easy to spot.

In each Excel model in this manual, all cells containing Decision Variables have been given green backgrounds, all cells containing Constraints have been given light blue backgrounds, and the cell containing the Objective has been given a yellow background.

It also a good idea to label each Objective cell, Constraint cell, and Decision Variable cell to indicate clearly what it is. The Objective cell, all Constraint cells, and all Decision Variable cells are labeled in all Excel models in this manual.

To improve the efficient of the Excel Solver, always place realistic upper and lower bounds on all variables by using Constraints. This is especially true if you are using the Evolutionary method or the GRG Nonlinear method with the Multistart option.

## Step 5 – Test the Excel Spreadsheet

Before you begin to input Constraints into the Excel Solver dialogue box, run the Excel model through its paces to make sure that it correctly calculates the Objective using every different combination of Decision Variables that is appropriate for your problem type. This exercise may point out new Constraints that must be imposed which you had not originally thought of.

## Step 6 – Insert All Data into the Solver **Dialogue Box**

After you have thoroughly and successfully tested your Excel model, you are ready to begin inserting all data into the Solver dialogue box.

Bring up the Excel Solver and the following blank Solver dialogue box comes up:

|                                                                                               |                         |                                                  |                                            | 6                                          |
|-----------------------------------------------------------------------------------------------|-------------------------|--------------------------------------------------|--------------------------------------------|--------------------------------------------|
| To: O Max                                                                                     | ) Mi <u>n</u>           |                                                  | 0                                          |                                            |
| By Changing Variable Cells:                                                                   |                         |                                                  |                                            |                                            |
|                                                                                               |                         |                                                  |                                            | 8                                          |
| Subject to the Constraints:                                                                   |                         |                                                  |                                            |                                            |
|                                                                                               |                         |                                                  | ^                                          | Add                                        |
|                                                                                               |                         |                                                  |                                            | Change                                     |
|                                                                                               |                         |                                                  |                                            | Delete                                     |
|                                                                                               |                         |                                                  |                                            | <u>R</u> eset All                          |
|                                                                                               |                         |                                                  | -                                          | Load/Save                                  |
| Make Unconstrained Varia                                                                      | bles Non-               | Negative                                         |                                            |                                            |
| Select a Solving Method:                                                                      | GF                      | RG Nonlinear                                     | -                                          | Options                                    |
| Solving Method<br>Select the GRG Nonlinear en<br>engine for linear Solver Prob<br>non-smooth. | gine for S<br>lems, and | olver Problems that an<br>select the Evolutionar | e smooth nonlinear.<br>y engine for Solver | Select the LP Simplex<br>problems that are |
The Solver dialogue box has the following 5 parameters that need to be set:

1) The Objective Cell – This is the target cell in the Excel spreadsheet that you are either trying to maximize, minimize, or set to a certain value.

2) Minimize or Maximize the Target, or attempt to achieve a certain value in the Objective cell.

3) Decision Variables – A set of variables that will be changed by the Excel Solver in order to optimize the target cell.

4) **Constraints** – These are the limitations that the problem subjects the Solver to during its calculations.

When you are confident that your mathematical path to the Objective produces a correct result using every appropriate combination of Decision Variables, determine which variables in the Excel model must have conditions or limitations imposed upon them. These conditions and limitations are called **Constraints**.

One very important tip when creating Constraints - Always ensure that Constraints have formulas on the left side and constant numbers or cell containing constant values on the right side.

The obvious Constraints will be those variables that must be made greater to, less than, or equal to specific values. Less obvious are those variables that cannot be allowed to assume negative values.

Here the settings used to apply the Excel Solver's built-in Constraints:

#### Make Unconstrained Variables Non-Negative

For example, a production machine could not produce a negative number of items. These variables must have their values limited to being greater or equal to zero. If no variables in the model could be allowed to assume negative values, you can take a short cut and check "Make Unconstrained Variables Non-Negative" instead of individually Constraining each to assume values greater or equal to zero.

#### **Integer Constraints**

Some variables in the Clear Mathematical Path to the Objective may have to be limited to assuming whole number (integer) values. The cells in the spreadsheet containing these variables will be set to the Constraint setting "int" which is short for the Solver Integer Constraint.

#### **Binary Constraints**

Some variables in the Clear Mathematical Path to the Objective may have to be limited to assuming binary (1 or 0) values. These variables usually designate "use or don't use" or "on or off" conditions of other variables in the mathematical path. The cells in the spreadsheet holding these variables will be set to the Constraint setting "bin" which is short for the Solver **Binary Constraint**. The Investment Selection example in this manual applies the Binary Constraint to the Decision Variables which determine whether or not an investment will be made in a particular year.

#### Alldifferent Constraints

Sometime all of the variables within a group of variables must have different values. All of the cells as a group will be simultaneously set to the Constraint setting "dif," which is short for the Solver Alldifferent **Constraint**. An example of this is shown in the Traveling Salesman Problem in this manual.

Employing any of Solver's built-in Integer Constraints (Integer, Binary, or All Different) can often greatly increase the time that the Excel Solver takes to find a solution.

5) Solving Method - You must choose 1 of the 3 available solving methods. The 3 solving methods are the Simplex LP method, the GRG Nonlinear method, and the Evolutionary method. Each of these solving methods is discussed in detail as follows:

# **Determining Which of the 3 Solving Methods To Use**

#### Simplex LP Method

Simplex LP is used to solve models that have only first-order equations. First-order mathematical equations are those that use the 4 most basic mathematical operations of addition, subtraction, multiplication, or division.

LP stand for Linear Programming. The Simplex LP method will be used if all of equations involving Decision Variables or Constraints are linear functions. Linear functions will produce a straight line when graphed.

The Simplex LP method will always produce a Globally Optimal Solution for optimization problems that it can solve. A Globally Optimal Solution is the best possibly solution which meets all Constraints.

The Simplex LP Solver always find the Globally Optimal Solution at the point where 2 or more Constraints intersect.

#### **GRG Nonlinear Method**

GRG Nonlinear should be selected if any of the equations involving Decision Variables or Constraints is nonlinear and smooth. GRG stands for Generalized Reduced Gradient and is a long-time, proven, reliable method for solving nonlinear problems. The GRG Nonlinear solving method works fine on linear problems as well, but takes longer and is less efficient for linear problems than the Simplex LP method.

Nonlinear equations most frequently occur as equations in which variables are taken to a power or to a root. Nonlinear equations produce nonlinear graphs. If any equation in the mathematical path to the Objective or in a Constraint contains a nonlinear variable such as a power or a root, you will have to select the GRG Nonlinear method.

Another requirement of the GRG Nonlinear method is that all equations involving Decision Variables or Constraints are smooth. An equation is "smooth" is that equation and the derivative of that equation has no breaks (is continuous).

One way to determine whether an equation or function is non-smooth (the graph has a sharp point indicating that the derivative is discontinuous) or discontinuous (the equation's graph abruptly changes value at certain points – the graph is disconnected at those points) is to graph the equation over its expected range of values.

When the Solver runs the GRG algorithm, it picks a starting point for its calculations. Each time you run the Solver GRG method on nonlinear equations, a slightly different starting point will be picked. That is why different answers will appear after each run. Re-run the Solver with the Decision Variable values that occurs during the run which produces the lowest or highest value of the Objective that you are seeking. Keep running the Solver until the objective is not minimized or maximized anymore. That should give you the optimal values of the Decision Variables. In the Nonlinear Regression example in this manual, the GRG Nonlinear method was run 2 successive times to obtain listed solution.

A process that produces different outputs for different runs is known as being nondeterministic.

The GRG Nonlinear Solver also has an option called Multistart which selects a number of different starting points, which produce a number of different Locally Optimal solutions. This increases the chance of arriving at a Globally Optimal solution.

The GRG Nonlinear Solver will produce a Globally Optimal solution if all functions in the Clear Mathematical Path to the Objective and all Constraints are convex. If any of the functions or Constraints are nonconvex, the GRG Nonlinear Solver may find only Locally Optimal Solutions.

The GRG Nonlinear method can be used to solve any linear problem, but will do so much less efficiently than the Simplex LP method.

Copyright ©2011 http://excelmasterseries.com/New\_Manuals.php Page 40

#### **Evolutionary Method**

The Evolutionary method must be used if any functions in the Clear Mathematical Path to the Objective is discontinuous or non-smooth. The Evolutionary method is so named because it uses Evolutionary algorithms when solving.

Non-smooth and discontinuous functions are often the most difficult optimization problems and can take much longer for the Excel Solver to solve. The Evolutionary method used to solve the Traveling Salesman example in this manual took 164 seconds to complete its job. You may view the problem's Answer Report see this run time.

Further, the Evolutionary method can often can only find a "good" solution and not a globally or locally optimal solution.

Common non-smooth Excel functions are MIN, MAX, and ABS.

Common discontinuous Excel functions are INDEX, HLOOKUP, VLOOKUP, LOOKUP, INT, ROUND, COUNT, CEILING, FLOOR, IF, CHOOSE, NOT AND, OR, GREATER THAN, LESS THAN, and EQUAL TO.

If any of the above functions or other non-smooth or discontinuous functions are in the Clear Mathematical Path to the Objective, the Evolutionary method must be used.

An example of the Evolutionary method in use is the Traveling Salesman Problem in this manual. The Evolutionary method had to be used in this example because the Clear Mathematical Path to the Objective contains the discontinuous Excel INDEX lookup function.

The Evolutionary method can be used to solve any problem can be solved with the GRG Nonlinear method or the Simplex LP method, but will do so much less efficiently.

# A Solver Solution's 3 Possible Degrees of **Optimality**

Your completed Excel model should now be ready for the Solver to solve. Below is a description of the 3 possible types of optimal solutions that the Solver is able to provide:

- 1) Globally Optimal A Globally Optimal solution is the best possible solution that meets all Constraints. A Globally Optimal solution might be comparable to Mount Everest since Mount Everest is the highest of all mountains.
- Locally Optimal A Locally Optimal solution is the best nearby solution that meets all constraints. It may not be the best overall solution, but it is best nearby solution. A Locally Optimal solution might be comparable to Mount McKinley, which is the highest mountain in North America but not the highest of all mountains.
- 3) **Good** Non-convex, discontinuous, or non-smooth problems can often only be solved only to "good" solutions that have no guarantee of being even locally optimal. A "good" solution is the best Feasible solution that the Solver has found. Sometimes the Excel Solver will only be able to find Feasible solutions. A Feasible solution is one that merely satisfies all Constraints. A Feasible solution is not guaranteed to be an optimal one.

### How Can You Try To Make a "Good" Solution **Better**?

A "good' solution will be 1 produced by the Evolutionary method. If you wish to improve on this solution, you may try the following techniques:

1) Re-run the Evolutionary method over again starting with that solution. It may produce a better solution.

- 2) Increase the Population Size and/or Mutation Rate and run the Evolutionary method again. This will increase the number of sample points that the Evolutionary method will explore, possibly resulting in a better solution.
- 3) Increase the allowable number of max Subproblems or max Feasible solutions in the All Methods Options box.
- 4) Try solving the same problem and same solution using the GRG Nonlinear method. If the GRG Nonlinear method finds a solution, you will know that this solution is at least a locally optimal solution and not just a good, feasible one.

### **Convex and Non-Convex Functions**

A function's convexity determines what degree of optimality can be achieved by the Excel Solver.

A function is convex if it has only 1 peak, either up or down. A convex function can always be solved to a Globally Optimal solution.

A function is non-convex if it has more than 1 peak or it is discontinuous. The Sine, Cosine, and Tangent functions are good examples of nonconvex functions. Non-convex functions can often be solved only to Locally Optimal solutions.

### Solver Option Settings

Here are Solver settings that you want to configure prior to running the Solver for most problems. These settings are found when you click the Options button in the Solver dialogue box:

# **All Methods – Option Settings**

| Constraint <u>P</u> recision:    | 0.000001                                 |
|----------------------------------|------------------------------------------|
| Use Automatic Scaling            |                                          |
| Show Iteration Results           |                                          |
| – Solving with Integer Const     | raints                                   |
| Igno <u>r</u> e Integer Constrai | nts                                      |
| I <u>n</u> teger Optimality (%): | 1                                        |
| - Solving Limits                 |                                          |
| Max <u>T</u> ime (Seconds):      |                                          |
| Iterations:                      |                                          |
| Evolutionary and Integer C       | onstraints:                              |
| <u>M</u> ax Subproblems:         | 1 - 20 - 20 - 20 - 20 - 20 - 20 - 20 - 2 |
| Max <u>F</u> easible Solutions:  |                                          |
|                                  |                                          |

**Constraint Precision:** This establishes how close you want the value in any Constrained cell to be to the actual Constraint Value. The Constraint Precision value is maximum allowable difference between the value in a Constrained cell and the value of the actual Constraint. The Constraint is satisfied only if that difference is equal to or less than the Constraint Precision setting.

**Use Automatic Scaling:** This setting prompts the Solver to rescale variables, Constraints, and the Objective. You would use this option if you had reason to believe that inputs of the Solver were measured using different scales. The Objective, all Decision Variables, and all Constrained variables should be within no more than a few orders of magnitude of each other. A poorly scaled problem can result in a number of unexpected errors and stopping conditions.

Show Iteration Results: This stops the Solver after each trial run and displays the result for that iteration. In most cases you can leave this option unchecked unless you have a specific reason to view the results after each trial run.

Ignore Integer Constraints: These Integer Constraints are the Binary, Integer, and Alldifferent Constraints. Leave this unchecked unless you have a specific reason to override integer Constraints on the next trial run.

If you are unable to obtain a feasible solution and Integer Constraints have been applied, try relaxing them by checking this setting.

Integer Optimality (%): The maximum allowable percentage difference between the value of the best Integer solution and the value of the true Objective. The default is 1%. Setting this to 0% will ensure that the optimal solution is found, but will take longer to find.

### **Solving Limits**

Max Time (Seconds): The maximum number of seconds that the Solver will be allowed to run. No matter what, the Solver can always be stopped by hitting the Esc key. At that point, you are given the option of Stopping or Restarting the Solver operation.

Iterations: The maximum number of iterations (trial runs) that the Solver will be allowed to perform.

Evolutionary and Integer Constraints – These apply only if the Evolutionary method is used or if any Integer Constraints (Integer, Binary, or Alldifferent) are used.

Max Subproblems The maximum number of subproblems that the Evolutionary method will be allowed to evaluate.

Max Feasible Solutions The maximum number of feasible solutions that the Solver will be allowed to generate.

# **GRG Nonlinear Option Settings**

| Co <u>n</u> vergence:     | 0.0001             |
|---------------------------|--------------------|
| Derivatives               | O C <u>e</u> ntral |
| – Multistart ––––––       |                    |
| Use <u>M</u> ultistart    |                    |
| Population Size:          | 100                |
| <u>R</u> andom Seed:      | 0                  |
| Require <u>B</u> ounds on | √ariables]         |
|                           |                    |
|                           |                    |
|                           |                    |
|                           |                    |
|                           |                    |
|                           |                    |

**Convergence**: The Convergence setting allows you to specify how close the final Solver solution must be to the optimal solution. Specifically, the Convergence setting establishes how small the percent change of the Objective between successive iterations must become over its last 5 iterations before the Solver will present the following message: "Solver converged to the current solution" and then its final solution.

Copyright ©2011 http://excelmasterseries.com/New\_Manuals.php Page 47

The smaller the value, the more iterations must be run to reach that smaller convergence value, but Solver final solution will be closer to the optimal solution. To sum up, this setting tells how much the Objective must have slowed its changing during successive iterations for the Solver to finally announce that it has converged to a solution.

**Derivatives:** This setting establishes which type of finite differencing technique the Solver will use to approximate derivatives. Forward difference derivative approximations use less computing time but are not quite as accurate as central difference derivative approximations, which require twice as many calculations. Forward differencing is the default choice.

Multistart: The GRG Nonlinear Solver will produce a Globally Optimal solution when solving a convex, smooth, nonlinear problem. When dealing with a non-convex problem, the GRG Solver will produce only a Locally Optimal Solution This will be the closest peak or valley that resulted from the Decision Variable values that were initially supplied.

There are 2 ways to increase the chance that the Solver will arrive at a Globally Optimal solution:

The first is to run Solver multiple times using different sets of initial values for the Decision Variables. This option allows you to select sets of Decision Variables based on your understanding of the overall problem and is often the best way to arrive at the most desirable solution.

The second way is to select "Use Multistart." This runs the GRG Solver a number of times and randomly select a different set of initial values for the Decision Variables during each run. The Solver then presents the best of all of the Locally Optimal solutions that it has found.

One way to increase the chance of the multistart method locating the optimal solution is to select the final option "Require Bound on the Variables" and set boundaries on all of the Decision Variables using Constraints.

Running the multistart method takes significantly more processing time than a single run of the GRG Nonlinear Solver.

Population Size: This setting establishes how many times the multistart method should run until the GRG Nonlinear method presents the best of all of the Locally Optimal solutions that it has found. The Population Size is the number of sets of Decision Variable initial values that the GRG Nonlinear method will run through before providing its answer. This number should be between 10 and 200. A setting of less than 10 or blank will result in the minimum number of 10 multistart runs.

**Random Seed:** The GRG Nonlinear method uses a random number generator to select a starting point for Decision Variables. If this setting is left blank, the random number generator will generate different starting points for the Decision Variables every time the multistart method runs. This can produce a different solution on each different Solver run. To ensure that the same Decision Variable starting points are used each time Solve is hit, input a positive integer as the Random Seed.

Require Bounds On Variables: The multistart method is much more efficient if all Decision Variables are bound using Constraints. The tighter that these bounds are, the greater is the chance that the multistart method will produce the best Locally Optimal solution. Selecting this option will ensure that the multistart method will be employed only if all Decision Variables have their upper and lower values bound with Constraints.

# **Evolutionary Option Settings**

| i metious   oko monimeti      | Evolutionary |   |
|-------------------------------|--------------|---|
| Co <u>n</u> vergence:         | 0.0001       |   |
| <u>M</u> utation Rate:        | 0.075        |   |
| <u>P</u> opulation Size:      | 100          |   |
| <u>R</u> andom Seed:          | 0            |   |
| M <u>a</u> ximum Time without | 30           | 1 |
| -                             | bies.        |   |
|                               | ures -       |   |
|                               | DIES         |   |

**Convergence**: The Convergence setting allows you to specify how close the final Solver solution will be to the optimal solution. The Convergence setting establishes the maximum percentage difference that the last 99% of Solver trial answers (objective values) must be from each other before the Solver presents the following message: "Solver converged to the current solution" and provides its final solution. The smaller the value,

Copyright ©2011 http://excelmasterseries.com/New\_Manuals.php Page 50

the more iterations must be run to reach that smaller convergence value, but Solver final solution will be closer to the optimal solution.

**Mutation Rate:** The Evolutionary algorithm maintains a population of sample points in different regions of the search space. These sample points allow different and possibly better solutions to be found. The sample points are "mutated" by the Evolutionary algorithm at a specific frequency to increase the odds of locating the best solution. To establish or increase this frequency, set the Mutation Rate with a number between 0 and 1. This will determine the mutation frequency of each sample point during the successive generations, or subproblems, that are run through the Evolutionary method every time "Solve" is clicked.

**Population Size:** This setting establishes how many different sample points should be maintained as values for each Decision Variable at any given time. This number should be between 10 and 200. A setting of less than 10 or leaving the setting blank will result in the minimum number of 10 sample points being used for each Decision Variable.

**Random Seed**: The Evolutionary Solver uses a random number generator to perform a variety of random choices. If this setting is left blank, the random number generator will generate different choices every time the Evolutionary Solver is run. This can produce a different final solution for each different Solver run. To ensure that the Evolutionary Solver will use the same choices each time that "Solve" is clicked, input a positive integer as the Random Seed.

Maximum Time without Improvement This limits the maximum number of seconds that the Solver's Evolutionary method will continue its processing without meaningful improvement its final solution. After this interval has passed, the Solver will stop and delivery the following message: "Solver cannot improve the current solution." This setting will prevent the Evolutionary method from running for too long. The Traveling Salesman problem in this manual employed the Evolutionary method

and took 164 seconds to provide its final solution. This time could have been greatly reduced if this setting had been set to a significantly shorter time period.

Require Bounds On Variables: The Evolutionary Solver is much more efficient if all Decision Variables are bound using Constraints. The tighter that these bounds are, the greater is the chance that the Evolutionary Solver will produce the best solution. Checking this option will ensure that the Evolutionary Solver will be employed only if all Decision Variables have their upper and lower values bound with Constraints.

### Interpreting Solver Results Messages

# Messages When Solver Encounters a **Problem While Solving**

#### Solver could not find a feasible solution.

The Solver was unable to find any combination of Decision Variables that satisfied all constraints. This error message is guite often caused by conflicting Constraints that cannot be satisfied simultaneously. The Feasibility Report is a good place to start looking for conflicting Constraints. This report will be made available in the Reports list box when this error occurs.

**Using the Simplex LP method** – This error message indicates with certainty that no feasible (simultaneously satisfying all Constraints) solution exists as long as the current model is properly scaled.

Using the GRG Nonlinear Method – No feasible solution could be found using the supplied Decision Variable values. It is still possible that a feasible solution might be found using different values for the Decision Variables.

**Using the Evolutionary Method** – No feasible solution could be found using the supplied Decision Variable values. It is still possible that a feasible solution might be found using different values for the Decision Variables. You might also try increasing the Constraint Precision setting in the All Methods Option dialogue box. Increasing this number reduces the precision with which the Constraints have to be satisfied, possibly allowing Decision Variable combinations to be accepted that might not have been accepted with the current tighter required precision.

**Using Integer Constraints** – If you are unable to obtain a feasible solution and Integer Constraints have been applied, try relaxing them by selecting the All Methods Options setting Ignore Integer Constraints.

#### The problem is too large for Solver to handle.

This error message indicates that the model either contains too many Decision Variables or too many constraints for the Excel Solver. 200 Decision Variables is the maximum number that Excel Solver allows for each of its 3 solving methods. The GRG Nonlinear and Evolutionary solving methods as used by the Excel Solver cannot process more than 100 Constraints in additional to upper and lower bounds for variables.

This error message would be a good indication that a more powerful optimization tool than the Excel Solver must be brought to bear on the problem. A good starting point to locate a more powerful Solver would be the creator of the original Excel Solver and the current world leader in optimization software development: Frontline Systems, Inc. Their web site is: http://www.solver.com/

#### The Objective Cell values do not converge.

This error message indicates that the Solver is able to increase or decrease the value in the Objective cell without limit while satisfying all Constraints. The most likely cause of this error is either that a necessary Constraint has not been included or some condition exists which allows the Objective cell to increase or decrease without limit.

**Using the Simplex LP method** – A Constraint has probably been forgotten.

Using the GRG Nonlinear method – A Constraint has probably been forgotten.

Copyright ©2011 http://excelmasterseries.com/New\_Manuals.php Page 54

Using the Evolutionary method – This error message will never appear when the Evolutionary method is used.

One tip is to check whether the Constraint Make Unconstrained Variables Non-Negative has been left unchecked but should be checked. This ensures that Decision Variables can never be negative.

#### The linearity conditions required by this LP Solver are not satisfied.

This message appears only when using the Simplex LP method. It indicates that a Constraint, function, or formula in the Clear Mathematical Math to the Objective is nonlinear. The Simplex LP method requires all formulas in the Clear Mathematical Path to the Objective to be linear.

The Linearity Report is a good place to begin troubleshooting when this error message occurs. The Linearity Report is made available in the Reports list box when this error appears. The Linearity Report will point out any formulas for the Constraints and variables in the Clear Mathematical Path to the Objective that are nonlinear or non-smooth.

#### Solver encountered an error value in the objective cell or a constraint cell.

This message indicates that an error somewhere in the model has produced an error value in the Objective cell or a Constraint cell such as #NAME?, #DIV/0!, #VALUE!, or #NUM!.

Errors such as #N/A, #NAME?, or #VALUE! often indicate a reference to a cell that has been moved or deleted.

Errors such as #DIV/0! or #NUM! often indicate that a Decision Variable was assigned an unanticipated value by Solver. Most likely this situation

will require an additional Constraint to be added in order to limit the value of the Decision Variable.

If this error occurs while using the GRG Nonlinear method, try switching to the Evolutionary method. The Evolutionary method rarely displays this error message. If a trial run of the Evolutionary method produces this error, the Evolutionary method simply discards that combination of Decision Variables and tries another one. The Evolutionary method should at least be able to find a "good" solution for a nonlinear problem.

This message appears when Solver recalculates the worksheet using a new set of values for the Decision Variable cells and discovers an error value such as #VALUE!, #NUM!, #DIV/0! or #NAME? in the Objective cell or one of the Constraint cells. Inspect the worksheet for error values like these to locate the source of the problem.

Another cause of this error is a Constraint with formulas written on the right side. Always ensure that Constraints have formulas on the left side and constant numbers or cell containing constant values on the right side.

This error might also be caused by a Constraint with a 0 on the right side. You can sometimes solve this error by rewriting, for example, Constraint B5 >= 0 to this Constraint: B >= 0.001.

#### There is not enough memory available to solve the problem.

This error message is unlikely to appear today because of the increased power of modern computers. Solver processing times would greatly increase before this error would appear.

# Messages When Solver Found a Problem With Constraints

#### All variables must have both upper and lower bounds.

This error indicates that Constraints have not been set which limit the upper or lower values of at least one Decision Variable. If you are running the Evolutionary method or the Multistart method with the GRG Nonlinear method and you have checked the option Require Bounds on Variables, all Decision Variables are required to have Constraints which limit their upper and lower values.

Evaluate the Constraints to see which Decision Variable needs an additional upper or lower bound created.

One way to limit the lower bounds of all Decision Variables to 0 is the check the Make Unconstrained Variables Non-Negative check box

#### Variable bounds conflict in binary or all different constraint.

This error message indicates that one variable is Constrained both by a binary or all different Constraint and also with a conflicting bounding Constraint of <= or >=. Binary variables have upper and lower values of 1 and 0. A group of variables Constrained by the Alldifferent Constraint have a lower bound of 1 and an upper bound of N, which is the number of variables in the group. Any Constraint of  $\leq$  or  $\geq$ . must be in agreement with the upper and lower bounds of the Binary and Alldifferent Constraints.

#### Lower and upper bounds on variables allow no feasible solution.

This error message indicates that a variable's upper bound is lower than its lower bound.

Copyright ©2011 http://excelmasterseries.com/New\_Manuals.php Page 57

### Messages When Solver Finds a Solution

#### Solver found a solution. All constraints and optimality conditions are satisfied.

This message indicates that the Solver has found the best solution that it can for the specific type of problem.

**Using the Simplex LP method** – The solution is a Globally Optimal solution.

Using the GRG Nonlinear method for smooth nonlinear problems with no integer constraints (Integer, Binary, or Alldifferent) – The solution is a Locally Optimal solution. Different initial values for the Decision Variables might produce a different and possibly better result.

Using the GRG Nonlinear method for smooth nonlinear problems WITH integer constraints – The solution is the best of all of the Locally Optimal solutions found.

Using the Evolutionary method – This message will not appear when using this solving method.

#### Solver has converged to the current solution. All constraints are satisfied.

This message appears when the Solver has run multiple iterations and has narrowed down (converged) its answer to within acceptable limits. The exact definition of this message depends on which Solver method is being used.

**Using Simplex LP method** – This message does not appear when using this method.

Copyright ©2011 http://excelmasterseries.com/New\_Manuals.php Page 58

#### Using the GRG Nonlinear method to solve a smooth nonlinear

problem - This method will provide its final solution and present this message when the last 5 iterations produce a smaller percent change the Objective function than the Convergence setting in the GRG Nonlinear section of the Solver Options dialogue box. The smaller the value of this Convergence setting, the more iterations must be run to reach that smaller convergence value, but the Solver final solution will be closer to the optimal solution.

Using the Evolutionary method for a non-smooth problem - This method will provide its final solution and present this message when the 99% of the most recent Objective function answers have a maximum percent difference less than the Convergence setting in the Evolutionary section of the Solver Options dialogue box. The smaller the value of this Convergence setting, the more iterations must be run to reach that smaller convergence value, but the Solver final solution will be closer to the optimal solution.

If you are not getting convergence, trying increasing the value of Convergence setting in order to loosen the required convergence difference. Another possible solution might be to increase the Mutation Rate and/or the Population Size in order to increase the diversity of the population of trial solutions.

#### Solver cannot improve the current solution. All constraints are satisfied.

This message means that the Solver has found a solution that satisfies the Constraints but does not satisfy the Solver's tests for optimality and convergence. The exact definition of this message depends which Solver method is being used.

**Using Simplex LP method** – This message does not appear when using this Solver.

Copyright ©2011 http://excelmasterseries.com/New Manuals.php Page 59

#### Using the GRG Nonlinear method to solve a smooth nonlinear

problem – This message does not appear often when using the GRG Nonlinear Solver. When it does, it probably indicates that the model has flaws which cause continuous cycling. The most likely reasons for this are redundant Constraints.

Using the Evolutionary method for a non-smooth problem - This message means that the Solver has not found a solution that satisfies the Constraints but has not satisfied the Convergence setting in the Evolutionary section of the Solver Options dialogue box within the time limit set in the Maximum Time without Improvement setting. You can increase this Maximum Time setting to allow the Solver to run longer. This may produce a more optimal answer. You can also loosen the Convergence setting.

#### Solver found an integer solution within tolerance. All constraints are satisfied.

This message can occur when solving any problem with integer Constraints (Integer, Binary, or Alldifferent Constraints) and there is a non-zero in the Integer Optimality % setting in the All Methods section of the Solver Options dialogue box.

This message indicates that the Solver has found a solution in which the percentage difference between the solution and the true Objective value does not exceed the Integer Optimality % setting and also satisfies all Constraints.

#### Solver converged in probability to a global solution.

This message can occur when using the multistart method within the GRG Nonlinear method. This message indicates that the solution found is probably a Globally Optimal solution. The Solver has determined that all of the Locally Optimal solutions have probably been found and therefore the best of all of the Locally Optimal solutions being presented is probably the Globally Optimal solution.

### Messages When ESC Is Pressed or a Solving Limit Is Reached

#### Solver stopped at user's request.

This message will appear only when you press ESC to display the Show Trial Solution dialog, and then hit the Stop button. No reports will shown in the Results dialog.

#### Stop chosen when the maximum time limit was reached.

This message occurs when the Solver has run to the limit of the time allowed in the Maximum Time setting in the All Methods section of the Options Solver dialogue box. This message also occurs when Stop is selected when Solver displays the Show Trial Solution dialogue box.

#### Stop chosen when the maximum iteration limit was reached.

This message occurs when the Solver has processed the maximum number of iterations allowed in the Iterations setting in the All Methods section of the Options Solver dialogue box. This message also occurs when Stop is selected when Solver displays the Show Trial Solution dialogue box.

#### Stop chosen when the maximum number of [integer] subproblems was reached.

This message can occur if a problem has integer Constraints (Integer, Binary, or Alldifferent Constraint) or if a problem is being solved with the Evolutionary method. This message indicates that the Solver has run the maximum number of subproblems allowed in the Maximum **Subproblems** setting in the All Methods section of the Options Solver dialogue box. This message also occurs when Stop is selected after Solver displays the Show Trial Solution dialogue box.

### Understanding Solver Reports

Solver makes reports available when the following 2 events occur:

- 1) Solver find a solution.
- 2) A problem arises during a Solver run.

### **Reports Made Available When the Solver Finds a Solution**

At least 1 of these 4 reports are made available each time the Solver finds a solution. These 4 reports are made available individually in the following circumstances:

**Answer Report** – The Answer Report is almost always made available immediately after the Solver find a solution. Specifically, the Answer Report is made available when the Solver finds an optimal solution, converges to a solution, or cannot improve the solution further.

**Population Report** – The Population Report is made available when the Evolutionary method is used.

**Limits Report** – The Limits Report is made available when the Solver finds a Globally or Locally Optimal solution and no Integer Constraints (Integer, Binary, Alldifferent) were used.

**Sensitivity Report** – The Sensitivity Report is also made available when the Solver finds a Globally or Locally Optimal solution and no Integer Constraints (Integer, Binary, Alldifferent) were used.

### **Reports Made Available In Certain Situations** When a Problem Occurs During a Solver Run

**Linearity Report** – The Linearity Report is made available when the Simplex LP method is used and a nonlinear formula occurs in the Clear Mathematical Path to the Objective or in a Constraint. The Simplex LP method requires that all formulas in the Clear Mathematical Path to the Objective and in Constraints be linear (first order).

Feasibility Report - The Feasibility Report is made available when no feasible solution (one that satisfies all of the Constraints) can be found and no Integer Constraints (Integer, Binary, Alldifferent) were used. This report indicates which Constraints cannot be satisfied and therefore cause the infeasibility condition. Both this report and the Feasibility-Bounds Report indicate what is causing the infeasibility condition. Only one of these two reports needs to be examined to determine the source of infeasibility.

**Feasibility-Bounds Report** – The Feasibility-Bounds Report is also made available when no feasible solution (one that satisfies all of the Constraints) can be found and no Integer Constraints (Integer, Binary, Alldifferent) were used. This report indicates which Constraints cannot be satisfied and therefore cause the infeasibility condition. Both this report and Feasibility Report indicate what is causing the infeasibility condition. Only one of these two reports needs to be examined to determine the source of infeasibility.

# **Reports Made Available When the Solver Finds a Solution**

### The Answer Report and How To Read It

The Answer Report is made available when the Solver finds an optimal solution, converges to a solution, or cannot improve the solution further. An example of an Answer report shown below.

Here are the 3 parts of the Answer Report generated for the Purchase-Transportation problem in this manual:

| Microsoft Exc  | el 14.0 Answer   | Report               |                          |                   |                |
|----------------|------------------|----------------------|--------------------------|-------------------|----------------|
| Worksheet: [   | New_Examples     | .xlsx]Purchase_Trai  | nsportation              |                   |                |
| Report Create  | ed: 8/18/2011 4: | 51:43 PM             |                          |                   |                |
| Result: Solver | found a soluti   | on. All Constraints  | and optimality condition | is are satisfied. |                |
| Solver Engine  |                  |                      |                          |                   |                |
| Engine: Sin    | nplex LP         |                      |                          |                   |                |
| Solution Ti    | me: 0.094 Seco   | nds.                 |                          |                   |                |
| Iterations:    | 9 Subproblems    | :0                   |                          |                   |                |
| Solver Option  | 15               |                      |                          |                   |                |
| Max Time U     | Unlimited, Iter  | ations Unlimited, Pr | recision 0.000001        |                   |                |
| Max Subpr      | oblems Unlimit   | ed, Max Integer Sol  | s Unlimited, Integer Tol | erance 1%, Assu   | me NonNegative |
|                |                  |                      |                          |                   |                |
|                |                  |                      |                          |                   |                |
| Objective Cel  | l (Min)          |                      |                          |                   |                |
|                |                  | Namo                 | Original Value           | Final Value       |                |
| Cell           |                  | Name                 | Original value           | Fillal value      |                |

**Solver Result** – The message that appears in the Solver dialogue box as soon as the Solver has found a solution and states what kind

Copyright ©2011 http://excelmasterseries.com/New\_Manuals.php Page 64

of result the Solver found.

### Answer Report - Part 1 – Objective Cell

**Solver Engine** – The type of Solver method that was used (Simplex LP, GRG Nonlinear, or Evolutionary method)

**Solution time** – The total time it took the Solver to find the solution. Some problems take quite a bit more time than others. Most Simplex LP problems are solved quickly. Note that the Answer Report for the Traveling Salesman problem shows that the Evolutionary Solver took 164 seconds to reach its solution because it had to run through 123,302 subproblems. This run time could have been limited by applying options settings.

Number of Iterations or Subproblems that the Solver had to run in order to reach the given solution.

**Solver Options** – The settings of all options available when the Options button is clicked in the Solver Dialogue box.

**Objective Cell** – The type of Objective, the location of the Objective cell, the name of the Objective cell, the original value appearing in the Objective cell before running Solver, and the final solution that the Solver has arrived at.

The name of the Objective cell will be the first label that the Solver finds directly above the Objective cell. If you are putting the Objective cell's name under the Objective cell instead of putting the name directly over top of the Objective cell, the cell name will likely be mislabeled on the Answer Report.

Care was taken when creating the Excel examples in this manual to place the label for the Objective cell in the correct place so that it would appear correctly on the Answer Report. Take a look at how the labels appear on the Excel spreadsheet for each problem and how the cell naming results appear in that problem's Answer Report.

| -  | A B            | C                    | D              | E           | F             |
|----|----------------|----------------------|----------------|-------------|---------------|
| 19 | Variable Cells |                      |                |             |               |
| 20 | Cell           | Name                 | Original Value | Final Value | Integer       |
|    | 44444          | Factory 1 Units from |                |             | . Contraction |
| 1  | \$C\$20        | Supplier 1           | 10             | 0           | Integer       |
|    |                | Factory 2 Units from |                |             |               |
| 22 | \$C\$21        | Supplier 1           | 10             | 0           | Integer       |
|    |                | Factory 3 Units from |                |             |               |
| 23 | \$C\$22        | Supplier 1           | 10             | 40          | Integer       |
|    |                | Factory 4 Units from |                |             |               |
| 24 | \$C\$23        | Supplier 1           | 10             | 0           | Integer       |
| -  | 60620          | Factory 1 Units from | 10             | 5           | 1             |
| 0  | 50520          | Supplier 2           | 10             | 5           | Integer       |
|    |                | Factory 2 Units from |                |             |               |
| 26 | \$D\$21        | Supplier 2           | 10             | 10          | Integer       |
|    | 20.020         | Factory 3 Units from |                |             |               |
| 27 | \$D\$22        | Supplier 2           | 10             | 0           | Integer       |
|    |                | Factory 4 Units from |                |             |               |
| 28 | \$D\$23        | Supplier 2           | 10             | 0           | Integer       |

### Answer Report - Part 2 - Decision Variables

| A  | A B     | C                    | D  | E  | F       |
|----|---------|----------------------|----|----|---------|
|    |         | Factory 4 Units from |    |    |         |
| 28 | \$D\$23 | Supplier 2           | 10 | 0  | Integer |
|    |         | Factory 1 Units from |    |    |         |
| 29 | \$E\$20 | Supplier 3           | 10 | 0  | Integer |
|    |         | Factory 2 Units from |    |    |         |
| 30 | \$E\$21 | Supplier 3           | 10 | 20 | Integer |
|    |         | Factory 3 Units from |    |    |         |
| 31 | \$E\$22 | Supplier 3           | 10 | 0  | Integer |
|    |         | Factory 4 Units from |    |    |         |
| 32 | \$E\$23 | Supplier 3           | 10 | 0  | Integer |
|    |         | Factory 1 Units from |    |    |         |
| 33 | \$F\$20 | Supplier 4           | 10 | 15 | Integer |
|    |         | Factory 2 Units from |    |    |         |
| 34 | \$F\$21 | Supplier 4           | 10 | 0  | Integer |
|    |         | Factory 3 Units from |    |    |         |
| 35 | \$F\$22 | Supplier 4           | 10 | 0  | Integer |
|    |         | Factory 4 Units from |    |    |         |
| 36 | \$F\$23 | Supplier 4           | 10 | 50 | Integer |

Variable Cells (Decision Variables) – 1) The location of each decision variable, 2) the name that first appear in the cells directly above each Decision Variable on the spreadsheet, 3) the original value of the Decision Variable before Solver is run, 4) the Decision Variable's final value after Solver has found a solution, 5) and the type of value this Decision Variable is (Continuous, Integer, Binary, Alldifferent).

The Name of the Variable Cell will be taken from the nearest label over the top of the Decision Variable or by combining the nearest label directly to the left of the Decision Variable along with the nearest label on top of that Decision Variable. Part 2 of the Answer Report in the Outbound Marketing example in this manual provides an illustration of this second naming convention.

| 1  | A     | B      | C                              | D          | E                | F           | G     |
|----|-------|--------|--------------------------------|------------|------------------|-------------|-------|
| 38 |       |        |                                |            |                  |             |       |
| 39 | Const | raints |                                |            |                  |             |       |
| 40 | Cel   | 11     | Name                           | Cell Value | Formula          | Status      | Slack |
|    |       |        | Total Number of Units          |            |                  |             |       |
| 41 | \$CS  | \$25   | Purchased From Supplier A      | 40         | \$C\$25<=\$C\$52 | Not Binding | 60    |
|    |       |        | Total Number of Units          |            |                  |             |       |
| 42 | \$D:  | \$25   | Purchased From Supplier B      | 15         | \$D\$25<=\$C\$54 | Binding     | 0     |
|    |       |        | Total Number of Units          |            |                  |             |       |
| 43 | \$E\$ | \$25   | Purchased From Supplier C      | 20         | \$E\$25<=\$C\$56 | Binding     | 0     |
|    |       |        | Total Number of Units          |            |                  |             |       |
| 44 | \$F\$ | \$25   | Purchased From Supplier D      | 65         | \$F\$25<=\$C\$58 | Not Binding | 85    |
| 45 | \$G:  | \$20   | Factory 1 Total Units Received | 20         | \$G\$20=\$C\$42  | Binding     | 0     |
| 46 | \$G   | \$21   | Factory 2 Total Units Received | 30         | \$G\$21=\$C\$44  | Binding     | 0     |
| 47 | \$G   | \$22   | Factory 3 Total Units Received | 40         | \$G\$22=\$C\$46  | Binding     | 0     |
| 48 | \$G   | \$23   | Factory 4 Total Units Received | 50         | \$G\$23=\$C\$48  | Binding     | 0     |

### Answer Report - Part 3 - Constraints

| A  | A | В               | C                              | D  | E               | F       | G |
|----|---|-----------------|--------------------------------|----|-----------------|---------|---|
| 47 |   | \$G\$22         | Factory 3 Total Units Received | 40 | \$G\$22=\$C\$46 | Binding | 0 |
| 48 |   | \$G\$23         | Factory 4 Total Units Received | 50 | \$G\$23=\$C\$48 | Binding | 0 |
| 49 |   | \$C\$20=Integer |                                |    |                 |         |   |
| 50 |   | \$C\$21=Integer |                                |    |                 |         |   |
| 51 |   | \$C\$22=Integer |                                |    |                 |         |   |
| 52 |   | \$C\$23=Integer |                                |    |                 |         |   |
| 53 |   | \$D\$20=Integer |                                |    |                 |         |   |
| 54 |   | \$D\$21=Integer | B.                             |    |                 |         |   |
| 55 |   | \$D\$22=Integer | 4                              |    |                 |         |   |
| 56 |   | \$D\$23=Integer |                                |    |                 |         |   |
| 57 |   | \$E\$20=Integer |                                |    |                 |         |   |
| 58 |   | \$E\$21=Integer |                                |    |                 |         |   |
| 59 |   | \$E\$22=Integer |                                |    |                 |         |   |
| 60 |   | \$E\$23=Integer |                                |    |                 |         |   |
| 61 |   | \$F\$20=Integer |                                |    |                 |         |   |
| 62 |   | \$F\$21=Integer |                                |    |                 |         |   |
| 63 |   | \$F\$22=Integer |                                |    |                 |         |   |
| 64 |   | \$F\$23=Integer |                                |    |                 |         |   |

**Constraints** – 1) The location of each cell containing a variable value that has a Constraint applied to it, 2) the name that first appear in the cells directly above each Constrained cell, the final value in the Constrained cell after Solver has found a solution, 3) the Excel formula in the Solver dialogue box creating that Constraint, 4) whether that Constraint is binding or nonbinding, 5) and the amount of slack that the value of a nonbinding cell has until it hits its Constraint limit.

Listing a Constrained value as binding means that this Constraint's limit was reached during the Solver run. Being listed as Nonbinding means that the Constraint's value was not hit. Slack equals the amount of available room that each nonbinding variable still has after Solver has found a solution. This is the different between that Constrained cell's final value and the upper or lower limit imposed by the Constraint.

# The Population Report and How To Read It

The Population Report is made available when the Evolutionary method is used. The Population Report provides indication about whether and how you can make improvements to the model or to the Evolutionary method Options.

Here is the Population Report generated for the Traveling Salesman problem in this manual:

| 1  | A I       | 3            | C                             | D     | E           | F           | G       | Н       |
|----|-----------|--------------|-------------------------------|-------|-------------|-------------|---------|---------|
| 1  | Microsof  | t Excel 14.0 | Population Report             |       |             |             |         |         |
| 2  | Workshe   | et: [New_    | Examples.xlsx]Traveling_Sale  | esman |             |             |         |         |
| 3  | Report C  | reated: 9/7/ | 2011 8:00:23 AM               |       |             |             |         |         |
| 4  |           |              |                               |       |             |             |         |         |
| 5  |           |              |                               |       |             |             |         |         |
| 6  | Variable  | Cells        |                               |       |             |             |         |         |
| 7  |           |              |                               | Best  | Mean        | Standard    | Maximum | Minimum |
| 8  | Cell      | Nan          | ne                            | Value | Value       | Deviation   | Value   | Value   |
| 9  | \$C\$10   | 1st (        | City Visted City Row In Chart | 5     | 2.382978723 | 1.29603517  | 5       | 1       |
| 10 | \$C\$11   | 2nd          | City Visted City Row In Chart | 4     | 3.329787234 | 1.454605573 | 5       | 1       |
| 11 | \$C\$12   | 3rd (        | City Visted City Row In Chart | 2     | 3.691489362 | 1.182548694 | 5       | 1       |
| 12 | \$C\$13   | 4th          | City Visted City Row In Chart | 1     | 3.138297872 | 1.521184201 | 5       | 1       |
| 13 | \$C\$14   | 5th          | City Visted City Row In Chart | 3     | 2.457446809 | 1.142200231 | 5       | 1       |
| 14 |           |              |                               |       |             |             |         |         |
| 15 | Constrair | nts          |                               |       |             |             |         |         |
| 16 | NONE      |              |                               |       |             |             |         |         |

The Population Report provides the following information about each Decision Variable and each Constraint:

**Cell Location** of each Decision Variable and each Constrained variable.

Name - The Name of the Variable Cell will be taken from the nearest label over the top of the Decision Variable or by combining the nearest label directly to the left of the Decision Variable along with the nearest label on top of that Decision Variable. Part 2 of the Answer Report in the

Copyright ©2011 http://excelmasterseries.com/New Manuals.php Page 70

Outbound Marketing example in this manual provides an illustration of this second naming convention.

**Best Value** – The value that the Solver assigned to that Decision Variable during the Solver run which calculated the current Objective solution.

**Mean Value** – The mean value of the entire population of available candidate solutions for a particular Decision Variable or Constraint.

**Standard Deviation** – The standard deviation of the entire population of available candidate solutions for a particular Decision Variable or Constraint.

Minimum and Maximum Values – The minimum and maximum values of the entire population of available candidate solutions for particular Decision Variable or Constraint.

The Population Report provides an indication of whether or not you can further improve your solution with additional runs of the Evolutionary method at different Options settings.

It is important to note that the Evolutionary method can be counted on to yield only "good" results and not locally or globally optimal solutions. The Population Report indicates that you may have found an optimal solution when Standard Deviations are consistently small and Best Values are similar following multiple successive Solver Evolutionary method runs.

If Best Values vary significantly but Standard Deviation is consistently small after multiple successive runs, the collection of sample points evaluated by the Solver may not be diverse enough. Sample point diversity can be expanded by increasing the Mutation Rate in the Options settings.
The sample points are "mutated" by the Evolutionary algorithm at a specific frequency to increase the odds of locating the best solution. To increase this frequency, increase the Mutation Rate with a number between 0 and 1. The Mutation Rate determines the mutation frequency of each sample point during successive generations, or subproblems, that are run through the Evolutionary Solver every time "Solve" is clicked.

Another possibility for improving your Evolutionary method solution is to experiment with different Population Size settings in the Options menu. Population Size establishes how many sample points should be maintained as values for each Decision Variable at any given time. Vary the Population Size and examine the Population Report from each successive run for indications about whether the successive solutions are approaching optimality.

Optimality is evidenced when successive Solver Evolutionary runs produce consistently small Standard Deviations and smaller and smaller variation in Best Values.

An additional possibility for a more optimal solution with the Evolutionary method is to increase the Options setting "Maximum Time Without Improvement." Evaluate whether increasing that time reduces Standard Deviation and variation in Best Values on the Population Report.

One further tip when using the Evolutionary method is to apply upper and lower bounds to each Decision Variable using Constraints and then check the setting **Require Bounds on Variables**. The Evolutionary method will run much more efficiently when upper and lower bounds are applied to all Decision Variables.

# The Limits Report and How To Read It

Limits Report – The Limits Report is made available when the Solver finds a Globally or Locally Optimal solution and no Integer Constraints (Integer, Binary, Alldifferent) were used.

The Limits Report is relatively straight-forward to interpret. It lists the upper and lower limits that each Decision Variable can take if the Objective and all other Decision Variables are held constant. The Limits Report indicates how much slack each Decision Variable has.

The Limits Reports from the Bond Portfolio example in this manual is shown as follows. The first section shows the Objective cell, its label, and its optimal value found by the Solver.

| 1 | A B       | C                          | D                 | E |
|---|-----------|----------------------------|-------------------|---|
| 1 | Microsof  | t Excel 14.0 Limits Report |                   |   |
| 2 | Workshe   | et: [NewExamples.xl        | sx]Bond Portfolio |   |
| 3 | Report Cr | eated: 9/6/2011 11:37:18   | AM                |   |
| 4 |           |                            |                   |   |
| 5 |           |                            |                   |   |
| 6 |           | Objective                  |                   |   |
| 7 | Cell      | Name                       | Value             |   |
|   |           | Total                      |                   |   |
|   |           | Bond                       |                   |   |
|   |           | Portfolio                  |                   |   |
|   |           | Yield                      |                   |   |
| 8 | \$G\$8    | (Maximize)                 | 8.50%             |   |

The 2nd section of the Limits Report shown as follows indicates that none of the Decision Variables have any slack because the upper and lower limits of each Decision Variable are the same.

Copyright ©2011 http://excelmasterseries.com/New\_Manuals.php Page 73

| 4  | A | В      | С                           | D     | Е | F     | G         | Н | Ĩ     | J         |
|----|---|--------|-----------------------------|-------|---|-------|-----------|---|-------|-----------|
| 10 |   |        |                             |       |   |       |           |   |       |           |
| 11 |   |        | Variable                    |       |   | Lower | Objective |   | Upper | Objective |
| 12 |   | Cell   | Name                        | Value |   | Limit | Result    |   | Limit | Result    |
| 13 |   | \$E\$3 | Bond 1 Portfolio Percentage | 0%    |   | 0%    | 8.50%     |   | 0%    | 8.50%     |
| 14 |   | \$E\$4 | Bond 2 Portfolio Percentage | 0%    |   | 0%    | 8.50%     |   | 0%    | 8.50%     |
| 15 |   | \$E\$5 | Bond 3 Portfolio Percentage | 83%   |   | 83%   | 8.50%     |   | 83%   | 8.50%     |
| 16 |   | \$E\$6 | Bond 4 Portfolio Percentage | 17%   |   | 17%   | 8.50%     |   | 17%   | 8.50%     |

The 3rd section of the Answer Report provides a similar analysis, but on the Constraints. This section of the Answer Report indicates how much slack each Constraint has.

# The Sensitivity Report and How To Read It

The Sensitivity Report is made available when the Solver finds a Globally or Locally Optimal solution and no Integer Constraints (Integer, Binary, Alldifferent) were used. This report provides sensitivity analysis for both linear and nonlinear problems.

The Sensitivity Report requires an understanding of the concept of "Dual Values."

The Sensitivity Report for the Bond Portfolio example in this manual is provide here.

In Part 1 of the Sensitivity Report, the Dual Values for Decision Variables are shown in the column entitled "Reduced Cost" (for linear problems) or "Reduced Gradient" (for nonlinear problems).

| 1  | A B      | С                                | D           | E            | F           | G           | Н         |
|----|----------|----------------------------------|-------------|--------------|-------------|-------------|-----------|
| 1  | Microso  | ft Excel 14.0 Sensitivity Report |             |              |             |             |           |
| 2  | Worksh   | eet: [NewExamples.xlsx]Bond      | l Portfolio |              |             |             |           |
| 3  | Report   | Created: 9/6/2011 11:37:18 AM    |             |              |             |             |           |
| 4  |          |                                  |             |              |             |             |           |
| 5  |          |                                  |             |              |             |             |           |
| 6  | Variable | Cells                            |             |              |             |             |           |
| 7  |          |                                  | Final       | Reduced      | Objective   | Allowable   | Allowable |
| 8  | Cell     | Name                             | Value       | Cost         | Coefficient | Increase    | Decrease  |
| 9  | \$E\$3   | Bond 1 Portfolio Percentage      | 0           | -1.04083E-17 | 0.07        | 1.04083E-17 | 1E+30     |
| 10 | \$E\$4   | Bond 2 Portfolio Percentage      | 0           | 0            | 0.08        | 0           | 1E+30     |
| 11 | \$E\$5   | Bond 3 Portfolio Percentage      | 0.833333333 | 0            | 0.09        | 1E+30       | 0         |
| 12 | \$E\$6   | Bond 4 Portfolio Percentage      | 0.166666667 | 0            | 0.06        | 1E+30       | 0         |
|    |          |                                  |             |              |             |             |           |

The Dual Value for a Decision Variable equals zero unless that Decision Variable's final value is equal to its upper or lower bound. A Decision Variable's Dual Value (Reduced Cost or Reduced Gradient) is nonzero only when its final solution value equals its upper or lower bound. A nonzero Dual Value for a Decision Variable indicates that the Objective's final, optimal solution can be improved by loosening the binding Constraint on that Decision Variable.

Part 1 of the Sensitivity Report also shows each Decision Variable's coefficient in the Objective Function. Part 1 further shows how much this coefficient could be changed (increased or decreased) without changing its Dual Value (Reduced Cost for linear problems or Reduced Gradient for nonlinear problems).

In Part 2 of the Sensitivity Report, Dual Values for Constraints are shown in the column entitled "Shadow Price" (for linear problems) or "Lagrange Multipliers" (for nonlinear problems). The "Shadow Price" or "LaGrange Multipliers" tell how much Objective would improve for each unit of change in that Constraint.

In this example the overall portfolio return would increased by 1% (0.01) if a single year were added to the allowable average duration. In other words, if the portfolio duration were increased from 5.5 years to 6.5 years, the overall portfolio return would rise by 1%.

| 24 | A B       | С                                                        | D     | E      | F          | G           | Н           |
|----|-----------|----------------------------------------------------------|-------|--------|------------|-------------|-------------|
| 13 |           |                                                          |       |        |            |             |             |
| 14 | Constrain | nts                                                      |       |        |            |             |             |
| 15 |           |                                                          | Final | Shadow | Constraint | Allowable   | Allowable   |
| 16 | Cell      | Name                                                     | Value | Price  | R.H. Side  | Increase    | Decrease    |
| 17 | \$E\$8    | Total<br>Portfolio<br>Held<br>(Should Add Up To 100%)    | 1     | 0.03   | 1          | 0.833333333 | 0.083333333 |
| 18 | \$F\$8    | Total<br>Target Bond<br>Portfolio<br>Duration<br>(Years) | 5.5   | 0.01   | 5.5        | 0.5         | 2.5         |

A Dual Value for a Constraint equals zero if that Constraint is nonbinding. A nonbinding Constraint is a Constraint whose limit has not been reached when the Solver arrives at its final, best solution. A Dual Value for a Constraint is nonzero if the Constraint is a binding Constraint. A nonzero Dual Value for a Constraint indicates that the Objective's final, best solution can be improved by loosening that Constraint.

Copyright ©2011 http://excelmasterseries.com/New Manuals.php Page 76

The Dual Value for a Constraint indicates how sensitive the problem is to changes in that Constraint. Specifically, a Constraint's Dual value (Shadow Price or Lagrange Multiplier) states how much the Objective function's value (final best solution) will change for each unit of change in that Constraint's bound.

For each Constraint, Part 2 of the Sensitivity Report shows the Constraint's Right Hand Side, which is the Constraint's limiting value. Part 2 also shows how much that Right Hand Side could be changed (increased or decreased) without affecting that Constraint's Dual Value (Shadow Price or Lagrange Multiplier).

For linear problems, Dual Values remain constant for a range of possible changes in the Objective function coefficients and Constraint right hand sides. This range information is provided in the Sensitivity report.

For nonlinear problems, the Dual Values provided are valid only at the optimal point. These values change as soon as you move away from the optimal solution because of the nonlinear problem's curvature.

# **Reports Made Available In Certain Situations** When a Problem Occurs During a Solver Run

# The Linearity Report and How To Read It

The Linearity Report is made available when the Simplex LP method is used and a nonlinear formula occurs somewhere in the Clear Mathematical Path to the Objective or in a Constraint. The Simplex LP method requires that all formulas in the Clear Mathematical Path to the Objective and in all Constraints be linear (first order).

If your model contains nonlinear formulas in the Clear Mathematical Path to the Objective or in a Constraint, you will have to use one of the other 2 methods (GRG Nonlinear or Evolutionary) to solve the problem.

We will illustrate an example of trying to use the Simplex LP method to solve a nonlinear formula with the Knapsack problem in this manual. We will change 1 of the formulas in the Knapsack example from linear to nonlinear and then attempt to solve it with the Simplex LP method. The Linearity Report will be generated as a result of this error.

Shown as follows is the original Excel model for the Knapsack problem. All formulas in this model are linear and solvable with the Simplex LP method.

| 4  | А | В                | С                     | D             | E                               | F             | G                       | H             | I                       | J             | К                                    |
|----|---|------------------|-----------------------|---------------|---------------------------------|---------------|-------------------------|---------------|-------------------------|---------------|--------------------------------------|
| 1  |   |                  |                       |               |                                 |               |                         |               |                         |               |                                      |
| 2  |   | Object           | Number of<br>Objects  | c             | Calories                        | Proteir       | n (grams)               | Weight        | of Object (kg)          | Volume o      | of Object (m <sup>3</sup> )          |
| 3  |   |                  |                       | Per<br>Object | Total                           | Per<br>Object | Total                   | Per<br>Object | Total                   | Per<br>Object | Total                                |
| 4  |   | Candy Bar        | 5                     | 90            | 450                             | 5             | 25                      | 0.25          | 1.25                    | 0.0005        | 0.003                                |
| 5  |   | Sandwich         | 25                    | 130           | 3250                            | 40            | 1000                    | 0.35          | 8.75                    | 0.002         | 0.050                                |
| 6  |   | Juice Can        | 0                     | 100           | 0                               | 15            | 0                       | 0.35          | 0                       | 0.00075       | 0.000                                |
| 7  |   | Apple            | 0                     | 40            | 0                               | 3             | 0                       | 0.3           | 0                       | 0.0009        | 0.000                                |
| 8  |   |                  | Decision<br>Variables |               | Total<br>Calories<br>(Maximize) |               | Total<br>Protein<br>(g) |               | Total<br>Weight<br>(kg) |               | Total<br>Volume<br>(m <sup>3</sup> ) |
| 9  |   | Column<br>Totals |                       |               | 3700                            |               | 1025                    |               | 10                      |               | 0.0525                               |
| 10 |   |                  |                       |               | Objective                       |               | Constrain               | t             | Constraint              |               | Constraint                           |

We then make a change to Objective cell, E9. Cell E9 contains the sum of the 4 Total Calorie figures directly above it. Raising 1 of those Total Calorie figures (cell C6 – the Decision Variable indicating the number of Juice Cans to be placed in the Knapsack) to the  $3^{rd}$  power while inside of the sum formula in cell E9 changes that formula from linear to nonlinear. This is illustrated in the updated Excel model shown as follows:

| 1  | A | В         | С                                    | D                                                              | E                                              | F             | G                       | н             | 1                       | J             | К                                    |
|----|---|-----------|--------------------------------------|----------------------------------------------------------------|------------------------------------------------|---------------|-------------------------|---------------|-------------------------|---------------|--------------------------------------|
| 1  |   |           |                                      |                                                                |                                                |               |                         |               |                         |               |                                      |
| 2  |   | Object    | Number of<br>Objects                 | Cal                                                            | ories                                          | Protein       | (grams)                 | Weight        | of Object (kg)          | Volume o      | of Object (m <sup>3</sup> )          |
| 3  |   |           |                                      | Per<br>Object                                                  | Total                                          | Per<br>Object | Total                   | Per<br>Object | Total                   | Per<br>Object | Total                                |
| 4  |   | Candy Bar | 10                                   | 90                                                             | 900                                            | 5             | 50                      | 0.25          | 2.5                     | 0.0005        | 0.005                                |
| 5  |   | Sandwich  | 10                                   | 130                                                            | 1300                                           | 40            | 400                     | 0.35          | 3.5                     | 0.002         | 0.020                                |
| 6  |   | Juice Can | 10                                   | 100                                                            | 1000                                           | 15            | 150                     | 0.35          | 3.5                     | 0.00075       | 0.008                                |
| 7  |   | Apple     | 10                                   | 40                                                             | 400                                            | 3             | 30                      | 0.3           | 3                       | 0.0009        | 0.009                                |
| 8  |   |           | Decision<br>Variables                |                                                                | Total<br>Calories<br>(Maximize)                |               | Total<br>Protein<br>(g) |               | Total<br>Weight<br>(kg) |               | Total<br>Volume<br>(m <sup>3</sup> ) |
| 9  |   |           |                                      |                                                                | 1000002600                                     |               | 630                     |               | 12.5                    |               | 0.0415                               |
| 10 |   |           | Objective<br>(Taking<br>To the<br>No | e Cell E9 = E44<br>the Contents<br>3rd Power C<br>nlinear Cond | E5+E6^3+E7<br>of Cell E6<br>reates a<br>ition) |               | Constrain               | t             | Constraint              |               | Constraint                           |
| 11 |   |           |                                      |                                                                |                                                |               |                         |               |                         |               |                                      |

Trying to solve this model, which now has a nonlinear formula in cell E9, with the Simplex LP generates the following Linearity Report. The Linearity Report has 3 parts.

Part 1 of the Linearity Report correctly identifies the Objective cell, E9, as containing a nonlinear formula.

| 1           | A B                         | С                                                       | D                | E                      | F               |
|-------------|-----------------------------|---------------------------------------------------------|------------------|------------------------|-----------------|
| 1           | Microsof                    | t Excel 14.0 Lin                                        | earity Report    |                        |                 |
| 2           | Workshe                     | et: [NewE                                               | xamples.xlsx]Kna | apsack_Lineari         | ty_Mistake      |
| 3           | Report C                    | reated: 9/6/20                                          | 11 12:28:13 PM   |                        |                 |
| 4           |                             |                                                         |                  |                        |                 |
| 5           |                             |                                                         |                  |                        |                 |
|             |                             |                                                         |                  |                        |                 |
| 6           | Objective                   | e Cell (Max)                                            |                  |                        |                 |
| 6<br>7      | Objective<br>Cell           | Cell (Max)                                              | Original Value   | Final Value            | Linear Function |
| 6<br>7      | Objective<br>Cell           | e Cell (Max)<br>Name<br>Total                           | Original Value   | Final Value            | Linear Function |
| 6<br>7      | Objective<br>Cell           | e Cell (Max)<br>Name<br>Total<br>Calories               | Original Value   | Final Value            | Linear Function |
| 6<br>7<br>8 | Objective<br>Cell<br>\$E\$9 | e Cell (Max)<br>Name<br>Total<br>Calories<br>(Maximize) | Original Value   | Final Value 1000002600 | Linear Function |

Part 2 of the Linearity Report correctly identifies the Decision Variable in cell C6 (the number of Juice Cans to put in the Knapsack) is a Decision Variable that occurs in nonlinearly in the model.

| 1  | A B           | С                                 | D              | E           | F               |  |
|----|---------------|-----------------------------------|----------------|-------------|-----------------|--|
| 11 | Variable      | Cells                             |                |             |                 |  |
| 12 | Cell          | Name                              | Original Value | Final Value | Occurs Linearly |  |
|    |               | Candy Bar<br>Number of            |                |             |                 |  |
| 13 | \$C\$4        | Objects                           | 10             | 10          | Yes             |  |
| 14 | \$C\$5        | Sandwich<br>Number of             | 10             | 10          | Vor             |  |
| 14 | <u>\$C\$5</u> | Juice Can<br>Number of<br>Objects | 10             | 10          | No              |  |
| 16 | \$C\$7        | Apple<br>Number of<br>Objects     | 10             | 10          | Yes             |  |
|    |               |                                   |                |             |                 |  |

Part 3 of the Linearity Report finds no part of any Constraint to contain nonlinear formulas.

| A B       | C                                                      | D                                                                                                    | E                                                                                                    | F                                                                                                    |
|-----------|--------------------------------------------------------|----------------------------------------------------------------------------------------------------|----------------------------------------------------------------------------------------------------|----------------------------------------------------------------------------------------------------|
|           |                                                        |                                                                                                    |                                                                                                    |                                                                                                    |
|           |                                                        |                                                                                                    |                                                                                                    |                                                                                                    |
| Constrain | nts                                                    |                                                                                                    |                                                                                                    |                                                                                                    |
| Cell      | Name                                                   | Cell Value                                                                                                    | Formula                                                                                                    | Linear Function                                                                                                    |
| \$G\$9    | Total<br>Protein<br>(g)                                | 630                                                                                                    | \$G\$9>=\$B\$18                                                                                                    | Yes                                                                                                    |
| \$1\$9    | Total<br>Weight<br>(kg)                                | 12.5                                                                                                    | \$I\$9<=\$B\$14                                                                                                    | Yes                                                                                                    |
| \$K\$9    | Total<br>Volume<br>(m3)                                | 0.0415                                                                                                    | \$K\$9<=\$B\$16                                                                                                    | Yes                                                                                                    |
|           | A B<br>Constrair<br>Cell<br>\$G\$9<br>\$I\$9<br>\$K\$9 | A B C<br>Constraints<br>Cell Name<br>Total<br>Protein<br>\$G\$9 (g)<br>Total<br>Weight<br>\$I\$9 (kg)<br>Total<br>Volume<br>\$K\$9 (m3) | A B C D<br>Constraints<br>Cell Name Cell Value<br>Total<br>Protein<br>\$G\$9 (g) 630<br>Total<br>Weight<br>\$I\$9 (kg) 12.5<br>Total<br>Volume<br>\$K\$9 (m3) 0.0415 | A B C D E Constraints Cell Name Cell Value Formula Total Protein \$G\$9 (g) 630 \$G\$9>=\$B\$18 Total Weight \$I\$9 (kg) 12.5 \$I\$9<=\$B\$14 Total Volume \$K\$9 (m3) 0.0415 \$K\$9<=\$B\$16 |

One further solution that will enable the Simplex LP method to be used to solve nonlinear problems is to convert any nonlinear formula to its linear equivalent. You can then continue to use the Simplex LP method to solve the problem. Linear problems are generally solved much faster than nonlinear problems. This is especially true if the problem contains any integer Constraints (Integer, Binary, or Alldifferent). Converting nonlinear formulas to their linear equivalents is an advanced topic that will not be covered in this manual.

# The Feasibility Report and How To Read It

The Feasibility Report is made available when no feasible solution (one that satisfies all of the Constraints) can be found and no Integer Constraints (Integer, Binary, Alldifferent) were used. This report indicates which Constraints cannot be satisfied and therefore cause the infeasibility condition. Both this report and Feasibility-Bounds Report indicate what is causing the infeasibility condition. Only one of these two reports needs to be examined to determine the source of infeasibility.

An infeasibility condition typically occurs when alimit of at least 1 Constraint or Decision Variable bound is reached before at least 1 other Constraint or Decision Variable bound has been satisfied. The Feasibility Report identifies the subset of limiting Constraints or Decision Variable bounds that are preventing other Constraints or Decision Variable bounds from being satisfied.

The Solver does a complete analysis of the model when infeasibility conditions occur. This can use up significant computing resources and time. You can interrupt the Feasibility Report computations by hitting the ESC key.

Below is an example of an infeasible condition which causes the Feasibility Report to be generated. We are using the Bond Portfolio problem from this manual. The original Excel model for this problem with no infeasibility condition is shown as follows:

| 1 | А | В      | C                           | D             | E                                                           | F                                                        | G                                                 |
|---|---|--------|-----------------------------|---------------|-------------------------------------------------------------|----------------------------------------------------------|---------------------------------------------------|
| 1 |   |        |                             |               | Decision<br>Variables                                       |                                                          |                                                   |
| 2 |   |        | Bond<br>Duration<br>(Years) | Bond<br>Yield | Portfolio<br>Percentage                                     | Duration<br>X<br>Portfolio<br>Percentage                 | Yield<br>X<br>Portfolio<br>Percentage             |
| 3 |   | Bond 1 | 4                           | 7%            | 0%                                                          | 0                                                        | 0.00%                                             |
| 4 |   | Bond 2 | 5                           | 8%            | 0%                                                          | 0                                                        | 0.00%                                             |
| 5 |   | Bond 3 | 6                           | 9%            | 83%                                                         | 5                                                        | 7.50%                                             |
| 6 |   | Bond 4 | 3                           | 6%            | 17%                                                         | 0.5                                                      | 1.00%                                             |
| 7 |   |        |                             |               | Total<br>Portfolio<br>Held<br>(Should Add<br>Up To<br>100%) | Total<br>Target Bond<br>Portfolio<br>Duration<br>(Years) | Total<br>Bond<br>Portfolio<br>Yield<br>(Maximize) |
| 8 |   |        |                             |               | 100%                                                        | 5.5                                                      | 8.50%                                             |
|   |   |        |                             |               |                                                             | Constraint                                               | Objective                                         |

The original Solver dialogue box for this example shown as follows. It contains the correct Constraints that will produce a feasible solution.

| Set Ob                  | jective:                                         | \$G\$8                               |                                                     |                                              | <u>.</u>                                   |
|-------------------------|--------------------------------------------------|--------------------------------------|-----------------------------------------------------|----------------------------------------------|--------------------------------------------|
| To:                     | € Max                                            | СМід                                 | C <u>V</u> alue Of:                                 | 0                                            |                                            |
| By Cha                  | nging Variable C                                 | ells:                                |                                                     |                                              |                                            |
| \$E\$3,\$               | E\$4,\$E\$5,\$E\$6                               |                                      |                                                     |                                              |                                            |
| Subjec                  | t to the Constrai                                | nts:                                 |                                                     |                                              |                                            |
| \$E\$8 =<br>\$F\$8 =    | = 1<br>= \$B\$12                                 |                                      |                                                     | <u>_</u>                                     | Add                                        |
|                         |                                                  |                                      |                                                     |                                              | ⊆hange                                     |
|                         |                                                  |                                      |                                                     |                                              | Delete                                     |
|                         |                                                  |                                      |                                                     |                                              | <u>R</u> eset All                          |
|                         |                                                  |                                      |                                                     | -                                            | Load/Save                                  |
| ₩ Ma                    | ke Unconstraine                                  | d Variables Non-                     | Negative                                            |                                              |                                            |
| S <u>e</u> lect         | a Solving Method                                 | l: Sir                               | mplex LP                                            |                                              | Options                                    |
| Solvin                  | ng Method                                        |                                      |                                                     |                                              |                                            |
| Selec<br>engin<br>non-s | t the GRG Nonlin<br>e for linear Solve<br>mooth. | ear engine for S<br>er Problems, and | olver Problems that and<br>I select the Evolutionar | e smooth nonlinear.<br>y engine for Solver p | Select the LP Simplex<br>problems that are |
| 1                       |                                                  |                                      |                                                     |                                              |                                            |

Copyright ©2011 http://excelmasterseries.com/New Manuals.php Page 85

The 2<sup>nd</sup> Solver dialogue box shown as follows is the same Solver dialogue box as the original, except with one of the Constraints changed to produce an infeasible condition.

Note that the  $1^{st}$  Constraint (E = 1) now prevents the  $2^{nd}$  Constraint  $(F^{8} = B^{12*100})$  from be satisfied. The 1<sup>st</sup> Constraint is therefore the limiting Constraint which causes the infeasible condition. This is true even though it was the 2<sup>nd</sup> Constraint that was altered and made incorrect.

| ser objective:                                                                   | \$G\$8                               |                                                    |                                             | <u></u>                                    |
|----------------------------------------------------------------------------------|--------------------------------------|----------------------------------------------------|---------------------------------------------|--------------------------------------------|
| To: (• Max<br>By Changing Variable (                                             | C Mi <u>n</u><br>Cells:              | C <u>V</u> alue Of:                                | 0                                           |                                            |
| \$E\$3,\$E\$4,\$E\$5,\$E\$6                                                      | ,<br>,                               |                                                    |                                             | <u></u>                                    |
| Subject to the Constra                                                           | ints:                                |                                                    |                                             |                                            |
| \$E\$8 = 1<br>\$F\$8 = \$B\$12*100                                               |                                      |                                                    | <u>*</u>                                    | Add                                        |
|                                                                                  |                                      |                                                    |                                             | Change                                     |
|                                                                                  |                                      |                                                    |                                             | Delete                                     |
|                                                                                  |                                      |                                                    |                                             | <u>R</u> eset All                          |
|                                                                                  |                                      |                                                    | -                                           | Load/Save                                  |
| Make Unconstraine                                                                | d Variables Non                      | -Negative                                          |                                             |                                            |
| S <u>e</u> lect a Solving Metho                                                  | d: s                                 | implex LP                                          | •                                           | Options                                    |
| Solving Method<br>Select the GRG Nonlir<br>engine for linear Solv<br>non-smooth. | near engine for :<br>er Problems, an | Solver Problems that ar<br>d select the Evolutiona | e smooth nonlinear.<br>ry engine for Solver | Select the LP Simplex<br>problems that are |

Copyright ©2011 http://excelmasterseries.com/New Manuals.php Page 86

When "Solve" is clicked in the Solver dialogue box, the infeasibility condition will occur and the Feasibility Report shown as follows will be made available. The 1<sup>st</sup> Constraint is shown to be the binding Constraint (its limit has been reached) that prevented by the 2nd Constraint from being satisfied.

It is important to note that the Constraint or Decision Variable bound that is identified by the Feasibility Report is not necessarily the underlying error. In this example, the 1<sup>st</sup> Constraint is identified here by this report as the limiting Constraint that could not be met and therefore the source of infeasibility. The 1<sup>st</sup> Constraint does not, however, have the mistake in it. The 2<sup>nd</sup> Constraint was changed to be incorrect and create the error the infeasibility condition in the 1<sup>st</sup> Constraint. The 1<sup>st</sup> Constraint was the 1 that could not be met and was therefore identified in the Feasibility Report. The 2<sup>nd</sup> Constraint was the Constraint incorrectly written with the error.

| 1      | А           | В             | C                                                                  | D                          | E                   | F          | G       |
|--------|-------------|---------------|--------------------------------------------------------------------|----------------------------|---------------------|------------|---------|
| 1      | Micro       | osoft E       | xcel 14.0 Feasib                                                   | ility Report               |                     |            |         |
| 2      | Work        | sheet         | [NewExan                                                           | nples.xlsx]B               | ond Portfo          | olio Infea | sibilit |
| 3      | Repo        | rt Crea       | ted: 9/6/2011 1                                                    | 2:46:57 PM                 |                     |            |         |
| 4      |             |               |                                                                    |                            |                     |            |         |
| 5      |             |               |                                                                    |                            |                     |            |         |
|        |             |               |                                                                    |                            |                     |            |         |
| 6      | Const       | traints       | Which Make th                                                      | e Problem Ir               | nfeasible           |            |         |
| 6<br>7 | Const<br>Ce | traints<br>II | Which Make th<br>Name                                              | e Problem Ir<br>Cell Value | feasible<br>Formula | Status     | Slack   |
| 6<br>7 | Const<br>Ce | traints<br>II | Which Make th<br>Name<br>Total                                     | e Problem Ir<br>Cell Value | feasible<br>Formula | Status     | Slack   |
| 6<br>7 | Const<br>Ce | traints<br>II | Which Make th<br>Name<br>Total<br>Portfolio                        | e Problem Ir<br>Cell Value | feasible<br>Formula | Status     | Slack   |
| 6<br>7 | Const<br>Ce | traints<br>II | Which Make th<br>Name<br>Total<br>Portfolio<br>Held                | e Problem Ir<br>Cell Value | feasible<br>Formula | Status     | Slack   |
| 6      | Const<br>Ce | traints<br>II | Which Make th<br>Name<br>Total<br>Portfolio<br>Held<br>(Should Add | e Problem Ir<br>Cell Value | feasible<br>Formula | Status     | Slack   |

The **Feasibility Bounds Report** produces a similar output but does not attempt to eliminate Decision Variable bounds that produce infeasible conditions.

Copyright ©2011 http://excelmasterseries.com/New\_Manuals.php Page 87

## Knapsack Example

## **Optimizing the Loading of a Limited Compartment**

This is a classic Solver problem with many possible variations. Knapsack problems involve selecting the correct items to load into a compartment which is limited (Constrained) in some way such as by its size or maximum weight of its load. Objects selected for loading must maximize or minimize a given criterion while at the same time staying within the Constraints of the compartment.

These type of optimization problems are known as Knapsack Problems because of the well known classic example of selecting the correct items to optimally fill a camper's knapsack. The knapsack has a limited weightcarrying capacity and items are selected that optimize at least one criterion while not exceeding the knapsack's weight-carrying capacity.

## The Problem

A knapsack is being loaded for a camping trip. This knapsack has a maximum weight-carrying limit and a maximum load size limit. The camper can choose from 4 different food items to put into the knapsack. The selected items must maximize the overall number calories and provide at least a minimum number of grams of protein while not exceeding the maximum load size and weightcarry capacity of the knapsack.

The knapsack's load cannot exceed a weight of 10 kilograms or a volume of 0.125 m<sup>3</sup>. The load of food items must contain at least 200 grams of protein.

The load may contain any number of each of the 4 following food items:

- Candy Bar
- Sandwich
- Can of Juice
- Apple

Specific information about each food items are as follows:

| 4  | А | В         | С                         | D                                   | Е                               | F                                            |
|----|---|-----------|---------------------------|-------------------------------------|---------------------------------|----------------------------------------------|
| 32 |   |           |                           |                                     |                                 |                                              |
| 33 |   | Object    | Calories<br>Per<br>Object | Protein<br>(grams)<br>Per<br>Object | Weight<br>(kg)<br>Per<br>Object | Volume<br>(m <sup>3</sup> )<br>Per<br>Object |
| 34 |   | Candy Bar | 90                        | 5                                   | 0.25                            | 0.0005                                       |
| 35 |   | Sandwich  | 130                       | 40                                  | 0.35                            | 0.002                                        |
| 36 |   | Juice Can | 100                       | 15                                  | 0.35                            | 0.00075                                      |
| 37 |   | Apple     | 40                        | 3                                   | 0.3                             | 0.0009                                       |
| 38 |   |           |                           |                                     |                                 |                                              |

# **Problem Solving Steps**

## Step 1 – Determine the Objective

In this case, the objective is to maximize the calories in the load. The cell calculating the sum total number of calories is the Objective Cell.

## **Step 2 – Determine the Decision Variables**

We are trying to determine how many of each type of food object to carry in order to maximize the total number of calories while not exceeding the Constraints imposed on the problem. The Decision Variables are the numbers of each type of food item.

## Step 3 – Build the Excel Equations That Combine the Objective With All Decision Variables

| 4  | А | B                | C                     | D             | E                               | F             | G                       | H             | I                       | J             | К                                    |
|----|---|------------------|-----------------------|---------------|---------------------------------|---------------|-------------------------|---------------|-------------------------|---------------|--------------------------------------|
| 1  |   |                  |                       |               |                                 |               |                         |               |                         |               |                                      |
| 2  |   | Object           | Number of<br>Objects  | c             | alories                         | Protein       | n (grams)               | Weight        | of Object (kg)          | Volume o      | of Object (m <sup>3</sup> )          |
| 3  |   |                  |                       | Per<br>Object | Total                           | Per<br>Object | Total                   | Per<br>Object | Total                   | Per<br>Object | Total                                |
| 4  |   | Candy Bar        | 5                     | 90            | 450                             | 5             | 25                      | 0.25          | 1.25                    | 0.0005        | 0.003                                |
| 5  |   | Sandwich         | 25                    | 130           | 3250                            | 40            | 1000                    | 0.35          | 8.75                    | 0.002         | 0.050                                |
| 6  |   | Juice Can        | 0                     | 100           | 0                               | 15            | 0                       | 0.35          | 0                       | 0.00075       | 0.000                                |
| 7  |   | Apple            | 0                     | 40            | 0                               | 3             | 0                       | 0.3           | 0                       | 0.0009        | 0.000                                |
| 8  |   |                  | Decision<br>Variables |               | Total<br>Calories<br>(Maximize) |               | Total<br>Protein<br>(g) |               | Total<br>Weight<br>(kg) |               | Total<br>Volume<br>(m <sup>3</sup> ) |
| 9  |   | Column<br>Totals |                       |               | 3700                            |               | 1025                    |               | 10                      |               | 0.0525                               |
| 10 |   |                  |                       |               | Objective                       |               | Constrain               | t             | Constraint              |               | Constraint                           |

The yellow Objective Cell, E7, displays the total number of calories and will be maximized. The green Decision Variable cells (C4 to C7) display the number of each type of food item needed to achieve the objective.

## Step 4 – List all Constraints

The light blue Constraint cells in the model in the preceding image link to and are controlled by these light blue user inputs in this following image.

|       | А | В                                                                                                    | С   | D                 | E             | F                     | G     |
|-------|---|----------------------------------------------------------------------------------------------------|-----|-------------------|---------------|-----------------------|-------|
| 13    |   | Constrai                                                                                                    | nts |                   |               |                       |       |
| 14    |   |                                                                                                    |     |                   |               |                       |       |
| 15    |   | 10                                                                                                    | =   | Maximun           | n Total Wei   | ght (kg)              |       |
| 16    |   |                                                                                                    |     |                   |               | - 1 1 1 1 1 1 1 1.    |       |
| 17    |   | 0.125                                                                                                    | =   | Maximun           | n Total Volu  | ime (m <sup>3</sup> ) |       |
| 18    |   |                                                                                                    |     |                   |               |                       |       |
| 19    |   | 200                                                                                                    | =   | Minimun           | n Total Prote | ein (grams)           |       |
| 20    |   |                                                                                                    |     |                   |               |                       |       |
| 21    |   |                                                                                                    |     |                   |               |                       |       |
| 22    |   | Integer                                                                                                    |     | All 4 Deci        | sion Variab   | les (green ce         | ells) |
| 23    |   |                                                                                                    |     | (Number           | of Candy Ba   | ars)                  |       |
| 24    |   |                                                                                                    |     | (Number           | of Sandwic    | hes)                  |       |
| 25    |   |                                                                                                    |     | (Number           | of Juice Car  | ns)                   |       |
| 26    |   |                                                                                                    |     | (Number           | of Apples)    |                       |       |
| 27    |   |                                                                                                    |     |                   |               |                       |       |
| 28    |   |                                                                                                    |     |                   |               |                       |       |
| 29    |   | Nonnegativ                                                                                                    | e   | All Uncor         | nstrained Va  | riables               |       |
| 10000 |   | and the second second se |     | loc setting and a |               | 1000 C 100 C 100      |       |

## Step 5 – Test the Excel spreadsheet

Test the Excel spreadsheet completely before adding information to the Solver dialogue box. Make sure that any changes to Decision Variables produce the correct results in the Objective cell.

## Step 6 – Insert All Data into the Solver Dialogue Box

Input the Objective cell, Decision Variable cell, and all Constraints into the Solver dialogue box as follows. Note that the Decision Variables (cells C4 to C7) are Constrained to having only integer values because only whole numbers of food objects can be carried. The other inequality Constraints link the user inputs to the model.

| Se <u>t</u> Objective:                                                                   | \$E\$9                                                                 |                                                   | E                                          |
|------------------------------------------------------------------------------------------|------------------------------------------------------------------------|---------------------------------------------------|--------------------------------------------|
| To: 📀 <u>M</u> ax                                                                        | C Min C Value Of:                                                      | 0                                                 |                                            |
| By Changing Variable Cells:                                                              |                                                                        |                                                   |                                            |
| \$C\$4,\$C\$5,\$C\$6,\$C\$7                                                              |                                                                        |                                                   | 1                                          |
| Subject to the Constraints:                                                              |                                                                        |                                                   |                                            |
| \$C\$4 = integer<br>\$C\$5 = integer<br>\$C\$6 = integer                                 |                                                                        | <u> </u>                                          | Add                                        |
| \$C\$6 = integer<br>\$C\$7 = integer<br>\$G\$9 >= \$B\$19                                |                                                                        |                                                   | <u>C</u> hange                             |
| \$I\$9 <= \$B\$15<br>\$K\$9 <= \$B\$17                                                   |                                                                        |                                                   | Delete                                     |
|                                                                                          |                                                                        |                                                   | <u>R</u> eset All                          |
|                                                                                          |                                                                        | <u> </u>                                          | Load/Save                                  |
| Make Unconstrained Va                                                                    | riables Non-Negative                                                   |                                                   |                                            |
| Select a Solving Method:                                                                 | Simplex LP                                                             |                                                   | Ogtions                                    |
| Solving Method<br>Select the GRG Nonlinear<br>engine for linear Solver Pr<br>non-smooth. | engine for Solver Problems that a<br>oblems, and select the Evolutiona | re smooth nonlinear. ;<br>iry engine for Solver p | Select the LP Simplex<br>problems that are |
| · · · · · · · · · · · · · · · · · · ·                                                    |                                                                        |                                                   |                                            |

Copyright ©2011 http://excelmasterseries.com/New Manuals.php Page 93

Step-By-Step Optimization With Excel Solver

The Excel Statistical Master

All equations on the Excel spreadsheet are linear (1<sup>st</sup> order) so we can use the Simplex LP (Linear Programming) Solver engine for this optimization problem.

Step 3 shows the completed problem with Decision Variables that have been optimized by the Solver to maximize the Objective while staying within the problem's Constraints.

## **Answer Report**

#### Part 1

Note:

- The Solver Result
- How long Solver took to solve the problem
- The Solver Engine that was used and the Solver Options settings
- Where the Objective Cell was labeled in the Excel model for its name to appear as it does in Part 1 of the Answer Report

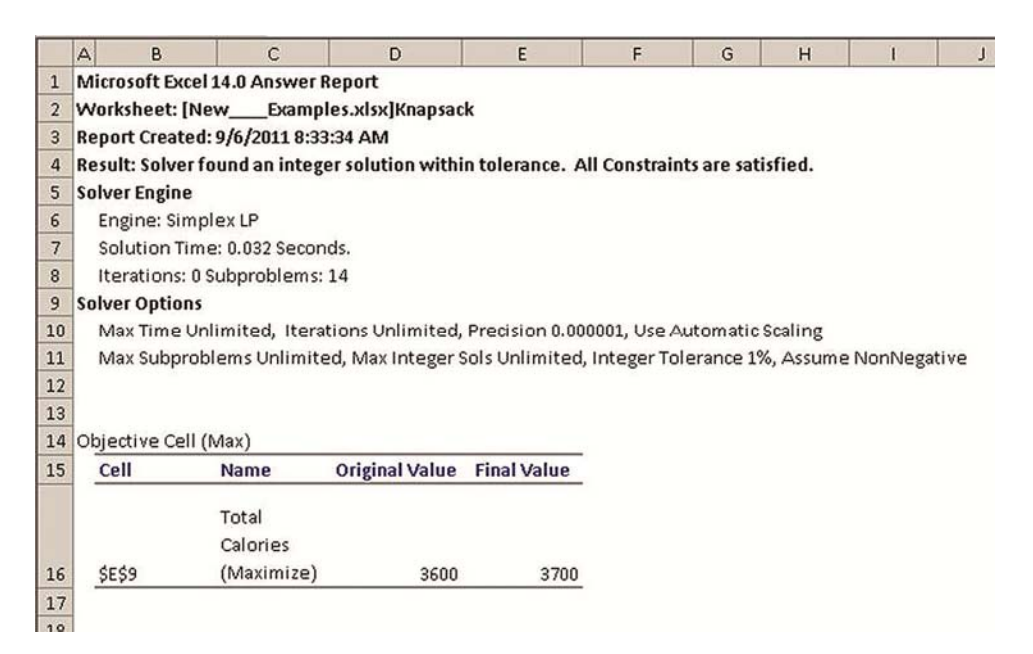

Copyright ©2011 http://excelmasterseries.com/New\_Manuals.php Page 94

### Part 2

- Note that the Variable Cells contain the Decision Variables -
- Note where the labels for each Decision Variable are placed in the Excel model so that the Decision Variable's name will appear here in Part 2 of the Answer Report as it does
- Note the type of variable Either Continuous or Integer (Integer, -Binary, or Alldifferent)

| 4  | A  | В            | С                                 | D              | E           | F       |
|----|----|--------------|-----------------------------------|----------------|-------------|---------|
| 19 | Va | riable Cells |                                   |                |             |         |
| 20 |    | Cell         | Name                              | Original Value | Final Value | Integer |
| 21 |    | \$C\$4       | Candy Bar<br>Number of<br>Objects | 10             | 5           | Integer |
| 22 |    | \$C\$5       | Sandwich<br>Number of<br>Objects  | 10             | 25          | Integer |
| 23 |    | \$C\$6       | Juice Can<br>Number of<br>Objects | 10             | 0           | Integer |
| 24 |    | \$C\$7       | Apple<br>Number of<br>Objects     | 10             | 0           | Integer |
| 25 | 1  |              |                                   |                |             |         |

Note the Before and After values of each Decision Variable -

#### Part 3

- Note how each Constraint is labeled in the Excel model in order for the Constraint's name to appear here in Part 3 of the Answer Report as it does
- Note which Constraints are binding (had their limits hit) and which aren't.
- Note how much slack is still available in any Constraint that has not had its limit hit.
- В С D Е F G 1 A 25 26 27 Constraints Cell Name Cell Value Formula 28 Status Slack Total Protein 29 \$G\$9 (g) 1025 \$G\$9>=\$B\$19 Not Binding 825 Total Weight 30 \$1\$9 10 (kg) \$I\$9<=\$B\$15 Binding 0 Total Volume 31 \$K\$9 (m3) 0.0525 \$K\$9<=\$B\$17 Not Binding 0.0725 32 \$C\$4=Integer 33 \$C\$5=Integer 34 \$C\$6=Integer 35 \$C\$7=Integer 36
- Note any Integer Constraints (Integer, Binary, Alldifferent) -

# Cutting Stock Example

## Optimizing the Cutting of Strips of Sheet to **Minimize Waste**

This is another classic Solver problem with many possible variations. Cutting Stock problems involve cutting large sheets into the optimal number of smaller strips to meet customer orders while minimizing waste. The sheets can represent any type of material that come in a strip that is cut into smaller strips, such as a roll of steel. This problem involves rolls of garment that are cut to smaller sizes to meet individual customer orders.

## The Problem

A garment factory produces rolls of garment in the following 2 sizes: rolls that are 75 inches wide and rolls that are 55 inches wide. Customers order garment rolls in the following 3 sizes: rolls that are 36 inches wide, rolls that are 25 inches wide, and rolls that are 13 inches wide.

The factory must cut the 75" rolls and 55" rolls in the correct number of 36", 25", and 13" rolls to meet individual customer orders while minimizing waste. Waste represents garment that is cut from the original 75" and 55" rolls which is not included in a customer order and is left-over.

Copyright ©2011 http://excelmasterseries.com/New\_Manuals.php Page 97

# Problem Solving Steps

## Step 1 – Determine the Objective

In this case, the objective is to minimize the total waste left-over when satisfying each customer order. As seen in Step 3, Cutting Stock problems require listing all of the possible combinations that the original sheets can be cut in order to satisfy the customer's order.

The amount of waste (leftover material) from each combination is shown. The total amount of waste of all combinations that are cut is also listed. The objective is to determine the correct number of each combination to cut that will meet the customer's order and minimize the total amount of leftover, wasted garment. The Objective is to minimize the total amount of wasted garment. The cell is which the total waste from each order is calculated is the Objective Cell.

## Step 2 – Determine the Decision Variables

We are trying to determine how many of each combination to cut that will satisfy the customer's order requirements and also minimize leftover wasted garment. The Decision Variables are the numbers of each type of cutting combination to cut.

## Step 3 – Build the Excel Equations That Combine the Objective With All Decision Variables

The yellow Objective Cell, I16, displays the total amount of leftover garment that will be wasted when a specific group of cutting combinations is applied to meet a customer order. This will be minimized.

The green Decision Variable cells, cells H4 to H14, display the number of each type of combination that will be cut to meet an individual customer order. Following is a complete view of the Excel model leading to the Objective.

| - 24 | A | B                                | С                      | D                                                     | E    | F                                             | G                                                    | Н                     | 1                                                             |
|------|---|----------------------------------|------------------------|-------------------------------------------------------|------|-----------------------------------------------|------------------------------------------------------|-----------------------|---------------------------------------------------------------|
| 1    |   |                                  |                        |                                                       |      |                                               |                                                      |                       |                                                               |
| 2    |   | Cutting<br>Combination<br>Number | Numbe<br>O<br>Per Comb | r of Final Cut Ro<br>f Each Width<br>ination After Cu | olls | Garment<br>Used When<br>Cutting This<br>Combo | Garment<br>Leftover<br>When<br>Cutting This<br>Combo | Number Cut            | Total<br>Waste From<br>All Rolls<br>Cut<br>With<br>This Combo |
| 3    |   |                                  | 36"                    | 25"                                                   | 13"  |                                               |                                                      |                       |                                                               |
| 4    |   | 75" Combo 1                      | 2                      | 0                                                     | 0    | 72                                            | 3                                                    | 0                     | 0                                                             |
| 5    |   | 75" Combo 2                      | 1                      | 1                                                     | 1    | 74                                            | 1                                                    | 1                     | 1                                                             |
| 6    |   | 75" Combo 3                      | 1                      | 0                                                     | 3    | 75                                            | 0                                                    | 39                    | 0                                                             |
| 7    |   | 75" Combo 4                      | 0                      | 3                                                     | 0    | 75                                            | 0                                                    | 49                    | 0                                                             |
| 8    |   | 75" Combo 5                      | 0                      | 2                                                     | 1    | 63                                            | 12                                                   | 0                     | 0                                                             |
| 9    |   | 75" Combo 6                      | 0                      | 1                                                     | 3    | 64                                            | 11                                                   | 0                     | 0                                                             |
| 10   |   | 75" Combo 7                      | 0                      | 0                                                     | 5    | 65                                            | 10                                                   | 0                     | 0                                                             |
| 11   |   | 55" Combo 8                      | 1                      | 0                                                     | 1    | 49                                            | 6                                                    | 0                     | 0                                                             |
| 12   |   | 55" Combo 9                      | 0                      | 2                                                     | 0    | 50                                            | 5                                                    | 1                     | 5                                                             |
| 13   |   | 55" Combo 10                     | 0                      | 1                                                     | 2    | 51                                            | 4                                                    | 0                     | 0                                                             |
| 14   |   | 55" Combo 11                     | 0                      | 0                                                     | 4    | 52                                            | 3                                                    | 58                    | 174                                                           |
| 15   |   |                                  |                        |                                                       |      |                                               |                                                      | Decision<br>Variables | Total<br>Waste<br>(Minimize)                                  |
| 16   |   |                                  |                        |                                                       |      |                                               |                                                      |                       | 180                                                           |
| 17   |   |                                  |                        |                                                       |      |                                               |                                                      |                       | Objective                                                     |

The following 2 images present an expanded view for better clarity of the left and right halves of the preceding complete Excel model. The 1<sup>st</sup> image is the left side of the model and list all possible cutting combinations and the waste left-over from each. The 2<sup>nd</sup> image shown is the right side of the model with the green Decision Variables and the yellow Objective Cell:

| 1  | А | В                                | С                      | D                                                   | E              | F                                             | G                                                    |
|----|---|----------------------------------|------------------------|-----------------------------------------------------|----------------|-----------------------------------------------|------------------------------------------------------|
| 1  |   |                                  |                        |                                                     |                |                                               |                                                      |
| 2  |   | Cutting<br>Combination<br>Number | Numbe<br>O<br>Per Comb | r of Final Cut R<br>f Each Width<br>ination After C | olls<br>utting | Garment<br>Used When<br>Cutting This<br>Combo | Garment<br>Leftover<br>When<br>Cutting This<br>Combo |
| 3  |   |                                  | 36"                    | 25"                                                 | 13"            |                                               |                                                      |
| 4  |   | 75" Combo 1                      | 2                      | 0                                                   | 0              | 72                                            | 3                                                    |
| 5  |   | 75" Combo 2                      | 1                      | 1                                                   | 1              | 74                                            | 1                                                    |
| 6  |   | 75" Combo 3                      | 1                      | 0                                                   | 3              | 75                                            | 0                                                    |
| 7  |   | 75" Combo 4                      | 0                      | 3                                                   | 0              | 75                                            | 0                                                    |
| 8  |   | 75" Combo 5                      | 0                      | 2                                                   | 1              | 63                                            | 12                                                   |
| 9  |   | 75" Combo 6                      | 0                      | 1                                                   | 3              | 64                                            | 11                                                   |
| 10 |   | 75" Combo 7                      | 0                      | 0                                                   | 5              | 65                                            | 10                                                   |
| 11 |   | 55" Combo 8                      | 1                      | 0                                                   | 1              | 49                                            | 6                                                    |
| 12 |   | 55" Combo 9                      | 0                      | 2                                                   | 0              | 50                                            | 5                                                    |
| 13 |   | 55" Combo 10                     | 0                      | 1                                                   | 2              | 51                                            | 4                                                    |
| 14 |   | 55" Combo 11                     | 0                      | 0                                                   | 4              | 52                                            | 3                                                    |

| -  | F                                             | G                                                    | Н                     | 1                                                             |
|----|-----------------------------------------------|------------------------------------------------------|-----------------------|---------------------------------------------------------------|
| 1  |                                               |                                                      |                       |                                                               |
| 2  | Garment<br>Used When<br>Cutting This<br>Combo | Garment<br>Leftover<br>When<br>Cutting This<br>Combo | Number Cut            | Total<br>Waste From<br>All Rolls<br>Cut<br>With<br>This Combo |
| 3  |                                               |                                                      |                       |                                                               |
| 4  | 72                                            | 3                                                    | 0                     | 0                                                             |
| 5  | 74                                            | 1                                                    | 1                     | 1                                                             |
| 6  | 75                                            | 0                                                    | 39                    | 0                                                             |
| 7  | 75                                            | 0                                                    | 49                    | 0                                                             |
| 8  | 63                                            | 12                                                   | 0                     | 0                                                             |
| 9  | 64                                            | 11                                                   | 0                     | 0                                                             |
| 10 | 65                                            | 10                                                   | 0                     | 0                                                             |
| 11 | 49                                            | 6                                                    | 0                     | 0                                                             |
| 12 | 50                                            | 5                                                    | 1                     | 5                                                             |
| 13 | 51                                            | 4                                                    | 0                     | 0                                                             |
| 14 | 52                                            | 3                                                    | 58                    | 174                                                           |
| 15 |                                               |                                                      | Decision<br>Variables | Total<br>Waste<br>(Minimize)                                  |
| 16 |                                               |                                                      |                       | 180                                                           |
| 17 |                                               |                                                      | 1                     | Objective                                                     |

| - at 1 | в С         | D                                                            | E    | F                                                    | G                                      | Н                                      | 1                                      |
|--------|-------------|--------------------------------------------------------------|------|------------------------------------------------------|----------------------------------------|----------------------------------------|----------------------------------------|
| 22     | N           | umber of Final Cut R<br>Of Each Width<br>Combination After C | olls | Number of<br>Initial Rolls<br>Cut With<br>This Combo | Total Nu<br>Of Eac                     | mber of Final<br>h Width After         | Cut Rolls<br>Cutting                   |
| 23     | 36"         | 25"                                                          | 13"  |                                                      | 36"                                    | 25"                                    | 13"                                    |
| 24     | 2           | 0                                                            | 0    | 0                                                    | 0                                      | 0                                      | 0                                      |
| 25     | 1           | 1                                                            | 1    | 1                                                    | 1                                      | 1                                      | 1                                      |
| 26     | 1           | 0                                                            | 3    | 39                                                   | 39                                     | 0                                      | 117                                    |
| 27     | 0           | 3                                                            | 0    | 49                                                   | 0                                      | 147                                    | 0                                      |
| 28     | 0           | 2                                                            | 1    | 0                                                    | 0                                      | 0                                      | 0                                      |
| 29     | 0           | 1                                                            | 3    | 0                                                    | 0                                      | 0                                      | 0                                      |
| 30     | 0           | 0                                                            | 5    | 0                                                    | 0                                      | 0                                      | 0                                      |
| 31     | 1           | 0                                                            | 1    | 0                                                    | 0                                      | 0                                      | 0                                      |
| 32     | 0           | 2                                                            | 0    | 1                                                    | 0                                      | 2                                      | 0                                      |
| 33     | 0           | 1                                                            | 2    | 0                                                    | 0                                      | 0                                      | 0                                      |
| 34     | 0           | 0                                                            | 4    | 58                                                   | 0                                      | 0                                      | 232                                    |
| 35     |             |                                                              |      |                                                      | Total<br>Number of<br>36" Rolls<br>Cut | Total<br>Number of<br>25" Rolls<br>Cut | Total<br>Number of<br>13" Rolls<br>Cut |
| 36     | Column Tota | als                                                          |      |                                                      | 40                                     | 150                                    | 350                                    |
|        |             |                                                              |      |                                                      | Constraint                             | Constraint                             | Constraint                             |

# Step 4 – List all Constraints

The light blue Constraint cells in the model the preceding image link to the light blue user-controlled inputs outside of the model in the following image. The user-controlled inputs represent the customer's order as follows:

| 1  | В | C           | D | E             | F               | G              | н           | 1            |      |
|----|---|-------------|---|---------------|-----------------|----------------|-------------|--------------|------|
| 38 |   | Constraints |   |               |                 |                |             |              |      |
| 39 |   | 40          | = | Total Numb    | er of 36" Rolls | ordered (Equ   | uals Number | of 36" Rolls | Cut) |
| 40 |   |             |   |               |                 |                |             |              |      |
| 41 |   | 150         | = | Total Numb    | er of 25" Rolls | ordered (Equ   | uals Number | of 25" Rolls | Cut) |
| 42 |   |             |   |               |                 |                |             |              |      |
| 43 |   | 350         | = | Total Numb    | er of 13" Rolls | ordered (Equ   | uals Number | of 13" Rolls | Cut) |
| 44 |   |             |   |               |                 |                |             |              |      |
| 45 |   |             |   |               |                 |                |             |              |      |
| 46 |   |             |   |               |                 |                |             |              |      |
| 47 |   | Integer     |   | All 11 Decisi | on Variables    | (green cells)  |             |              |      |
| 48 |   |             |   | (Number of    | Initial Rolls C | ut with Each C | combo)      |              |      |
| 49 |   |             |   |               |                 |                |             |              |      |
| 50 |   |             |   |               |                 |                |             |              |      |
| 51 |   | Nonnegative |   | All Unconst   | ained Variab    | les            |             |              |      |

Copyright ©2011 http://excelmasterseries.com/New Manuals.php Page 102

## Step 5 – Test the Excel spreadsheet

Test the Excel spreadsheet completely before adding information to the Solver dialogue box. Make sure that any changes to Decision Variables produce the correct results in the Objective cell.

## Step 6 – Insert All Data into the Solver Dialogue Box

Input the Objective cell, Decision Variable cell, and all Constraints into the Solver dialogue box as follows:

|                                                         |                    | \$I\$16        |                          |                   | <u>.</u>                 |
|---------------------------------------------------------|--------------------|----------------|--------------------------|-------------------|--------------------------|
| To: C                                                   | <u>vl</u> ax       | ☞ Mi <u>n</u>  | C <u>V</u> alue Of:      | 0                 |                          |
| <u>By</u> Changing V                                    | ariable Cells:     |                |                          |                   |                          |
| \$H\$4,\$H\$5,\$H                                       | 1\$6,\$H\$7,\$H\$1 | 8,\$H\$9,\$H\$ | \$10,\$H\$11,\$H\$12,\$H | \$13,\$H\$14      | <u></u>                  |
| Subject to the                                          | Constraints:       |                |                          |                   |                          |
| \$H\$12 = integ<br>\$H\$10 = integ                      | er<br>er           |                |                          |                   | Add                      |
| \$G\$36 = \$C\$3<br>\$H\$7 = intege<br>\$H\$36 = \$C\$4 | 9<br>r<br>1        |                |                          |                   | Change                   |
| \$H\$4 = intege<br>\$H\$14 = integ<br>\$H\$5 = intege   | r<br>er<br>r       |                |                          |                   | Delete                   |
| \$H\$13 = integ<br>\$H\$11 = integ<br>\$H\$8 = intege   | er<br>er<br>r      |                |                          |                   | Reset All                |
| \$H\$9 = intege<br>\$H\$6 = intege                      | r<br>r             |                |                          |                   | Load/Save                |
| Make Unco                                               | nstrained Vari     | ables Non-M    | Vegative                 | التحر             |                          |
| 5 <u>e</u> lect a Solvin                                | g Method:          | Sin            | nplex LP                 |                   | Options                  |
| Solving Meth                                            | od                 |                |                          |                   |                          |
|                                                         | .G Nonlinear er    | ngine for So   | olver Problems that an   | e smooth nonlinea | r. Select the LP Simplex |

Note that the Decision Variables are Constrained to be integers because only whole numbers of garment rolls can be cut. The equality Constraints are the links between the number of garment rolls in the customer's order and the model. Unconstrained variables are made

Copyright ©2011 http://excelmasterseries.com/New\_Manuals.php Page 104

nonnegative to ensure that there can be no negative numbers of rolls cut.

There are still a few more Constraints not shown in the preceding image that are shown as follows by scrolling down the slider bar next to the Constraints:

| be <u>r</u> objective:                                               | \$1\$16                          |                                                   |                                              | <u>IN</u>                                  |
|----------------------------------------------------------------------|----------------------------------|---------------------------------------------------|----------------------------------------------|--------------------------------------------|
| To: C Max                                                            | € Mi <u>n</u>                    | C <u>V</u> alue Of:                               | 0                                            |                                            |
| By Changing Variable Cells                                           | 51                               |                                                   |                                              |                                            |
| \$H\$4,\$H\$5,\$H\$6,\$H\$7,\$                                       | H\$8,\$H\$9,\$H                  | \$10,\$H\$11,\$H\$12,\$H\$                        | \$13,\$H\$14                                 | B                                          |
| Subject to the Constraints                                           | 5)                               |                                                   |                                              |                                            |
| \$H\$10 = integer<br>\$G\$36 = \$C\$39                               |                                  |                                                   |                                              | Add                                        |
| \$H\$7 = integer<br>\$H\$36 = \$C\$41<br>\$H\$4 = integer            |                                  |                                                   |                                              | Change                                     |
| \$H\$14 = integer<br>\$H\$5 = integer<br>\$H\$13 = integer           |                                  |                                                   |                                              | Delete                                     |
| \$H\$11 = integer<br>\$H\$8 = integer<br>\$H\$9 = integer            |                                  |                                                   |                                              | Reset All                                  |
| \$H\$6 = integer<br>\$I\$36 = \$C\$43                                |                                  |                                                   |                                              | Load/Save                                  |
| Make Unconstrained V                                                 | ariables Non-I                   | Negative                                          |                                              |                                            |
| Select a Solving Method:                                             | Sin                              | nplex LP                                          |                                              | Options                                    |
| Solving Method                                                       |                                  |                                                   |                                              |                                            |
| Select the GRG Nonlinea<br>engine for linear Solver F<br>non-smooth. | r engine for Se<br>Problems, and | olver Problems that are<br>select the Evolutionar | e smooth nonlinear.<br>y engine for Solver ( | Select the LP Simplex<br>problems that are |
|                                                                      |                                  |                                                   |                                              |                                            |

Copyright ©2011 http://excelmasterseries.com/New Manuals.php Page 105

All equations on the Excel spreadsheet are linear (1<sup>st</sup> order) so we can use the Simplex LP (Linear Programming) Solver engine for this optimization problem.

Step 3 shows the completed problem with Decision Variables that have been optimized by the Solver to maximize the Objective while staying within the problem's Constraints.

## **Answer Report**

Part 1

Note:

- The Solver Result \_
- How long Solver took to solve the problem
- The Solver Engine that was used and the Solver Options settings -
- Where the Objective Cell was labeled in the Excel model for its name to appear as it does in Part 1 of the Answer Report

| 1  | AR                            | C                        | D                           | E                | E           | G    | L.      | 1     |
|----|-------------------------------|--------------------------|-----------------------------|------------------|-------------|------|---------|-------|
| 1  | Microsoft E                   | vcol 14.0 Answor Popo    | rt -                        | -                | -           | 0    | 44      |       |
| -  | Workshoot                     | Now Examples vi          | lev)Cutting Stock           |                  |             |      |         |       |
| 2  | Worksheet                     | . [NewExamples.xi        | iskjeutting stock           |                  |             |      |         |       |
| 5  | Report Crea                   | ated: 9/6/2011 9:33:19 A |                             |                  |             |      |         |       |
| 4  | Result: Solv                  | er found an integer sol  | lution within tolerance. Al | l Constraints ar | e satisfie  | d.   |         |       |
| 5  | Solver Engi                   | ne                       |                             |                  |             |      |         |       |
| 6  | Engine: S                     | Simplex LP               |                             |                  |             |      |         |       |
| 7  | Solution                      | Time: 0.047 Seconds.     |                             |                  |             |      |         |       |
| 8  | Iterations: 2 Subproblems: 10 |                          |                             |                  |             |      |         |       |
| 9  | Solver Opti                   | ons                      |                             |                  |             |      |         |       |
| 10 | Max Tim                       | e Unlimited, Iterations  | Unlimited, Precision 0.000  | 001, Use Auton   | natic Scali | ng   |         |       |
| 11 | Max Sub                       | problems Unlimited, M    | lax Integer Sols Unlimited, | Integer Toleran  | ce 1%, As   | sume | NonNega | ative |
| 12 |                               |                          |                             | 0                |             |      | U.      |       |
| 13 | 1                             |                          |                             |                  |             |      |         |       |
| 14 | Objective C                   | oll (Min)                |                             |                  |             |      |         |       |
| 15 | Gell                          | News                     | Original Malus              | Charles Andrea   |             |      |         |       |
| 15 | Cen                           | Name                     | Original value              | Final value      |             |      |         |       |
|    |                               | Total                    |                             |                  |             |      |         |       |
|    |                               | Waste                    |                             |                  |             |      |         |       |
| 16 | \$1\$16                       | (Minimize)               | 550                         | 180              |             |      |         |       |

Copyright ©2011 http://excelmasterseries.com/New\_Manuals.php Page 106

### Part 2

- Note that the Variable Cells contain the Decision Variables -
- Note where the labels for each Decision Variable are placed in the Excel model so that the Decision Variable's name will appear here in Part 2 of the Answer Report as it does
- Note the type of variable Either Continuous or Integer (Integer, -Binary, or Alldifferent)
- Note the Before and After values of each Decision Variable -

| 1  | A B                             | С                       | D              | E                  | F       |
|----|---------------------------------|-------------------------|----------------|--------------------|---------|
| 19 | Variable Ce                     | lls                     |                |                    |         |
| 20 | Cell                            | Name                    | Original Value | <b>Final Value</b> | Integer |
| 21 | \$H\$4                          | 75" Combo 1 Number Cut  | 10             | 0                  | Integer |
| 22 | \$H\$5                          | 75" Combo 2 Number Cut  | 10             | 1                  | Integer |
| 23 | \$H\$6                          | 75" Combo 3 Number Cut  | 10             | 39                 | Integer |
| 24 | \$H\$7                          | 75" Combo 4 Number Cut  | 10             | 49                 | Integer |
| 25 | \$H\$8                          | 75" Combo 5 Number Cut  | 10             | 0                  | Integer |
| 26 | \$H\$9                          | 75" Combo 6 Number Cut  | 10             | 0                  | Integer |
| 27 | \$H\$10                         | 75" Combo 7 Number Cut  | 10             | 0                  | Integer |
| 28 | \$H\$11                         | 55" Combo 8 Number Cut  | 10             | 0                  | Integer |
| 29 | \$H\$12 55" Combo 9 Number Cut  |                         | 10             | 1                  | Integer |
| 30 | \$H\$13 55" Combo 10 Number Cut |                         | t 10           | 0                  | Integer |
| 31 | \$H\$14                         | 55" Combo 11 Number Cut | t 10           | 58                 | Integer |
#### Part 3

- Note how each Constraint is labeled in the Excel model in order for the Constraint's name to appear here in Part 3 of the Answer Report as it does
- Note which Constraints are binding (had their limits hit) and which \_ aren't.
- Note how much slack is still available in any Constraint that has not had its limit hit.
- A С в D E G F 33 34 Constraints 35 **Cell Value** Cell Name Formula Status Slack Total Number of 13" Rolls 36 \$1\$36 Cut 350 \$I\$36=\$C\$43 Binding 0 Total Number of 25" Rolls 37 \$H\$36 Cut 150 \$H\$36=\$C\$41 Binding 0 Total Number of 36" Rolls Cut 40 \$G\$36=\$C\$39 Binding 0 38 \$G\$36 39 \$H\$7=Integer 40 \$H\$11=Integer 41 \$H\$6=Integer 42 \$H\$8=Integer 43 \$H\$9=Integer 44 \$H\$14=Integer 45 \$H\$5=Integer 46 \$H\$4=Integer 47 \$H\$13=Integer 48 \$H\$12=Integer 49 \$H\$10=Integer
- Note any Integer Constraints (Integer, Binary, Alldifferent) \_

# Machine Selection Example

# **Selecting Machines to Optimally Fulfill an Order**

This Solver problem involves dividing a task among different machines to fulfill a customer order while minimizing total cost. Each machine varies in operating cost, production speed, and ability to perform different elements of the task. The correct combination of machines must be selected to fulfill individual customer orders and minimize the total cost of order fulfillment.

## **The Problem**

3 machines perform the same generic type of task; they all make bolts. Each machine varies in the variety of bolts that it can produce. Each machine also has a different operating cost and a different operating speed. The objective is to fulfill an individual customer order within a specified time limit while minimizing the total cost of fulfilling this order.

500 minutes is the total time allowed to complete this entire order.

Shown as follows are the specific details about each machine:

| 1 | А | В         | С                                | D                                                 | E                              | F                              | G                              |  |
|---|---|-----------|----------------------------------|---------------------------------------------------|--------------------------------|--------------------------------|--------------------------------|--|
| 1 |   |           |                                  |                                                   |                                |                                |                                |  |
| 2 |   |           | Speed                            | Operating<br>Cost Per<br>Output<br>Unit           | Levels of Capab                |                                | lity                           |  |
| 3 |   |           | Number of<br>Bolts Per<br>Minute | Operating<br>Cost<br>per 100<br>Bolts<br>Produced | Ability<br>To Make<br>1" Bolts | Ability<br>To Make<br>2" Bolts | Ability<br>To Make<br>3" Bolts |  |
| 4 |   | Machine 1 | 5                                | \$25                                              | 1                              | 1                              | 1                              |  |
| 5 |   | Machine 2 | 9                                | \$14                                              | 1                              | 1                              | 0                              |  |
| 6 |   | Machine 3 | 25                               | \$4                                               | 1                              | 0                              | 0                              |  |

# **Problem Solving Steps**

# Step 1 – Determine the Objective

In this case, the objective is to minimize the total cost of operating the machines while fulfilling the customer's order within the specified time limit. The cell which calculates this total cost is the Objective Cell.

# **Step 2 – Determine the Decision Variables**

An individual customer order is simply a request to make a certain number of each of the 3 available bolts (1 inch bolts, 3 inch bolts, and 3

Copyright ©2011 http://excelmasterseries.com/New\_Manuals.php Page 110

inch bolts). There are 3 machine available to fulfill this order. We must determine how many bolts of each type to produce on each machine in order to fulfill the order within the given time frame and at the lowest total cost. The Decision Variables are numbers of each type of bolt that each machine will produce.

## Step 3 – Build the Excel Equations That Combine the Objective With All Decision Variables

| 1  | А | В         | С               | D                                      | E               | F                  | G                     | Н                           |
|----|---|-----------|-----------------|----------------------------------------|-----------------|--------------------|-----------------------|-----------------------------|
| 9  |   |           |                 |                                        |                 |                    |                       |                             |
| 10 |   |           | Bo<br>(Dec      | Bolts Produced<br>(Decision Variables) |                 | Number<br>of Bolts | Cost Per<br>100 Bolts | Total Cost                  |
| 11 |   |           | 1" Bolts<br>Cut | 2" Bolts<br>Cut                        | 3" Bolts<br>Cut | Per<br>Machine     | Per<br>Machine        | Per<br>Machine              |
| 12 |   | Machine 1 | 0               | 2000                                   | 400             | 2400               | \$25                  | \$600                       |
| 13 |   | Machine 2 | 3500            | 1000                                   |                 | 4500               | \$14                  | \$630                       |
| 14 |   | Machine 3 | 12500           |                                        |                 | 12500              | \$4                   | \$500                       |
| 15 |   |           |                 |                                        |                 |                    |                       | Total<br>Cost<br>(Minimize) |
| 16 |   |           |                 |                                        |                 |                    |                       | \$1,730                     |
|    |   |           |                 |                                        |                 |                    |                       | Objective                   |

The yellow Objective Cell, H16, displays the total cost of fulfilling the order using all 3 machines. This will be minimized. The green Decision Variable cells (C12, C13, C14, D12, D13, E12) display the numbers of each type of bolt that each machine will produce.

# Step 4 – List all Constraints

| 1  | А | В         | С                                                    | D                                       | E                                       | F                          | G                         | Н                         |
|----|---|-----------|------------------------------------------------------|-----------------------------------------|-----------------------------------------|----------------------------|---------------------------|---------------------------|
| 19 |   | Constrain | nts                                                  |                                         |                                         |                            |                           |                           |
| 20 |   |           |                                                      |                                         |                                         |                            |                           |                           |
| 21 |   |           |                                                      |                                         |                                         |                            |                           |                           |
| 22 |   |           | B                                                    | olts Produce                            | d                                       | Number                     | Number                    | Total                     |
| 23 |   |           | 1"                                                   | 2"                                      | 3"                                      | of Bolts<br>Per<br>Machine | of<br>Bolts Per<br>Minute | Minutes<br>Per<br>Machine |
| 24 |   | Machine 1 | 0                                                    | 2000                                    | 400                                     | 2400                       | 5                         | 480                       |
| 25 |   | Machine 2 | 3500                                                 | 1000                                    |                                         | 4500                       | 9                         | 500                       |
| 26 |   | Machine 3 | 12500                                                |                                         |                                         | 12500                      | 25                        | 500                       |
| 27 |   |           | Total<br>Number<br>1" <mark>Bolts</mark><br>In Order | Total<br>Number<br>2" Bolts<br>In Order | Total<br>Number<br>3" Bolts<br>In Order |                            |                           | Constraints               |
| 28 |   |           | 16000                                                | 3000                                    | 400                                     | 1                          |                           |                           |
| 29 |   |           | Constraint                                           | Constraint                              | Constraint                              |                            |                           |                           |

The light blue Constraint cells in the model in the preceding image link to the light blue user inputs in the following image.

| 1  | А | В           | С | D             | E            | F            | G         |
|----|---|-------------|---|---------------|--------------|--------------|-----------|
| 30 |   |             |   |               |              |              |           |
| 31 |   | Constraints |   |               |              |              |           |
| 32 |   | 16000       | = | Total Numb    | er of 1" Bol | ts in Order  |           |
| 33 |   |             |   |               |              |              |           |
| 34 |   | 3000        | = | Total Numb    | er of 2" Bol | ts in Order  |           |
| 35 |   |             |   |               |              |              |           |
| 36 |   | 400         | = | Total Numb    | er of 3" Bol | ts in Order  |           |
| 37 |   |             |   |               |              |              |           |
| 38 |   |             |   |               |              |              |           |
| 39 |   | 500         | = | Maximum 1     | Time Allowe  | ed For Order | (Minutes) |
| 40 |   |             |   |               |              |              |           |
| 41 |   |             |   |               |              |              |           |
| 42 |   | Integer     |   | All 6 Decisio | on Variables | (green cells | )         |
| 43 |   |             |   | (Number of    | bolts produ  | iced per mad | :hine)    |
| 44 |   |             |   |               |              |              |           |
| 45 |   | Nonnegative |   | All Unconst   | rained Varia | bles         |           |
|    |   |             |   |               |              |              |           |

The light blue user-input cells (B32, B34, B36) represent the customer's order. The number of bolts produced by each machine (the Decision Variables) must be whole numbers (integers) and cannot be negative.

# Step 5 – Test the Excel spreadsheet

Test the Excel spreadsheet completely before adding information to the Solver dialogue box. Make sure that any changes to Decision Variables produce the correct results in the Objective cell.

# Step 6 – Insert All Data into the Solver Dialogue Box

Input the Objective cell, Decision Variable cell, and all Constraints into the Solver dialogue box as follows:

|                                                                | 3 7                            | H\$16                   |                                      |                          |                                     |                                            |
|----------------------------------------------------------------|--------------------------------|-------------------------|--------------------------------------|--------------------------|-------------------------------------|--------------------------------------------|
| To: C Max                                                      | c                              | Min                     | C Value Of                           |                          | 0                                   |                                            |
| <br>By Changing Variabl                                        | e Cells:                       | -                       |                                      |                          |                                     |                                            |
| \$C\$12,\$C\$13,\$C\$1                                         | 4,\$D\$12,\$D                  | \$13,\$E\$              | 12                                   |                          |                                     |                                            |
| Subject to the Cons                                            | traints:                       |                         |                                      |                          |                                     |                                            |
| \$C\$12 = integer<br>\$C\$13 = integer                         |                                |                         |                                      |                          | 1                                   | Add                                        |
| \$C\$14 = integer<br>\$C\$28 >= \$B\$32<br>\$D\$12 = integer   |                                |                         |                                      |                          |                                     | Change                                     |
| \$D\$13 = integer<br>\$D\$28 >= \$B\$34<br>\$E\$12 = integer   |                                |                         |                                      |                          |                                     | Delete                                     |
| \$E\$28 >= \$B\$36<br>\$H\$24 <= \$B\$39<br>\$H\$25 <= \$B\$39 |                                |                         |                                      |                          |                                     | <u>R</u> eset All                          |
| \$H\$26 <= \$B\$39                                             |                                |                         |                                      |                          | *                                   | Load/Save                                  |
| Make Unconstra                                                 | ined Variabl                   | es Non-N                | legative                             |                          |                                     |                                            |
| S <u>e</u> lect a Solving Met                                  | :hod:                          | Sim                     | plex LP                              |                          |                                     | Options                                    |
| Solving Method                                                 |                                |                         |                                      |                          |                                     |                                            |
| Select the GRG No<br>engine for linear S                       | nlinear engir<br>olver Probler | ne for Sol<br>ms, and s | lver Problems th<br>select the Evolu | iat are sm<br>tionary er | ooth nonlinear.<br>Igine for Solver | Select the LP Simplex<br>problems that are |

The number of bolts produced by each machine (the Decision Variables) must be whole numbers (integers) and cannot be negative.

All equations on the Excel spreadsheet are linear (1<sup>st</sup> order) so we can use the Simplex LP (Linear Programming) Solver engine for this optimization problem.

Step 3 shows the completed problem with Decision Variables that have been optimized by the Solver to maximize the Objective while staying within the problem's Constraints.

## **Answer Report**

Part 1

Note:

- The Solver Result -
- How long Solver took to solve the problem -
- The Solver Engine that was used and the Solver Options settings
- Where the Objective Cell was labeled in the Excel model for its name to appear as it does in Part 1 of the Answer Report

| 1 0.01. | icrosoft Exce | 1                 |                   |                   |             | 100 A     |          |         |       |
|---------|---------------|-------------------|-------------------|-------------------|-------------|-----------|----------|---------|-------|
| T IMIC  |               | 114.0 Answer R    | eport             |                   |             |           |          |         |       |
| 2 Wo    | orksheet: [N  | lewExample        | es.xlsx]Machine   | Selection         |             |           |          |         |       |
| 3 Rep   | port Created  | 1: 9/6/2011 9:48: | 15 AM             |                   |             |           |          |         |       |
| 4 Res   | sult: Solver  | found a solutior  | . All Constraints | and optimality    | conditions  | are satis | fied.    |         |       |
| 5 Sol   | lver Engine   |                   |                   |                   |             |           |          |         |       |
| 6 8     | Engine: Sim   | plex LP           |                   |                   |             |           |          |         |       |
| 7 5     | Solution Tin  | ne: 0.016 Second  | is.               |                   |             |           |          |         |       |
| 8 1     | Iterations: 7 | Subproblems: 0    | 0                 |                   |             |           |          |         |       |
| 9 Sol   | lver Options  |                   |                   |                   |             |           |          |         |       |
| 10 1    | Max Time U    | nlimited, Iterat  | ions Unlimited, P | recision 0.00000  | 1, Use Aut  | omatic S  | caling   |         |       |
| 11 P    | Max Subpro    | blems Unlimite    | d, Max Integer So | Is Unlimited, Int | teger Toler | ance 1%   | , Assume | NonNega | ative |
| 12      |               |                   |                   |                   |             |           |          |         |       |
| 13      |               |                   |                   |                   |             |           |          |         |       |
| 14 Ob   | jective Cell  | (Min)             |                   |                   |             |           |          |         |       |
| 15 (    | Cell          | Name              | Original Value    | Final Value       |             |           |          |         |       |
|         |               | Total             |                   |                   |             |           |          |         |       |
|         |               | Cost              |                   |                   |             |           |          |         |       |
| 16 5    | \$H\$16       | (Minimize)        | \$11              | \$1,730           |             |           |          |         |       |

Copyright ©2011 http://excelmasterseries.com/New\_Manuals.php Page 115

## Part 2

- Note that the Variable Cells contain the Decision Variables -
- Note where the labels for each Decision Variable are placed in the Excel model so that the Decision Variable's name will appear here in Part 2 of the Answer Report as it does
- Note the type of variable Either Continuous or Integer (Integer, -Binary, or Alldifferent)
- Note the Before and After values of each Decision Variable -

| 4  | A          | B C                   | D              | E           | F       |
|----|------------|-----------------------|----------------|-------------|---------|
| 19 | Variable ( | Cells                 |                |             |         |
| 20 | Cell       | Name                  | Original Value | Final Value | Integer |
|    |            | Machine 1<br>1" Bolts |                |             |         |
| 21 | \$C\$12    | Cut                   | 10             | 0           | Integer |
|    |            | Machine 2<br>1" Bolts |                |             |         |
| 22 | \$C\$13    | Cut                   | 10             | 3500        | Integer |
|    |            | Machine 3<br>1" Bolts |                |             |         |
| 23 | \$C\$14    | Cut                   | 10             | 12500       | Integer |
|    |            | Machine 1<br>2" Bolts | 100.00         | 3.45 M      | ÷.C     |
| 24 | \$D\$12    | Cut                   | 10             | 2000        | Integer |
|    |            | Machine 2<br>2" Bolts |                |             |         |
| 25 | \$D\$13    | Cut                   | 10             | 1000        | Integer |
|    |            | Machine 1<br>3" Bolts |                |             |         |
| 26 | \$E\$12    | Cut                   | 10             | 400         | Integer |

### Part 3

- Note how each Constraint is labeled in the Excel model in order for the Constraint's name to appear here in Part 3 of the Answer Report as it does
- Note which Constraints are binding (had their limits hit) and which aren't.
- Note how much slack is still available in any Constraint that has not had its limit hit.
- Note any Integer Constraints (Integer, Binary, Alldifferent)

| -  | A B         | C         | D          | E                | F           | G     |
|----|-------------|-----------|------------|------------------|-------------|-------|
| 27 |             |           |            |                  |             |       |
| 28 |             |           |            |                  |             |       |
| 29 | Constraints |           |            |                  |             |       |
| 30 | Cell        | Name      | Cell Value | Formula          | Status      | Slack |
|    |             | Total     |            |                  |             |       |
|    |             | Number    |            |                  |             |       |
|    |             | 1" Bolts  |            |                  |             |       |
| 31 | \$C\$28     | In Order  | 16000      | \$C\$28>=\$B\$32 | Binding     | 0     |
|    |             | Total     |            |                  |             |       |
|    |             | Number    |            |                  |             |       |
|    |             | 2" Bolts  |            |                  |             |       |
| 32 | SDS28       | In Order  | 3000       | SD\$28>=\$B\$34  | Binding     | 0     |
|    |             | Total     |            |                  |             |       |
|    |             | Number    |            |                  |             |       |
|    |             | 3" Bolts  |            |                  |             |       |
| 33 | \$E\$28     | In Order  | 400        | SE\$28>=\$B\$36  | Binding     | 0     |
|    |             | Machine 1 |            |                  |             |       |
|    |             | Total     |            |                  |             |       |
|    |             | Minutes   |            |                  |             |       |
|    |             | Per       |            |                  |             |       |
| 34 | SH\$24      | Machine   | 480        | \$H\$24<=\$B\$39 | Not Binding | 20    |
|    |             | Machine 2 |            |                  |             |       |
|    |             | Total     |            |                  |             |       |
|    |             | Minutes   |            |                  |             |       |
|    |             | Per       |            |                  |             |       |
| 35 | SH\$25      | Machine   | 500        | \$H\$25<=\$B\$39 | Binding     | 0     |

|    | В             | C                                               | D   | E                | F       | G |
|----|---------------|-------------------------------------------------|-----|------------------|---------|---|
| 35 | SH\$25        | Machine 2<br>Total<br>Minutes<br>Per<br>Machine | 500 | \$H\$25<=\$B\$39 | Binding | 0 |
| 36 | SH526         | Machine 3<br>Total<br>Minutes<br>Per<br>Machine | 500 | SH\$26<=\$8\$39  | Binding | 0 |
| 37 | SCS12=Integ   | er                                              |     |                  |         |   |
| 38 | SCS13=Integ   | er                                              |     |                  |         |   |
| 39 | \$C\$14=Integ | er                                              |     |                  |         |   |
| 40 | \$D\$12=Integ | ger                                             |     |                  |         |   |
| 41 | SD\$13=Integ  | ger                                             |     |                  |         |   |
| 42 | SES12=Integ   | er                                              |     |                  |         |   |
| 12 |               |                                                 |     |                  |         |   |

# Maximizing Employee Satisfaction Example

## **Optimal Assignment of Company Assets Among Employees For Maximum Satisfaction**

In this problem the Solver is used to determine how to assign similar company assets among employees to produce maximum overall satisfaction. Generically this problem can be used to determine how to optimally divide up a group of similar objects among a group of people.

Each person in the group is surveyed to determine how desirable they rate each object to be distributed. In this case, 4 sales territories will be assigned among 4 salespeople. The Excel Solver will select the single, unique territory to be assigned to each salesperson in order to maximize cumulative satisfaction among all 4 people.

# The Problem

4 sales territories will be assigned to 4 salespeople. Each salesperson will be assigned to a separate territory. Each salesperson is surveyed to determine his or her liking for each of the 4 sales territories. Each salesperson will rate the desirability of each sales territory on a scale of 1 to 5. A score is 5 is the highest and indicates that the salesperson favors this territory above the other 3. The salespeople are required to assign a different rating to each of the 4 territories.

#### Individual ratings from each salesperson are as follows:

| 1 | А | В             | C                       | D                       | E                       | F                       |
|---|---|---------------|-------------------------|-------------------------|-------------------------|-------------------------|
| 2 |   |               | Sales<br>Territory<br>1 | Sales<br>Territory<br>2 | Sales<br>Territory<br>3 | Sales<br>Territory<br>4 |
| 3 |   | Salesperson 1 | 1                       | 3                       | 5                       | 4                       |
| 4 |   | Salesperson 2 | 4                       | 1                       | 5                       | 3                       |
| 5 |   | Salesperson 3 | 5                       | 2                       | 4                       | 3                       |
| 6 |   | Salesperson 4 | 4                       | 1                       | 2                       | 5                       |
| 7 |   |               |                         |                         |                         |                         |

A rating of 5 indicates maximum desirability. The lowest desirability rating is a 1.

Use this information to determine the optimal assignment of sales territories among the salespeople that will maximize cumulative satisfaction among the entire sales force.

# **Problem Solving Steps**

## Step 1 – Determine the Objective

In this case, the objective is to maximize cumulative satisfaction among the 4 salespeople. The Objective cell will contain the sum of the satisfaction ratings that each salesperson had previously rated his or her newly-assigned territory.

Copyright ©2011 http://excelmasterseries.com/New\_Manuals.php Page 120

# **Step 2 – Determine the Decision Variables**

We are trying to determine which territory to assign to each salesperson in order to maximize cumulative satisfaction. The Decision Variables will be binary variables having the values of only 1 or 0, which will indicate whether or not a specific sales territory will be assigned to specific salesperson.

The Decision Variables will be forced to be binary by using numerical Constraints, not the built-in Binary Integer Constraint.

# **Step 3 – Build the Excel Equations That Combine** the Objective With All Decision Variables

| 24   | А | В             | C                                             | D                                             | E                                             | F                                             | G                                                                       |
|------|---|---------------|-----------------------------------------------|-----------------------------------------------|-----------------------------------------------|-----------------------------------------------|-------------------------------------------------------------------------|
| 11   |   |               | Decision (<br>( Made To Be                    | /ariables ( Can<br>Binary By Set              | Only Be Eitheting Columns                     | er 1 or 0 )<br>Totals To 1 )                  |                                                                         |
| 12   |   |               | In Territory 1 ?                              | In Territory 2 ?                              | InTerritory 3 ?                               | In Territory 4 ?                              | Total<br>Number<br>of Territories<br>Assigned To<br>This<br>Salesperson |
| 14   |   | Salesperson 1 | 0                                             | 1                                             | 0                                             | 0                                             | 1                                                                       |
| 15   |   | Salesperson 2 | 0                                             | 0                                             | 1                                             | 0                                             | 1                                                                       |
| 16   |   | Salesperson 3 | 1                                             | 0                                             | 0                                             | 0                                             | 1                                                                       |
| 17   |   | Salesperson 4 | 0                                             | 0                                             | 0                                             | 1                                             | 1                                                                       |
| 18   |   |               | Total Number<br>Salespeople<br>In Territory 1 | Total Number<br>Salespeople<br>In Territory 2 | Total Number<br>Salespeople<br>In Territory 3 | Total Number<br>Salespeople<br>In Territory 4 | Constraints                                                             |
| 19   |   |               | 1                                             | 1                                             | 1                                             | 1                                             | 1                                                                       |
| 1000 |   | -             | Constraint                                    | Constraint                                    | Constraint                                    | Constraint                                    |                                                                         |

|    | C25 | • f.          | & =IF(C14=1,C5,"     | ")                   |                      |                      |                                                                   |     |
|----|-----|---------------|----------------------|----------------------|----------------------|----------------------|-------------------------------------------------------------------|-----|
|    | A   | В             | C                    | D                    | E                    | F                    | G                                                                 | - 4 |
| 21 |     |               |                      |                      |                      |                      |                                                                   |     |
| 22 |     | If-Then-Else  | Cell C25 Contains:   | =IF(C14=1,C5," ")    |                      |                      |                                                                   |     |
| 23 |     |               | All Cells From C23   | to G26 Have Simila   | r If-Then-Else Stat  | ements               |                                                                   |     |
| 24 |     |               | Sales<br>Territory 1 | Sales<br>Territory 2 | Sales<br>Territory 3 | Sales<br>Territory 4 | Satisfaction<br>With<br>Final<br>Choices                          |     |
| 25 |     | Salesperson 1 |                      | 3                    |                      |                      | 3                                                                 |     |
| 26 |     | Salesperson 2 |                      |                      | 5                    |                      | 5                                                                 |     |
| 27 |     | Salesperson 3 | 5                    |                      |                      |                      | 5                                                                 |     |
| 28 |     | Salesperson 4 |                      |                      |                      | 5                    | 5                                                                 |     |
| 29 |     |               |                      |                      |                      |                      | Cumulative<br>Satisfaction<br>With Final<br>Choices<br>(Maximize) |     |
| 30 |     |               |                      |                      |                      |                      | 18                                                                | -   |
| 31 |     |               |                      |                      |                      |                      | Objective                                                         |     |
| 22 |     |               |                      |                      |                      |                      |                                                                   |     |

Copyright ©2011 http://excelmasterseries.com/New Manuals.php Page 122

Note that the green Decision Variables (cells C14 to F17) were forced to be binary by Constraining their row totals (light blue cells G14 to G17) and column totals (light blue cells C19 to F19) to 1. We did not in this apply the built-in Binary Integer Constraint because of this.

#### How To Display Only the Satisfaction Rating Associated With Each Salesperson's Assigned Territory

Note the If-Then-Else statements in each of the cells in the preceding image.

As shown above, Cell C25 contains: =IF(C14=1,C5," "). This If-Then-Else statement translates to: If Cell C14 contains "1," then copy the contents of Cell C5 into Cell C25, else leave Cell C25 blank.

In this case, the If-Then-Else statements place the salesperson's desirability rating of that territory (Cell C5) into Cell C25 only if Solver has assigned that territory to the salesperson (if Solver has assigned a "1" in Cell C14).

If-Then-Else statements are some of the most useful tools in Excel. If you create Excel models often, you should definitely master the If-Then-Else statement.

The yellow Objective cell displays the combined level of employee satisfaction and will be maximized. The Decision Variable cells are binary and display whether or not the particular territory will be assign the respective salesperson.

# Step 4 – List all Constraints

| 4  | А | B           | С            | D                     | E                | F             |
|----|---|-------------|--------------|-----------------------|------------------|---------------|
| 32 |   |             |              |                       |                  |               |
| 33 |   | Constraints |              |                       |                  |               |
| 34 |   | 1           | =            | Total Number of Sale  | espeople in Te   | rritory 1     |
| 35 |   |             |              |                       |                  |               |
| 36 |   | 1           | े <b>=</b> ( | Total Number of Sale  | espeople in Te   | rritory 2     |
| 37 |   |             |              |                       |                  |               |
| 38 |   | 1           | =            | Total Number of Sale  | espeople in Te   | rritory 3     |
| 39 |   |             |              |                       |                  |               |
| 40 |   | 1           | =            | Total Number of Sale  | espeople in Te   | rritory 4     |
| 41 |   |             |              |                       |                  |               |
| 42 |   |             |              |                       |                  |               |
| 43 |   | 1           | =            | Total Number of Ter   | ritories For Eac | h Salesperson |
| 44 |   |             |              |                       |                  |               |
| 45 |   |             |              |                       |                  |               |
| 46 |   | Integer     |              | All 12 Decision Varia | bles (green cel  | lls)          |
| 47 |   |             |              | (Satisfaction Survey  | Scores)          | 15541         |
| 48 |   |             |              |                       |                  |               |
| 49 |   | Nonnegative |              | All Unconstrained V   | ariables         |               |

Once again note that no Binary Constraint was used because the Decision Variables were forced to be binary by setting row and column totals to 1 using the Constraints in the preceding image.

These Constraints could be varied to allow more than 1 salesperson to be assigned to any of the territories, or allow each salesperson to be assigned more than 1 territory. Try varying the Constraints on the downloadable Excel workbook containing this and all other examples in this manual.

# Step 5 – Test the Excel spreadsheet

Test the Excel spreadsheet completely before adding information to the Solver dialogue box. Make sure that any changes to Decision Variables produce the correct results in the Objective cell.

# Step 6 – Insert All Data into the Solver Dialogue Box

Input the Objective cell, Decision Variable cell, and all Constraints into the Solver dialogue box as follows:

|                                         | tive:             | \$G\$30              |                          |                         |                           |
|-----------------------------------------|-------------------|----------------------|--------------------------|-------------------------|---------------------------|
| To:<br>By Changi                        | • Max             | C Min                | C <u>V</u> alue Of:      | 0                       |                           |
|                                         | \$15 \$C\$16 \$C  | s:<br>17 \$D\$14 \$D | \$15 \$D\$16 \$D\$17 \$F | \$14 \$F\$15 \$F\$16 \$ | F\$17 \$F\$14 \$F\$15 4   |
| \$~\$17,\$~                             | .910,90910,90     | p17,50517,50         | \$13,\$0\$10,\$0\$17,\$C | \$14,\$C\$13,\$C\$10,\$ | -\$17,\$1\$14,\$19,\$15,4 |
| 5 <u>u</u> bject to                     | the Constraint    | s:                   |                          |                         |                           |
| \$C\$14 = i<br>\$C\$15 = i              | nteger<br>oteger  |                      |                          | <b></b>                 | Add                       |
| \$C\$16 = i                             | nteger            |                      |                          |                         |                           |
| \$C\$17 = i<br>\$C\$19 = :              | nteger<br>\$B\$34 |                      |                          |                         | Change                    |
| \$D\$14 = i                             | nteger            |                      |                          |                         | Delete                    |
| \$D\$15 = i<br>\$D\$16 = i              | nteger<br>nteger  |                      |                          | <u>1</u>                | Delete                    |
| \$D\$17 = i                             | nteger<br>±8436   |                      |                          |                         | Pecet All                 |
| \$E\$14 = i                             | nteger            |                      |                          |                         | <u>Reset All</u>          |
| \$E\$15 = i<br>\$E\$16 = i              | nteger<br>nteger  |                      |                          | <b>*</b>                | Load/Save                 |
|                                         | Unconstrained \   | /ariables Non-       | Negative                 |                         |                           |
| Calack a C                              | aluina Mathadu    |                      |                          |                         | 1                         |
| Select a S                              | oming method:     | lou                  | TIPIEX LP                |                         | Options                   |
| Solving N                               | /lethod           |                      |                          |                         |                           |
| Select th                               | e GRG Nonlinea    | r engine for S       | olver Problems that ar   | e smooth nonlinear.     | Select the LP Simplex     |
| 222200000000000000000000000000000000000 | or linear Solver  | Problems, and        | select the Evolutiona    | ry engine for Solver    | problems that are         |

The Integer Constraints ensure that only a whole number of salespeople occupy each territory. The equality Constraints ensure that every salesperson gets assigned 1 unique territory. These equality Constraints also ensure that the Decision Variables are binary.

Copyright ©2011 http://excelmasterseries.com/New\_Manuals.php Page 125

If we scroll down the Constraints, we can see the rest of the Constraints as follows:

| Set Objective:                                                                   | \$G\$30                                 |                                                  |                                                |                                            |
|----------------------------------------------------------------------------------|-----------------------------------------|--------------------------------------------------|------------------------------------------------|--------------------------------------------|
| To: (• <u>M</u> ax                                                               | СМід                                    | C <u>V</u> alue Of:                              | 0                                              |                                            |
| by Changing variable Cells                                                       | 5;<br>17 40414 40                       | 415 4D416 4D417 4F                               | 14 45415 45416 45                              | 417 45414 45415 4                          |
| pCp17,pCp10,pCp10,pCt                                                            | ,,,,,,,,,,,,,,,,,,,,,,,,,,,,,,,,,,,,,,, | \$10,\$D\$10,\$D\$17,\$E                         | ριτ, φεφιο, φεφιο, φε                          | .pr/,prp14,prp15,3                         |
| Subject to the Constraints                                                       | 5:                                      |                                                  |                                                |                                            |
| \$E\$15 = integer<br>\$E\$16 = integer                                           |                                         |                                                  |                                                | Add                                        |
| \$E\$17 = integer<br>\$E\$19 = \$B\$38<br>\$F\$14 = integer                      |                                         |                                                  |                                                | Change                                     |
| \$F\$15 = integer<br>\$F\$16 = integer                                           |                                         |                                                  |                                                | Delete                                     |
| \$F\$17 = integer<br>\$F\$19 = \$B\$40<br>\$G\$14 = \$B\$43<br>\$G\$15 = \$B\$43 |                                         |                                                  |                                                | <u>R</u> eset All                          |
| \$G\$16 = \$B\$43<br>\$G\$17 = \$B\$43                                           |                                         |                                                  | -                                              | Load/Save                                  |
| Make Unconstrained V                                                             | /ariables Non-                          | Negative                                         |                                                |                                            |
| Select a Solving Method:                                                         | Sir                                     | nplex LP                                         |                                                | Options                                    |
| Solving Method                                                                   |                                         |                                                  |                                                |                                            |
| Select the GRG Nonlinea<br>engine for linear Solver I<br>non-smooth.             | r engine for S<br>Problems, and         | olver Problems that an<br>select the Evolutionar | e smooth nonlinear. :<br>y engine for Solver p | Select the LP Simplex<br>problems that are |
|                                                                                  |                                         |                                                  |                                                |                                            |

All equations on the Excel spreadsheet are linear (1<sup>st</sup> order) so we can use the Simplex LP (Linear Programming) Solver engine for this optimization problem.

Step 3 shows the completed problem with Decision Variables that have been optimized by the Solver to maximize the Objective while staying within the problem's Constraints.

Copyright ©2011 http://excelmasterseries.com/New Manuals.php Page 126

# **Answer Report**

#### Part 1

Note:

- The Solver Result -
- How long Solver took to solve the problem
- The Solver Engine that was used and the Solver Options settings -
- Where the Objective Cell was labeled in the Excel model for its name to appear as it does in Part 1 of the Answer Report

| A                                             |                                     |                                                                                                    |              |                                                 |                              |           |        |           |
|-----------------------------------------------|-------------------------------------|----------------------------------------------------------------------------------------------------|--------------|-------------------------------------------------|------------------------------|-----------|--------|-----------|
| and the second second                         | В                                   |                                                                                                    | С            | D                                               | E                            | F         | G      | Н         |
| 1 Mic                                         | rosoft Exc                          | el 14.0 Answer Re                                                                                      | port         |                                                 |                              |           |        |           |
| 2 Wor                                         | rksheet: [M                         | NewExample                                                                                             | s.xlsx]Emplo | oyee Satisfaction                               |                              |           |        |           |
| 3 Rep                                         | ort Create                          | d: 9/6/2011 10:32:                                                                                     | 36 AM        |                                                 |                              |           |        |           |
| Res                                           | ult: Solver                         | found a solution.                                                                                      | All Constra  | ints and optimality co                          | onditions are s              | atisfied. |        |           |
| 5 Solv                                        | ver Engine                          |                                                                                                    |              |                                                 |                              |           |        |           |
| 5 E                                           | ingine: Sim                         | plex LP                                                                                                |              |                                                 |                              |           |        |           |
| 7 S                                           | olution Tir                         | me: 0.031 Seconds                                                                                      | 5.           |                                                 |                              |           |        |           |
| 8 It                                          | terations: :                        | 10 Subproblems: (                                                                                      | )            |                                                 |                              |           |        |           |
| Solv                                          | ver Option                          | s                                                                                                    |              |                                                 |                              |           |        |           |
| 0 N                                           | Max Time U                          | Inlimited, Iteratio                                                                                    | ons Unlimite | ed, Precision 0.000001                          | , Use Automat                | ic Scalin | g      |           |
|                                               |                                     |                                                                                                    |              |                                                 |                              |           | •      |           |
| 1 N                                           | Max Subpro                          | blems Unlimited                                                                                        | , Max Intege | er Sols Unlimited, Inte                         | ger Tolerance                | 1%, Ass   | ume No | nNegative |
| .1 N<br>.2                                    | Max Subpro                          | oblems Unlimited                                                                                       | , Max Intege | er Sols Unlimited, Inte                         | ger Tolerance                | 1%, Ass   | ume No | nNegative |
| 1 N<br>2<br>3                                 | Max Subpro                          | blems Unlimited                                                                                        | , Max Intege | er Sols Unlimited, Inte                         | ger Tolerance                | 1%, Ass   | ume No | nNegative |
| 1 N<br>2<br>3<br>4 Obje                       | Max Subpro                          | oblems Unlimited                                                                                       | , Max Intege | er Sols Unlimited, Inte                         | ger Tolerance                | 1%, Ass   | ume No | nNegative |
| 1 N<br>2<br>3<br>4 Obje<br>5 C                | Max Subpro<br>lective Cell<br>Cell  | oblems Unlimited<br>I (Max)<br>Name                                                                    | , Max Intege | er Sols Unlimited, Inte<br>Original Value       | ger Tolerance<br>Final Value | 1%, Ass   | ume No | nNegative |
| 1 №<br>2<br>3<br>4 Obje<br>5 <u>C</u>         | Max Subpro<br>lective Cell<br>Cell  | oblems Unlimited<br>I (Max)<br>Name<br>Cumulative                                                      | , Max Intege | er Sols Unlimited, Inte<br>Original Value       | ger Tolerance<br>Final Value | 1%, Ass   | ume No | nNegative |
| 1 N<br>2<br>3<br>4 Obje<br>5 <u>C</u>         | Max Subpro<br>lective Cell          | oblems Unlimited<br>(Max)<br>Name<br>Cumulative<br>Satisfaction                                        | , Max Intege | er Sols Unlimited, Inte<br>Original Value       | ger Tolerance<br>Final Value | 1%, Ass   | ume No | nNegative |
| 1 N<br>2<br>3<br>4 Obje<br>5 <u>C</u>         | Max Subpro<br>lective Cell          | bblems Unlimited<br>(Max)<br>Name<br>Cumulative<br>Satisfaction<br>With Final                          | , Max Intege | er Sols Unlimited, Inte<br>Original Value       | ger Tolerance<br>Final Value | 1%, Ass   | ume No | nNegative |
| 1 N<br>2<br>3<br>4 Obje<br>5 <u>C</u>         | Max Subpro                          | bblems Unlimited<br>(Max)<br>Name<br>Cumulative<br>Satisfaction<br>With Final<br>Choices               | , Max Intege | er Sols Unlimited, Inte<br>Original Value       | ger Tolerance<br>Final Value | 1%, Ass   | ume No | nNegative |
| 1 N<br>2<br>3<br>4 Obje<br>5 <u>C</u><br>6 \$ | vlax Subpro<br>iective Cell<br>Cell | bblems Unlimited<br>(Max)<br>Name<br>Cumulative<br>Satisfaction<br>With Final<br>Choices<br>(Maximize) | , Max Intege | er Sols Unlimited, Inte<br>Original Value<br>11 | final Value                  | 1%, Assi  | ume No | nNegative |

#### Part 2

- Note that the Variable Cells contain the Decision Variables -
- Note where the labels for each Decision Variable are placed in the Excel model so that the Decision Variable's name will appear here in Part 2 of the Answer Report as it does
- Note the type of variable Either Continuous or Integer (Integer, Binary, or Alldifferent)

| 1  | A B            | C                              | D              | E           | F       |
|----|----------------|--------------------------------|----------------|-------------|---------|
| 19 | Variable Cells |                                |                |             |         |
| 20 | Cell           | Name                           | Original Value | Final Value | Integer |
| 21 | \$C\$14        | Salesperson 1 In Territory 1?  | 1              | 0           | Integer |
| 22 | \$C\$15        | Salesperson 2 In Territory 1?  | 0              | 0           | Integer |
| 23 | \$C\$16        | Salesperson 3 In Territory 1?  | 0              | 1           | Integer |
| 24 | \$C\$17        | Salesperson 4 In Territory 1?  | 0              | 0           | Integer |
| 25 | \$D\$14        | Salesperson 1 In Territory 2?  | 0              | 1           | Integer |
| 26 | \$D\$15        | Salesperson 2 In Territory 2 ? | 1              | 0           | Integer |
| 27 | \$D\$16        | Salesperson 3 In Territory 2 ? | 0              | 0           | Integer |
| 28 | \$D\$17        | Salesperson 4 In Territory 2 ? | 0              | 0           | Integer |
| 29 | \$E\$14        | Salesperson 1 InTerritory 3 ?  | 0              | 0           | Integer |
| 30 | \$E\$15        | Salesperson 2 InTerritory 3 ?  | 0              | 1           | Integer |
| 31 | \$E\$16        | Salesperson 3 InTerritory 3 ?  | 1              | 0           | Integer |
| 32 | \$E\$17        | Salesperson 4 InTerritory 3 ?  | 0              | 0           | Integer |
| 33 | \$F\$14        | Salesperson 1 In Territory 4?  | 0              | 0           | Integer |
| 34 | \$F\$15        | Salesperson 2 In Territory 4?  | 0              | 0           | Integer |
| 35 | \$F\$16        | Salesperson 3 In Territory 4?  | 0              | 0           | Integer |
| 36 | \$F\$17        | Salesperson 4 In Territory 4?  | 1              | 1           | Integer |
| 37 |                |                                |                |             |         |

Note the Before and After values of each Decision Variable -

#### Part 3

- Note how each Constraint is labeled in the Excel model in order for the Constraint's name to appear here in Part 3 of the Answer Report as it does
- Note which Constraints are binding (had their limits hit) and which aren't.
- Note how much slack is still available in any Constraint that has not had its limit hit.
- Note any Integer Constraints (Integer, Binary, Alldifferent)

| A  | A B         | С                | D          | E               | F       | G     |
|----|-------------|------------------|------------|-----------------|---------|-------|
| 37 |             |                  |            |                 |         |       |
| 38 |             |                  |            |                 |         |       |
| 39 | Constraints |                  |            |                 |         |       |
| 40 | Cell        | Name             | Cell Value | Formula         | Status  | Slack |
|    |             | Total Number     |            |                 |         |       |
|    |             | Salespeople      |            |                 |         |       |
| 41 | \$C\$19     | In Territory 1   | 1          | \$C\$19=\$B\$34 | Binding | 0     |
|    |             | Total Number     |            |                 |         |       |
|    |             | Salespeople      |            |                 |         |       |
| 42 | \$D\$19     | In Territory 2   | 1          | \$D\$19=\$B\$36 | Binding | 0     |
|    |             | Total Number     |            |                 |         |       |
|    |             | Salespeople      |            |                 |         |       |
| 43 | \$E\$19     | In Territory 3   | 1          | \$E\$19=\$B\$38 | Binding | 0     |
|    |             | Total Number     |            |                 |         |       |
|    |             | Salespeople      |            |                 |         |       |
| 44 | \$F\$19     | In Territory 4   | 1          | \$F\$19=\$B\$40 | Binding | 0     |
|    |             | Salesperson 1    |            |                 |         |       |
|    |             | Total Number     |            |                 |         |       |
|    |             | of Territories   |            |                 |         |       |
|    |             | Assigned To This |            |                 |         |       |
| 45 | \$G\$14     | Salesperson      | 1          | \$G\$14=\$B\$43 | Binding | 0     |

Copyright ©2011 http://excelmasterseries.com/New Manuals.php Page 129

|    | Δ    | B               | C                | D | F                                | F        | G |
|----|------|-----------------|------------------|---|----------------------------------|----------|---|
|    |      |                 | Salesperson 1    |   |                                  | VI.      |   |
|    |      |                 | Total Number     |   |                                  |          |   |
|    |      |                 | of Territories   |   |                                  |          |   |
|    |      |                 | Assigned To This |   |                                  |          |   |
| 45 |      | \$6\$14         | Salesnerson      | 1 | \$G\$14-\$8\$43                  | Binding  | 0 |
|    |      |                 | Salesperson 2    | ÷ | <i><b>QQQI4</b>-<b>QDQH3</b></i> | Diriding |   |
|    |      |                 | Total Number     |   |                                  |          |   |
|    |      |                 | of Territories   |   |                                  |          |   |
|    |      |                 | Assigned To This |   |                                  |          |   |
| 46 | 1000 | \$G\$15         | Salesperson      | 1 | \$G\$15=\$B\$43                  | Binding  | 0 |
|    |      | -7.             | Salesperson 3    |   |                                  |          |   |
|    |      |                 | Total Number     |   |                                  |          |   |
|    |      |                 | of Territories   |   |                                  |          |   |
|    |      |                 | Assigned To This |   |                                  |          |   |
| 47 |      | \$G\$16         | Salesperson      | 1 | \$G\$16=\$B\$43                  | Binding  | 0 |
| -  |      |                 | Salesperson 4    |   |                                  |          |   |
|    |      |                 | Total Number     |   |                                  |          |   |
|    |      |                 | of Territories   |   |                                  |          |   |
|    |      |                 | Assigned To This |   |                                  |          |   |
| 48 |      | \$G\$17         | Salesperson      | 1 | \$G\$17=\$B\$43                  | Binding  | 0 |
| A  | А    | В               | C                | D | E                                | F        | G |
|    |      |                 | Salesperson 4    |   |                                  |          |   |
|    |      |                 | Total Number     |   |                                  |          |   |
|    |      |                 | of Territories   |   |                                  |          |   |
|    |      |                 | Assigned To This |   |                                  |          |   |
| 48 |      | \$G\$17         | Salesperson      | 1 | \$G\$17=\$B\$43                  | Binding  | 0 |
| 49 |      | \$C\$14=Integer |                  |   |                                  |          |   |
| 50 |      | \$C\$15=Integer |                  |   |                                  |          |   |
| 51 | 12   | \$C\$16=Integer |                  |   |                                  |          | _ |
| 52 |      | \$C\$17=Integer |                  |   |                                  |          |   |
| 53 |      | \$D\$14=Integer |                  |   |                                  |          |   |
| 54 | 1    | \$D\$15=Integer |                  |   |                                  |          |   |
| 55 |      | \$D\$16=Integer |                  |   |                                  |          |   |
| 56 |      | \$D\$17=Integer |                  |   |                                  |          |   |
| 57 |      | \$E\$14=Integer |                  |   |                                  |          |   |
| 58 |      | \$E\$15=Integer |                  |   |                                  |          |   |
| 59 |      | \$E\$16=Integer |                  |   |                                  |          |   |
| 60 |      | \$E\$17=Integer |                  |   |                                  |          |   |
| 61 |      | \$F\$14=Integer |                  |   |                                  |          |   |
| 62 |      | \$F\$15=Integer |                  |   |                                  |          |   |
| 63 |      | \$F\$16=Integer |                  |   |                                  |          |   |
| 64 |      | \$F\$17=Integer |                  |   |                                  |          |   |

Copyright ©2011 http://excelmasterseries.com/New\_Manuals.php Page 130

# Shipping Cost Minimization Example

# Minimizing the Total Cost of Shipping From **Multiple Points To Multiple Points**

This Solver problem minimizes the total cost of shipping the same product from multiple factories to multiple stores. Shipping costs are different from each factory to each store. Each store needs a different quantity of the product and each factory has a different amount of the product available for shipping. This problem assumes that the only cost differences are the per unit shipping costs between the factories and the stores.

## The Problem

A company manufactures its own products at its 3 factories and then delivers these products at its own 3 stores. Each of the 3 stores orders a different amount of the product from the factories while each of the 3 factories has a different amount of the product available to ship to the stores. Shipping costs per unit of product are different between each factory and each store. Determine the optimal amount of product to ship from each factory to each store in order to minimize total shipping costs while fulfilling each store's order.

Copyright ©2011 http://excelmasterseries.com/New\_Manuals.php Page 131

### Shown as follows are the costs of shipping a single unit of the product from each factory to each store :

| 1    | А | В         | С        | D       | E       |
|------|---|-----------|----------|---------|---------|
| 1    |   |           |          |         |         |
| 2    |   | Shipping  | Cost Per | Unit    |         |
| 3    |   |           |          |         |         |
| 4    |   |           | Store 1  | Store 2 | Store 3 |
| 5    |   | Factory 1 | \$4      | \$1     | \$7     |
| 6    |   | Factory 2 | \$6      | \$2     | \$2     |
| 7    |   | Factory 3 | \$3      | \$4     | \$3     |
| 2.22 |   |           |          |         |         |

# **Problem Solving Steps**

# Step 1 – Determine the Objective

In this case, the objective is to minimize the total cost of shipping between all factories and all stores. The cell in which that total cost is calculated is the Objective Cell.

# Step 2 – Determine the Decision Variables

We are trying to determine how many units of product to ship from each factory to each store in order to minimize total shipping cost while fulfilling all store orders. The Decision Variables are the numbers of units of the product to ship from each factory to each store.

# Step 3 – Build the Excel Equations That Combine the Objective With All Decision Variables

| 4  | A | В         | С                                                    | D                                          | E                                                    | F                                          | G                                                    | н                                          | 1 | J                         | K         | JLC,         | M           | Î |
|----|---|-----------|------------------------------------------------------|--------------------------------------------|------------------------------------------------------|--------------------------------------------|------------------------------------------------------|--------------------------------------------|---|---------------------------|-----------|--------------|-------------|---|
| 9  |   |           |                                                      |                                            |                                                      |                                            |                                                      |                                            |   |                           |           |              |             |   |
| 10 |   |           | Sto                                                  | ore 1                                      | Sto                                                  | re 2                                       | Sto                                                  | ore 3                                      | - |                           |           |              |             |   |
| 11 |   |           | (Decision<br>Variables)                              |                                            | (Decision<br>Variables)                              |                                            | (Decision<br>Variables)                              |                                            |   |                           |           |              |             |   |
| 12 |   |           | Number of<br>Units<br>Shipped<br>To Store 1          | Total Cost<br>of<br>Shipping<br>To Store 1 | Number of<br>Units<br>Shipped<br>To Store 2          | Total Cost<br>of<br>Shipping<br>To Store 2 | Number of<br>Units<br>Shipped<br>To Store 3          | Total Cost<br>of<br>Shipping<br>To Store 3 |   | Total<br>Units<br>Shipped |           |              |             |   |
| 13 |   | Factory 1 | 20                                                   | \$80                                       | 40                                                   | \$40                                       | 0                                                    | \$0                                        |   | 60                        | = Units S | shipped from | n Factory 1 |   |
| 14 |   | Factory 2 | 0                                                    | \$0                                        | 0                                                    | \$0                                        | 200                                                  | \$400                                      |   | 200                       | = Units S | shipped from | n Factory 2 |   |
| 15 |   | Factory 3 | 90                                                   | \$270                                      | 0                                                    | \$0                                        | 40                                                   | \$120                                      |   | 130                       | = Units S | shipped from | n Factory 3 |   |
| 16 |   |           | Total<br>Number of<br>Units<br>Shipped<br>To Store 1 | Total Cost<br>of Shipping<br>To Store 1    | Total<br>Number of<br>Units<br>Shipped<br>To Store 2 | Total Cost<br>of Shipping<br>To Store 2    | Total<br>Number of<br>Units<br>Shipped<br>To Store 3 | Total Cost<br>of Shipping<br>To Store 3    |   | Constraint                | 5         |              |             |   |
| 17 |   |           | 110                                                  | \$350                                      | 40                                                   | \$40                                       | 240                                                  | \$520                                      |   |                           |           |              |             |   |
| 18 |   |           | Constraint                                           |                                            | Constraint                                           |                                            | Constraint                                           |                                            |   |                           |           |              |             |   |
| 19 |   |           |                                                      | Total Cost<br>of Shipping<br>(Minimize)    |                                                      |                                            |                                                      |                                            |   |                           |           |              |             |   |
| 20 |   |           |                                                      | \$910                                      |                                                      |                                            |                                                      |                                            |   |                           |           |              |             |   |
| 21 |   |           |                                                      | Objective                                  | -                                                    |                                            |                                                      |                                            |   |                           |           |              |             |   |

The preceding image of the model shows the yellow Objective cell (D20), the green Decision Variables (C13 to C15, E13 to E15, G13 to G15), and the light blue Constraint cells (C17, E17, G17, J13 to J15).

Following on the next several pages is an expanded view of this Excel model for greater clarity.

The next image shows a close-up of the part of the model containing all the green Decision Variables and the light blue Constraint cells that Constraint the amount shipped to each store.

|    | А | В         | С                                                    | D                                          | E                                                    | F                                          | G                                                    | Н                                          |
|----|---|-----------|------------------------------------------------------|--------------------------------------------|------------------------------------------------------|--------------------------------------------|------------------------------------------------------|--------------------------------------------|
| 9  |   |           |                                                      |                                            |                                                      |                                            |                                                      |                                            |
| 10 |   |           | Sto                                                  | ore 1                                      | Sto                                                  | re 2                                       | Sto                                                  | re 3                                       |
| 11 |   |           | (Decision<br>Variables)                              |                                            | (Decision<br>Variables)                              |                                            | (Decision<br>Variables)                              |                                            |
| 12 |   |           | Number of<br>Units<br>Shipped<br>To Store 1          | Total Cost<br>of<br>Shipping<br>To Store 1 | Number of<br>Units<br>Shipped<br>To Store 2          | Total Cost<br>of<br>Shipping<br>To Store 2 | Number of<br>Units<br>Shipped<br>To Store 3          | Total Cost<br>of<br>Shipping<br>To Store 3 |
| 13 |   | Factory 1 | 20                                                   | \$80                                       | 40                                                   | \$40                                       | 0                                                    | \$0                                        |
| 14 |   | Factory 2 | 0                                                    | \$0                                        | 0                                                    | \$0                                        | 200                                                  | \$400                                      |
| 15 |   | Factory 3 | 90                                                   | \$270                                      | 0                                                    | \$0                                        | 40                                                   | \$120                                      |
| 16 |   |           | Total<br>Number of<br>Units<br>Shipped<br>To Store 1 | Total Cost<br>of Shipping<br>To Store 1    | Total<br>Number of<br>Units<br>Shipped<br>To Store 2 | Total Cost<br>of Shipping<br>To Store 2    | Total<br>Number of<br>Units<br>Shipped<br>To Store 3 | Total Cost<br>of Shipping<br>To Store 3    |
| 17 |   |           | 110                                                  | \$350                                      | 40                                                   | \$40                                       | 240                                                  | \$520                                      |
| 18 |   |           | Constraint                                           |                                            | Constraint                                           |                                            | Constraint                                           |                                            |

Following are the yellow Objective total cost of shipping and the light blue Constraint cells that ensure that each store will receive its required number of units of product.

| 4  | В | С                                                    | D                                       | E                                                    | F                                       | G                                                    | Н                                       |
|----|---|------------------------------------------------------|-----------------------------------------|------------------------------------------------------|-----------------------------------------|------------------------------------------------------|-----------------------------------------|
| 16 |   | Total<br>Number of<br>Units<br>Shipped<br>To Store 1 | Total Cost<br>of Shipping<br>To Store 1 | Total<br>Number of<br>Units<br>Shipped<br>To Store 2 | Total Cost<br>of Shipping<br>To Store 2 | Total<br>Number of<br>Units<br>Shipped<br>To Store 3 | Total Cost<br>of Shipping<br>To Store 3 |
| 17 |   | 110                                                  | \$350                                   | 40                                                   | \$40                                    | 240                                                  | \$520                                   |
| 18 |   | Constraint                                           |                                         | Constraint                                           |                                         | Constraint                                           |                                         |
| 19 |   |                                                      | Total Cost<br>of Shipping<br>(Minimize) |                                                      |                                         |                                                      |                                         |
| 20 |   |                                                      | \$910                                   |                                                      |                                         |                                                      |                                         |
| 21 |   |                                                      | Objective                               |                                                      |                                         |                                                      |                                         |

Copyright ©2011 http://excelmasterseries.com/New Manuals.php Page 134

Following are the light blue Constraint cells that ensure that each factory will not attempt to ship more units than that factory has available.

|    | 1 | J                         | К         | L           | М           |
|----|---|---------------------------|-----------|-------------|-------------|
| 12 |   | Total<br>Units<br>Shipped |           |             |             |
| 13 |   | 60                        | = Units S | hipped from | n Factory 1 |
| 14 |   | 200                       | = Units S | hipped from | n Factory 2 |
| 15 |   | 130                       | = Units S | hipped from | n Factory 3 |
|    |   | Constraint                | s         |             |             |

# **Step 4 – List all Constraints**

| 1  | А | В       | C         | D               | E            | F                              | G           | Н        |
|----|---|---------|-----------|-----------------|--------------|--------------------------------|-------------|----------|
| 22 |   | Constra | aints     |                 |              |                                |             |          |
| 23 |   |         |           |                 |              |                                |             |          |
| 24 |   | 100     | = Units A | vailable from F | actory 1     | ≥ Units Ship                   | ped from Fa | ctory 1  |
| 25 |   | 200     | = Units A | vailable from F | actory 2     | ≥ Units Shipped from Factory 2 |             |          |
| 26 |   | 130     | = Units A | vailable from F | actory 3     | ≥ Units Ship                   | ped from Fa | ctory 3  |
| 27 |   |         |           |                 |              |                                |             |          |
| 28 |   | 110     | = Total N | umber of Units  | Ordered B    | y Store 1                      |             |          |
| 29 |   | 40      | = Total N | umber of Units  | Ordered B    | y Store 2                      |             |          |
| 30 |   | 240     | = Total N | umber of Units  | Ordered B    | y Store 3                      |             |          |
| 31 |   |         |           |                 |              |                                |             |          |
| 32 |   |         |           |                 |              |                                |             |          |
| 33 |   |         |           |                 |              |                                |             |          |
| 34 |   | Integer |           | All 9 Decisio   | on Variables | s (green cells)                |             |          |
| 35 |   |         |           | (Number of      | Units Ship   | ped To Each Stor               | e From Each | Factory) |
| 36 |   |         |           |                 |              |                                |             |          |
| 37 |   | Nonnega | tive      | All Unconst     | rained Varia | ables                          |             |          |

The light blue Constraint cells shown here are the cells on the spreadsheet where the user inputs the number of units of product needed from each store and the number available from each factory.

# **Step 5 – Test the Excel spreadsheet**

Test the Excel spreadsheet completely before adding information to the Solver dialogue box. Make sure that any changes to Decision Variables produce the correct results in the Objective cell.

# Step 6 – Insert All Data into the Solver Dialogue Box

Input the Objective cell, Decision Variable cell, and all Constraints into the Solver dialogue box as follows:

| Set Objective:                                                                      | \$D\$20                          |                                                  |                                                  |                                            |
|-------------------------------------------------------------------------------------|----------------------------------|--------------------------------------------------|--------------------------------------------------|--------------------------------------------|
| то: <u>С М</u> ах                                                                   | € Mi <u>n</u>                    | ⊂ <u>V</u> alue Of:                              | 0                                                |                                            |
| By Changing Variable Ce                                                             | lls:                             |                                                  |                                                  |                                            |
| \$C\$13,\$C\$14,\$C\$15,\$E                                                         | \$13,\$E\$14,\$E                 | \$15,\$G\$13,\$G\$14,\$G                         | 5\$15                                            | <u></u>                                    |
| Subject to the Constrain                                                            | its:                             |                                                  |                                                  |                                            |
| \$C\$13 = integer<br>\$C\$14 = integer<br>\$C\$15 = integer                         |                                  |                                                  | <u> </u>                                         | Add                                        |
| \$C\$17 = \$B\$28<br>\$E\$13 = integer                                              |                                  |                                                  |                                                  | Change                                     |
| \$E\$14 = integer<br>\$E\$15 = integer<br>\$E\$17 = \$B\$29<br>\$G\$13 = integer    |                                  |                                                  |                                                  | Delete                                     |
| \$G\$14 = integer<br>\$G\$15 = integer                                              |                                  |                                                  |                                                  | <u>R</u> eset All                          |
| \$G\$17 = \$B\$30<br>\$J\$13 <= \$B\$24                                             |                                  |                                                  | -                                                | Load/Save                                  |
| Make Unconstrained                                                                  | Variables Non-                   | Negative                                         |                                                  |                                            |
| Select a Solving Method                                                             | si si                            | mplex LP                                         | •                                                | Options                                    |
| Solving Method<br>Select the GRG Nonline<br>engine for linear Solver<br>non-smooth. | ar engine for S<br>Problems, and | iolver Problems that a<br>I select the Evolution | are smooth nonlinear.<br>ary engine for Solver ( | Select the LP Simplex<br>problems that are |
|                                                                                     |                                  |                                                  |                                                  |                                            |

Copyright ©2011 http://excelmasterseries.com/New Manuals.php Page 137

The Integer Constraints ensure that only whole number of units of product get shipped. The equality Constraints ensure that each store's order will be exactly fulfilled. The inequality Constraints ensure that no factory attempts to ship more product than it has available.

We have to scroll down to view the remaining Constraints, as follows:

| bet Objective:                                                       | \$D\$20                         |                                                    |                                            |                                            |
|----------------------------------------------------------------------|---------------------------------|----------------------------------------------------|--------------------------------------------|--------------------------------------------|
|                                                                      | 1                               |                                                    |                                            |                                            |
| Го: <u>М</u> ах                                                      | • Мі <u>п</u>                   | C ⊻alue Of:                                        | 0                                          |                                            |
| By Changing Variable Cells                                           |                                 |                                                    |                                            |                                            |
| \$C\$13,\$C\$14,\$C\$15,\$E\$                                        | 13,\$E\$14,\$E\$                | \$15,\$G\$13,\$G\$14,\$G\$                         | \$15                                       | <u>.</u>                                   |
| Subject to the Constraints                                           |                                 |                                                    |                                            |                                            |
| \$C\$15 = integer<br>\$C\$17 = \$B\$28                               |                                 |                                                    | -                                          | Add                                        |
| \$E\$13 = integer<br>\$E\$14 = integer<br>\$E\$15 = integer          |                                 |                                                    |                                            | ⊆hange                                     |
| \$E\$17 = \$B\$29<br>\$G\$13 = integer<br>\$G\$14 = integer          |                                 |                                                    |                                            | Delete                                     |
| \$G\$15 = integer<br>\$G\$17 = \$B\$30<br>\$J\$13 <= \$B\$24         |                                 |                                                    |                                            | <u>R</u> eset All                          |
| \$J\$14 <= \$B\$25<br>\$J\$15 <= \$B\$26                             |                                 |                                                    | -                                          | Load/Save                                  |
| Make Unconstrained V                                                 | ariables Non-                   | Negative                                           |                                            |                                            |
| Select a Solving Method:                                             | Sir                             | mplex LP                                           |                                            | Options                                    |
| Solving Method                                                       |                                 |                                                    |                                            |                                            |
| Select the GRG Nonlinea<br>engine for linear Solver F<br>non-smooth. | r engine for S<br>Problems, and | olver Problems that ar<br>I select the Evolutionar | e smooth nonlinear.<br>y engine for Solver | Select the LP Simplex<br>problems that are |
|                                                                      |                                 |                                                    |                                            |                                            |

All equations on the Excel spreadsheet are linear (1<sup>st</sup> order) so we can use the Simplex LP (Linear Programming) Solver engine for this optimization problem.

Copyright ©2011 http://excelmasterseries.com/New Manuals.php Page 138

Step 3 shows the completed problem with Decision Variables that have been optimized by the Solver to maximize the Objective while staying within the problem's Constraints.

## **Answer Report**

Part 1

Note:

- The Solver Result -
- How long Solver took to solve the problem
- The Solver Engine that was used and the Solver Options settings -
- Where the Objective Cell was labeled in the Excel model for its name to appear as it does in Part 1 of the Answer Report

| 1                                | A B                                 | C                                            | D                     | E                 | F            | G        | Н                       | 1      |
|----------------------------------|-------------------------------------|----------------------------------------------|-----------------------|-------------------|--------------|----------|-------------------------|--------|
| 1                                | Microsoft Exc                       | el 14.0 Answer Repor                         | t                     |                   |              |          |                         |        |
| 2                                | Worksheet: [                        | NewExamples.xl                               | sx]Logistics          |                   |              |          |                         |        |
| 3                                | Report Create                       | d: 9/6/2011 10:58:43                         | AM                    |                   |              |          |                         |        |
| 4                                | <b>Result:</b> Solver               | found a solution. Al                         | l Constraints and opt | imality condition | ons are sati | sfied.   |                         |        |
| 5                                | Solver Engine                       |                                              |                       |                   |              |          |                         |        |
| 6                                | Engine: Sin                         | nplex LP                                     |                       |                   |              |          |                         |        |
| 7                                | Solution Ti                         | me: 0.016 Seconds.                           |                       |                   |              |          |                         |        |
| 8                                | Iterations:                         | 7 Subproblems: 0                             |                       |                   |              |          |                         |        |
| 9                                | Solver Option                       | S                                            |                       |                   |              |          |                         |        |
| 10                               | Max Time L                          | Inlimited Iterations                         | Unlimited Dresision   | 0 000001 1100     | Automatic    | Contine  |                         |        |
| TO                               |                                     | minineu, nerations                           | ommined, Precision    | 10.000001, OSE    | Automatic    | scaling  |                         |        |
| 10                               | Max Subpro                          | oblems Unlimited, M                          | ax Integer Sols Unlin | ited, Integer To  | olerance 19  | %, Assun | ne NonNe                | gative |
| 10<br>11<br>12                   | Max Subpro                          | oblems Unlimited, M                          | ax Integer Sols Unlin | nited, Integer To | olerance 19  | %, Assun | ne <mark>Non</mark> Nej | gative |
| 10<br>11<br>12<br>13             | Max Subpro                          | oblems Unlimited, M                          | ax Integer Sols Unlin | nited, Integer To | olerance 19  | %, Assun | ne <mark>Non</mark> Nej | gative |
| 10<br>11<br>12<br>13<br>14       | Max Subpro                          | oblems Unlimited, Mi                         | ax Integer Sols Unlin | hited, Integer T  | olerance 19  | 6, Assun | ne <mark>Non</mark> Nej | gative |
| 10<br>11<br>12<br>13<br>14<br>15 | Max Subpro<br>Objective Cel<br>Cell | l (Min)<br>Name                              | Original Value        | Final Value       | olerance 19  | %, Assun | ne <mark>Non</mark> Ne  | gative |
| 10<br>11<br>12<br>13<br>14<br>15 | Max Subpro<br>Objective Cel<br>Cell | I (Min)<br>Name<br>Total Cost                | Original Value        | Final Value       | olerance 19  | 6, Assun | ne NonNe                | gative |
| 10<br>11<br>12<br>13<br>14<br>15 | Max Subpro<br>Objective Cel<br>Cell | I (Min)<br>Name<br>Total Cost<br>of Shipping | Original Value        | Final Value       | olerance 19  | 6, Assun | ne NonNej               | gative |

## Part 2

- Note that the Variable Cells contain the Decision Variables -
- Note where the labels for each Decision Variable are placed in the Excel model so that the Decision Variable's name will appear here in Part 2 of the Answer Report as it does
- Note the type of variable Either Continuous or Integer (Integer, -Binary, or Alldifferent)
- Note the Before and After values of each Decision Variable -

| 4  | A B            | C                                    | D              | E                  | F       |
|----|----------------|--------------------------------------|----------------|--------------------|---------|
| 18 |                |                                      |                |                    |         |
| 19 | Variable Cells | 5                                    |                |                    |         |
| 20 | Cell           | Name                                 | Original Value | <b>Final Value</b> | Integer |
|    |                | Factory 1 Number of                  |                |                    |         |
|    | CONTRACTO      | Units Shipped                        |                |                    |         |
| 21 | \$C\$13        | To Store 1                           | 10             | 20                 | Integer |
|    |                | Factory 2 Number of<br>Units Shipped |                |                    |         |
| 22 | \$C\$14        | To Store 1                           | 10             | 0                  | Integer |
|    |                | Factory 3 Number of                  |                |                    |         |
|    |                | Units Shipped                        |                |                    |         |
| 23 | \$C\$15        | To Store 1                           | 10             | 90                 | Integer |
|    |                | Factory 1 Number of                  |                |                    |         |
|    |                | Units Shipped                        |                |                    |         |
| 24 | \$E\$13        | To Store 2                           | 10             | 40                 | Integer |
|    |                | Factory 2 Number of                  |                |                    |         |
|    |                | Units Shipped                        |                |                    |         |
| 25 | \$E\$14        | To Store 2                           | 10             | 0                  | Integer |
|    |                | Factory 3 Number of                  |                |                    |         |
|    |                | Units Shipped                        |                |                    |         |
| 26 | \$E\$15        | To Store 2                           | 10             | 0                  | Integer |

| _  | A B                                                                                                    | C                                    | D  | E   | F                                                                                                    |
|----|----------------------------------------------------------------------------------------------------|--------------------------------------|----|-----|----------------------------------------------------------------------------------------------------|
|    |                                                                                                    | Factory 1 Number of<br>Units Shipped |    |     |                                                                                                    |
| 24 | ŞE\$13                                                                                                    | To Store 2                           | 10 | 40  | Integer                                                                                                    |
|    |                                                                                                    | Factory 2 Number of<br>Units Shipped |    |     |                                                                                                    |
| 25 | \$E\$14                                                                                                    | To Store 2                           | 10 | 0   | Integer                                                                                                    |
|    |                                                                                                    | Factory 3 Number of<br>Units Shipped |    |     |                                                                                                    |
| 26 | \$E\$15                                                                                                    | To Store 2                           | 10 | 0   | Integer                                                                                                    |
|    |                                                                                                    | Factory 1 Number of<br>Units Shipped |    |     |                                                                                                    |
| 27 | \$G\$13                                                                                                    | To Store 3                           | 10 | 0   | Integer                                                                                                    |
|    | -                                                                                                    | Factory 2 Number of<br>Units Shipped |    |     |                                                                                                    |
| 28 | \$G\$14                                                                                                    | To Store 3                           | 10 | 200 | Integer                                                                                                    |
|    |                                                                                                    | Factory 3 Number of<br>Units Shipped |    |     |                                                                                                    |
| 29 | \$G\$15                                                                                                    | To Store 3                           | 10 | 40  | Integer                                                                                                    |
| 20 | and the second second sec |                                      |    |     | The second second second second second second second second second second second second second second second s |

## Part 3

- Note how each Constraint is labeled in the Excel model in order for the Constraint's name to appear here in Part 3 of the Answer Report as it does
- Note which Constraints are binding (had their limits hit) and which aren't.
- Note how much slack is still available in any Constraint that has not had its limit hit.
- Note any Integer Constraints (Integer, Binary, Alldifferent) -

| 4  | A      | В     | С                                              | D          | E                | F           | G     |
|----|--------|-------|------------------------------------------------|------------|------------------|-------------|-------|
| 31 |        |       |                                                |            |                  |             |       |
| 32 | Constr | aints |                                                |            |                  |             |       |
| 33 | Cell   |       | Name                                           | Cell Value | Formula          | Status      | Slack |
| 34 | \$C\$  | 17    | Total Number<br>of Units Shipped<br>To Store 1 | 110        | \$C\$17=\$B\$28  | Binding     | 0     |
| 35 | \$E\$. | 17    | Total Number<br>of Units Shipped<br>To Store 2 | 40         | \$E\$17=\$B\$29  | Binding     | 0     |
| 36 | \$G\$  | 17    | Total Number<br>of Units Shipped<br>To Store 3 | 240        | \$G\$17=\$B\$30  | Binding     | 0     |
| 37 | \$J\$1 | 13    | Factory 1<br>Total Units Shipped               | 60         | \$J\$13<=\$B\$24 | Not Binding | 40    |
| 38 | \$J\$1 | 14    | Factory 2<br>Total Units Shipped               | 200        | \$J\$14<=\$B\$25 | Binding     | 0     |
| 39 | \$J\$1 | 15    | Factory 3<br>Total Units Shipped               | 130        | \$J\$15<=\$B\$26 | Binding     | 0     |

| 1                  | A                  | B            | C | D | E | F | G              |
|--------------------|--------------------|--------------|---|---|---|---|----------------|
| 40                 | \$C                | \$13=Integer |   |   |   |   | - I market and |
| 41 \$C\$14=Integer |                    |              |   |   |   |   |                |
| 42                 | 42 \$C\$15=Integer |              |   |   |   |   |                |
| 43                 | \$E                | \$13=Integer |   |   |   |   |                |
| 44                 | 44 \$E\$14=Integer |              |   |   |   |   |                |
| 45                 | \$E                | \$15=Integer |   |   |   |   |                |
| 46                 | \$G                | \$13=Integer |   |   |   |   |                |
| 47                 | \$G                | \$14=Integer |   |   |   |   |                |
| 48                 | \$G                | \$15=Integer |   |   |   |   |                |
|                    | _                  |              |   |   |   |   |                |
#### **Outbound Marketing Budget Optimization**

#### **Reaching a Required Number of Prospects As Cheaply As Possible With Outbound Marketing**

This is a common corporate use of the Solver. The Solver is quite often used to select among outbound advertising media of varying Reach, Frequency, Ad Effectiveness, and Ad Cost to reach a maximum number of prospects while being constrained by the available advertising budget.

#### **The Problem**

A company must divide a limited outbound broadcast media advertising budget among 3 broadcast media vehicles in order to generate at least 1,000,000 Effective Advertising Impressions at the lowest total cost. The broadcast media vehicles are a local TV station and 2 cable TV stations.

Each of the 3 media vehicles is judged to have differing degrees of advertising effectiveness per each individual ad impression. This is due to differences in viewership demographics and relevancy of the programming to the company's advertising message. The number of ad impressions for each media vehicle is weighted according to vehicles effectiveness to produce a unit of measure called an Effective Advertising Impression.

Given the overall advertising budget and the maximum advertising spending per media vehicle, how should the overall advertising budget be divided up among the 3 broadcast media vehicles to produce at least 1,000,000 Effective Advertising Impression as cheaply as possible?

#### Specific details about each broadcast media vehicle are as follows:

| 1 | А | В               | С                                                                                           | D                                                    | E                                              |
|---|---|-----------------|---------------------------------------------------------------------------------------------|------------------------------------------------------|------------------------------------------------|
| 1 |   |                 | Number of<br>Advertising<br>Broadcasts<br>Needed<br>To Obtain 1<br>Effective<br>Advertising | Reach -<br># of Viewers<br>Likely Reached<br>by Each | Cost<br>Per Single<br>Advertising<br>Broadcast |
| 3 |   | TV Station      | 7                                                                                           | 50,000                                               | \$195                                          |
| 4 |   | Cable Station 1 | 4                                                                                           | 40,000                                               | \$200                                          |
| 5 |   | Cable Station 2 | 5                                                                                           | 30,000                                               | \$175                                          |

# **Problem Solving Steps**

# Step 1 – Determine the Objective

In this case, the objective is to minimize the total amount spent on all 3 broadcast media vehicles in order to achieve at least 1,000,000 Effective Advertising Impressions. The total amount spent on advertising is the Objective that we are trying to reduce. The cell that calculates this total advertising expenditure is the Objective Cell.

#### Step 2 – Determine the Decision Variables

We are trying to determine how many ad broadcasts to perform with each of the 3 media vehicles in order to achieve at least 1,000,000 Effective Advertising Impressions at the lowest cost while staying within budget constraints. The numbers of ad broadcasts to perform with each broadcast media vehicle are the Decision Variables.

#### Step 3 – Build the Excel Equations That Combine the Objective With All Decision Variables

| 2 | А | В               | С                                                                                                    | D                                                                    | E                                              | F                             | G                                          | Н                                                                                 |
|---|---|-----------------|----------------------------------------------------------------------------------------------------|----------------------------------------------------------------------|------------------------------------------------|-------------------------------|--------------------------------------------|-----------------------------------------------------------------------------------|
| 1 |   |                 |                                                                                                    |                                                                      |                                                |                               | Constraints                                |                                                                                   |
| 2 |   |                 | Number of<br>Advertising<br>Broadcasts<br>Needed<br>To Obtain 1<br>Effective<br>Advertising<br>Impression | Reach -<br># of Viewers<br>Likely Reached<br>by Each<br>Ad Broadcast | Cost<br>Per Single<br>Advertising<br>Broadcast | Number<br>of Ad<br>Broadcasts | Ad Spend                                   | Total<br>Effective<br>Advertising<br>Impressions<br>Per<br>Advertising<br>Vehicle |
| 3 |   | TV Station      | 7                                                                                                    | 50,000                                                               | \$195                                          | 45                            | \$8,775                                    | 321,429                                                                           |
| 4 |   | Cable Station 1 | 4                                                                                                    | 40,000                                                               | \$200                                          | 50                            | \$10,000                                   | 500,000                                                                           |
| 5 |   | Cable Station 2 | 5                                                                                                    | 30,000                                                               | \$175                                          | 30                            | \$5,250                                    | 180,000                                                                           |
| 6 |   |                 |                                                                                                    |                                                                      |                                                |                               | Total<br>Advertising<br>Cost<br>(Minimize) | Total<br>Effective<br>Advertising<br>Impressions                                  |
| 7 |   |                 |                                                                                                    |                                                                      |                                                |                               | \$24,025                                   | 1,001,429                                                                         |
|   |   |                 |                                                                                                    |                                                                      |                                                |                               | Objective                                  | Constraint                                                                        |

Following is an expanded view of the left and right halves of the preceding Excel model for clarity. Here is the left half of the model:

|   | В               | С                                                                                                    | D                                                                    | E                                              |
|---|-----------------|----------------------------------------------------------------------------------------------------|----------------------------------------------------------------------|------------------------------------------------|
| 1 |                 |                                                                                                    |                                                                      |                                                |
| 2 |                 | Number of<br>Advertising<br>Broadcasts<br>Needed<br>To Obtain 1<br>Effective<br>Advertising<br>Impression | Reach -<br># of Viewers<br>Likely Reached<br>by Each<br>Ad Broadcast | Cost<br>Per Single<br>Advertising<br>Broadcast |
| 3 | TV Station      | 7                                                                                                    | 50,000                                                               | \$195                                          |
| 4 | Cable Station 1 | 4                                                                                                    | 40,000                                                               | \$200                                          |
| 5 | Cable Station 2 | 5                                                                                                    | 30,000                                                               | \$175                                          |

Here is the right half of the model showing the interaction between the green Decision Variables (F3 to F5), the yellow Objective Cell (G7), and the light blue Constraints (G3 to G5, H7).

| 1 | F                             | G                                          | Н                                                                                 |
|---|-------------------------------|--------------------------------------------|-----------------------------------------------------------------------------------|
| 1 |                               | Constraints                                |                                                                                   |
| 2 | Number<br>of Ad<br>Broadcasts | Ad Spend                                   | Total<br>Effective<br>Advertising<br>Impressions<br>Per<br>Advertising<br>Vehicle |
| 3 | 45                            | \$8,775                                    | 321,429                                                                           |
| 4 | 50                            | \$10,000                                   | 500,000                                                                           |
| 5 | 30                            | \$5,250                                    | 180,000                                                                           |
| 6 |                               | Total<br>Advertising<br>Cost<br>(Minimize) | Total<br>Effective<br>Advertising<br>Impressions                                  |
| 7 |                               | \$24,025                                   | 1,001,429                                                                         |
|   |                               | Objective                                  | Constraint                                                                        |

The yellow Objective cell displays the total cost of advertising and will be minimized. The green Decision Variable cells display the number of

Step-By-Step Optimization With Excel Solver

**The Excel Statistical Master** 

advertising broadcasts that will be made on each type of outbound media vehicle. The light blue Constraint cells show the total ad spend for each advertising vehicle and the total number of Effective Advertising Impressions. These Constraint figures in the model are limited by the light blue user Constraint inputs as follows:

#### A В С D Е 1 F G 10 11 Constraints 12 \$9,000 Total TV Advertising Budget ≥ TV Ad Spend = 13 14 \$10,000 Total Cable 1 Advertising Budget ≥ Cable 1 Ad Spend = 15 16 \$9,000 Total Cable 2 Advertising Budget ≥ Cable 2 Ad Spend = 17 18 1,000,000 Minimum Effective Advertising Impressions = 19 20 21 22 Integer All 3 Decision Variables (green cells) 23 (Number of Ad Broadcasts By Each Media Vehicle) 24 25 Nonnegative All Unconstrained Variables

# Step 4 – List all Constraints

The light blue Constraint cells shown above are the cells that the user will input the maximum budgets for TV, Cable 1, and Cable 2. The final Constraint cell is the cell that the user will input the required minimum number Effective Advertising Impressions for the entire advertising campaign over all 3 media vehicles.

# **Step 5 – Test the Excel spreadsheet**

Test the Excel spreadsheet completely before adding information to the Solver dialogue box. Make sure that any changes to Decision Variables or Constraints produce the correct results in the Objective cell.

#### Step 6 – Insert All Data into the Solver Dialogue Box

Input the Objective cell, Decision Variable cell, and all Constraints into the Solver dialogue box as follows:

| Set Objective:                                                                   | \$G\$7                                |                                                   |                                                | <u></u>                                    |
|----------------------------------------------------------------------------------|---------------------------------------|---------------------------------------------------|------------------------------------------------|--------------------------------------------|
| то: С <u>М</u> ах                                                                | ☞ Min                                 | C ⊻alue Of:                                       | 0                                              |                                            |
| By Changing Variable (                                                           | Tells:                                |                                                   |                                                |                                            |
| \$F\$3,\$F\$4,\$F\$5                                                             |                                       |                                                   |                                                |                                            |
| Subject to the Constra                                                           | ints:                                 |                                                   |                                                |                                            |
| \$F\$3 = integer<br>\$F\$4 = integer                                             |                                       |                                                   |                                                | Add                                        |
| \$G\$3 <= \$B\$12<br>\$G\$4 <= \$B\$14                                           |                                       |                                                   |                                                | Change                                     |
| \$G\$5 <= \$B\$16<br>\$H\$7 >= \$B\$18                                           |                                       |                                                   |                                                | Delete                                     |
|                                                                                  |                                       |                                                   |                                                | <u>R</u> eset All                          |
|                                                                                  |                                       |                                                   | -                                              | Load/Save                                  |
| Make Unconstraine                                                                | d Variables Non                       | -Negative                                         |                                                |                                            |
| Select a Solving Metho                                                           | d: s                                  | implex LP                                         |                                                | Options                                    |
| Solving Method<br>Select the GRG Nonlir<br>engine for linear Solv<br>non-smooth. | near engine for s<br>er Problems, and | Solver Problems that a<br>d select the Evolutiona | re smooth nonlinear.<br>ry engine for Solver p | Select the LP Simplex<br>problems that are |

The Integer Constraints ensure that the ad broadcasts are performed in whole numbers. The inequality Constraints ensure that the ad spend per vehicle will not exceed that vehicle's budget and that at least the required number of Effective Advertising Impressions will be attained.

All equations on the Excel spreadsheet are linear (1<sup>st</sup> order) so we can use the Simplex LP (Linear Programming) Solver engine for this optimization problem.

Step 3 shows the completed problem with Decision Variables that have been optimized by the Solver to maximize the Objective while staying within the problem's Constraints.

#### **Answer Report**

#### Part 1

Note:

- The Solver Result -
- How long Solver took to solve the problem -
- The Solver Engine that was used and the Solver Options settings -
- Where the Objective Cell was labeled in the Excel model for its name to appear as it does in Part 1 of the Answer Report

| 1                                | A B                                 | C                                                                     | D                                          | E                               | F            | G       | Н          |
|----------------------------------|-------------------------------------|-----------------------------------------------------------------------|--------------------------------------------|---------------------------------|--------------|---------|------------|
| 1                                | Microsoft E                         | xcel 14.0 Answer Repor                                                | t                                          |                                 |              |         |            |
| 2                                | Worksheet:                          | [NewExamples.xl                                                       | sx]Outbound Marketing                      |                                 |              |         |            |
| 3                                | Report Crea                         | ted: 9/6/2011 11:15:13                                                | AM                                         |                                 |              |         |            |
| 4                                | <b>Result: Solv</b>                 | er found an integer sol                                               | ution within tolerance.                    | All Constraints                 | are satisfie | ed.     |            |
| 5                                | Solver Engin                        | ne                                                                    |                                            |                                 |              |         |            |
| 6                                | Engine: S                           | implex LP                                                             |                                            |                                 |              |         |            |
| 7                                | Solution                            | Time: 0.031 Seconds.                                                  |                                            |                                 |              |         |            |
| 8                                | Iterations                          | s: 3 Subproblems: 12                                                  |                                            |                                 |              |         |            |
| 9                                | Solver Optio                        | ons                                                                   |                                            |                                 |              |         |            |
|                                  | Adam There                          | the line the states of the section of                                 | Unlimited Precision 0.0                    | 00001                           |              |         |            |
| 10                               | wax I me                            | e Uniimited, iterations                                               | orminited, Precision o.c                   |                                 |              |         |            |
| LO<br>L1                         | Max Subp                            | problems Unlimited, M                                                 | ax Integer Sols Unlimite                   | d, Integer Toler                | ance 1%, A   | ssume N | onNegative |
| 10<br>11<br>12                   | Max Subp                            | problems Unlimited, M                                                 | ax Integer Sols Unlimite                   | d, Integer Toler                | ance 1%, A   | ssume N | onNegative |
| 10<br>11<br>12<br>13             | Max Time<br>Max Subp                | problems Unlimited, M                                                 | ax Integer Sols Unlimite                   | d, Integer Toler                | ance 1%, A   | ssume N | onNegative |
| 10<br>11<br>12<br>13<br>14       | Max Time<br>Max Subp<br>Objective C | e Unlimited, iterations<br>problems Unlimited, M<br>ell (Min)         | ax Integer Sols Unlimite                   | d, Integer Toler                | ance 1%, A   | ssume N | onNegative |
| 10<br>11<br>12<br>13<br>14<br>15 | Max Subp<br>Objective C<br>Cell     | e Unlimited, iterations<br>problems Unlimited, M<br>ell (Min)<br>Name | ax Integer Sols Unlimite<br>Original Value | d, Integer Toler<br>Final Value | ance 1%, A   | ssume N | onNegative |
| 10<br>11<br>12<br>13<br>14<br>15 | Max Subp<br>Objective C             | ell (Min)<br>Name<br>Total Advertising                                | original Value                             | final Value                     | ance 1%, A   | ssume N | onNegative |
| 10<br>11<br>12<br>13<br>14<br>15 | Objective C                         | ell (Min)<br>Name<br>Cost                                             | Original Value                             | d, Integer Toler                | ance 1%, A   | ssume N | onNegative |

#### Part 2

- Note that the Variable Cells contain the Decision Variables -
- Note where the labels for each Decision Variable are placed in the Excel model so that the Decision Variable's name will appear here in Part 2 of the Answer Report as it does
- Note the type of variable Either Continuous or Integer (Integer, -Binary, or Alldifferent)
- Note the Before and After values of each Decision Variable -

| 1  | A B         | C               | D              | E           | F       |
|----|-------------|-----------------|----------------|-------------|---------|
| 19 | Variable Ce | lls             |                |             |         |
| 20 | Cell        | Name            | Original Value | Final Value | Integer |
|    |             | TV Station      |                |             |         |
|    |             | Number of Ad    |                |             |         |
| 21 | \$F\$3      | Broadcasts      | 10             | 45          | Integer |
|    |             | Cable Station 1 |                |             |         |
|    |             | Number of Ad    |                |             |         |
| 22 | \$F\$4      | Broadcasts      | 10             | 50          | Integer |
|    |             | Cable Station 2 |                |             |         |
|    |             | Number of Ad    |                |             |         |
| 23 | \$F\$5      | Broadcasts      | 10             | 30          | Integer |

#### Part 3

- Note how each Constraint is labeled in the Excel model in order for the Constraint's name to appear here in Part 3 of the Answer Report as it does
- Note which Constraints are binding (had their limits hit) and which aren't.
- Note how much slack is still available in any Constraint that has not had its limit hit.
- A В C D Е F G 25 26 Constraints 27 Cell Name Cell Value Formula Status Slack 28 \$G\$3 TV Station Ad Spend \$8,775 \$G\$3<=\$B\$12 Not Binding 225 29 \$G\$4 \$10,000 \$G\$4<=\$B\$14 Binding Cable Station 1 Ad Spend 0 30 \$G\$5 Cable Station 2 Ad Spend \$5,250 \$G\$5<=\$B\$16 Not Binding 3750 **Total Effective** 31 \$H\$7 Advertising Impressions 1,001,429 \$H\$7>=\$B\$18 Not Binding 1,429 32 \$F\$3=Integer 33 \$F\$4=Integer 34 \$F\$5=Integer
- Note any Integer Constraints (Integer, Binary, Alldifferent) \_

# Inbound Marketing Budget Optimization

#### Generating a Required Number of Qualified Leads Using Inbound Marketing As Cheaply As Possible

The Solver has always been a widely used tool to allocate an advertising budget among outbound broadcast media vehicles of varying Reach, Frequency, and cost. The Solver can also be used just as effectively to allocate a marketing budget among inbound Internet marketing vehicles.

In this problem, a pay-per-click marketing budget will be divided up among 3 pay-per-click advertising vehicles in order to generate the highest number of qualified leads. Each of the 3 different pay-per-click vehicles has a different cost and effectiveness per click.

#### The Problem

An overall Inbound Marketing budget must be divided among 3 pay-per-click vehicles in order to achieve the highest number of qualified leads. In addition to an overall budget limit, each pay-perclick vehicle has an advertising spending limit as well.

The 3 pay-per-click vehicles are AdWords, Facebook, and LinkedIn. Each one of these has a different cost-per-click and also has a different effectiveness. The objective is to divide the overall Inbound Marketing advertising budget among these 3 pay-per-click vehicles to achieve the highest number of qualified leads.

#### Following are the specific details about the cost and effectiveness of each of the 3 pay-per-click advertising vehicles:

| verage<br>mber of<br>quiries<br>eeded<br>Obtain<br>ualified<br>Lead |
|---------------------------------------------------------------------|
| 6                                                                   |
| 8                                                                   |
| 7                                                                   |
|                                                                     |
|                                                                     |

# **Problem Solving Steps**

# Step 1 – Determine the Objective

In this case, the objective is to maximize the total number of qualified leads. The total number of leads is therefore the Objective. The cell that calculates that total number of Qualified Leads obtained is the Objective Cell.

### Step 2 – Determine the Decision Variables

We are trying to determine how much money to spend on each pay-perclick vehicle in order to maximize the total number of qualified leads while not exceeding the given budget constraints. The Decision Variables are the amounts of money to spend on each pay-per-click vehicle.

#### **Step 3 – Build the Excel Equations That Combine** the Objective With All Decision Variables

| -site | A | В        | C                                                  | D                            | È                                                            | F                                                                            | G                                            | Н                                                                               | 1                                                                  | ll p |
|-------|---|----------|----------------------------------------------------|------------------------------|--------------------------------------------------------------|------------------------------------------------------------------------------|----------------------------------------------|---------------------------------------------------------------------------------|--------------------------------------------------------------------|------|
| 7     |   |          |                                                    |                              |                                                              |                                                                              |                                              |                                                                                 |                                                                    |      |
| 8     |   |          | Ad Spend                                           | Average<br>Cost Per<br>Click | Expected<br>Number of<br>Clicks<br>For the Given<br>Ad Spend | Average<br>Number of<br>Clicks<br>Needed<br>To Obtain<br>1 Active<br>Inquiry | Expected<br>Number<br>of Active<br>Inquiries | Average<br>Number of<br>Inquiries<br>Needed<br>To Obtain<br>1 Qualified<br>Lead | Expected<br>Number<br>of Qualified<br>Leads                        |      |
| 9     |   | AdWords  | \$1,250                                            | \$0.15                       | 188                                                          | 5                                                                            | 38                                           | 6                                                                               | 6                                                                  |      |
| 10    |   | Facebook | \$750                                              | \$0.18                       | 135                                                          | 4                                                                            | 34                                           | 8                                                                               | 4                                                                  |      |
| 11    |   | Linkedin | \$3,000                                            | \$0.25                       | 750                                                          | 3                                                                            | 250                                          | 7                                                                               | 36                                                                 |      |
| 12    |   |          | Decision<br>Variables<br>(Are Also<br>Constrained) |                              |                                                              |                                                                              |                                              |                                                                                 |                                                                    |      |
| 13    |   |          | Total Ad<br>Spend                                  |                              |                                                              |                                                                              |                                              |                                                                                 | Total<br>Expected<br>Number of<br>Qualified<br>Leads<br>(Maximize) |      |
| 14    |   | 1        | \$5,000                                            |                              |                                                              |                                                                              |                                              |                                                                                 | 46                                                                 |      |
|       |   |          | Constraint                                         |                              |                                                              |                                                                              |                                              |                                                                                 | Objective                                                          |      |

The yellow Objective cell (i14) displays the total number of number of expected qualified leads. The green Decision Variable cells (C9 to C11) display the amounts of money (ad spend) spent on each of the pay-perclick vehicles to achieve the objective.

# Step 4 – List all Constraints

| 1  | В | C           | D | E               | F            | G            | Н        |
|----|---|-------------|---|-----------------|--------------|--------------|----------|
| 17 |   |             |   |                 |              |              |          |
| 18 |   | Constraints |   |                 |              |              |          |
| 19 |   | \$5,000     | = | Total Advertisi | ng Budget    | ≥ Total Ad   | Spend    |
| 20 |   |             |   |                 |              |              |          |
| 21 |   | \$3,000     | = | Total AdWords   | Budget ≥     | AdWords A    | Ad Spend |
| 22 |   |             |   |                 |              |              |          |
| 23 |   | \$750       | = | Total Facebook  | Budget ≥     | Facebook     | Ad Spend |
| 24 |   |             |   |                 |              |              |          |
| 25 |   | \$3,000     | = | Total LinkedIn  | Budget ≥     | LinkedIn Ad  | Spend    |
| 26 |   |             |   |                 |              |              |          |
| 27 |   |             |   |                 |              |              |          |
| 28 |   |             |   |                 |              |              |          |
| 29 |   | Integer     |   | All 3 Decision  | /ariables (g | reen cells)  |          |
| 30 |   |             |   | (Ad Spend For   | Each Pay-Pe  | er-Click Veh | icle)    |
| 31 |   |             |   |                 |              |              |          |
| 32 |   | Nonnegative |   | All Unconstrain | ned Variable | es           |          |

The preceding light blue Constraint cells link to the model to limit total ad spend and ad spend for each pay-per-click vehicle.

#### Step 5 – Test the Excel spreadsheet

Test the Excel spreadsheet completely before adding information to the Solver dialogue box. Make sure that any changes to green Decision Variables produce the correct results in the yellow Objective cell.

#### Step 6 – Insert All Data into the Solver Dialogue Box

Input the Objective cell, Decision Variable cell, and all Constraints into the Solver dialogue box as follows:

| Set Objective:                                                      | \$I\$14                             |                                                |                                                |                                            |
|---------------------------------------------------------------------|-------------------------------------|------------------------------------------------|------------------------------------------------|--------------------------------------------|
| To: <u>@ M</u> ax<br>Bu Chanaina Vaviable Ca                        | C Mi <u>n</u>                       | C <u>V</u> alue Of:                            | 0                                              |                                            |
| \$C\$9,\$C\$10,\$C\$11                                              | 585.                                |                                                |                                                | 1                                          |
| Subject to the Constrain                                            | ite:                                |                                                |                                                |                                            |
| \$C\$9 <= \$C\$21<br>\$C\$9 = integer                               |                                     |                                                |                                                | Add                                        |
| \$C\$10 <= \$C\$23<br>\$C\$10 = integer<br>\$C\$11 <= \$C\$25       |                                     |                                                |                                                | ⊆hange                                     |
| \$C\$11 = integer<br>\$C\$14 <= \$C\$19                             |                                     |                                                |                                                | Delete                                     |
|                                                                     |                                     |                                                |                                                | <u>R</u> eset All                          |
|                                                                     |                                     |                                                | -                                              | Load/Save                                  |
| Make Unconstrained                                                  | l Variables Non-                    | Negative                                       |                                                |                                            |
| S <u>e</u> lect a Solving Method                                    | : Sir                               | mplex LP                                       |                                                | Options                                    |
| Solving Method<br>Select the GRG Nonline<br>engine for linear Solve | ear engine for S<br>r Problems, and | olver Problems that a<br>select the Evolutiona | re smooth nonlinear.<br>ry engine for Solver ( | Select the LP Simplex<br>problems that are |

Integer Constraints ensure that ad spend is kept in whole dollar amounts. Inequality Constraints ensure that ad budgets are not exceeded.

All equations on the Excel spreadsheet are linear (1<sup>st</sup> order) so we can use the Simplex LP (Linear Programming) Solver engine for this optimization problem.

Step 3 shows the completed problem with Decision Variables that have been optimized by the Solver to maximize the Objective while staying within the problem's Constraints.

#### **Answer Report**

Part 1

Note:

- The Solver Result -
- How long Solver took to solve the problem
- The Solver Engine that was used and the Solver Options settings -
- Where the Objective Cell was labeled in the Excel model for its name to appear as it does in Part 1 of the Answer Report

|          |                      | 14.                   |                        |                   |               | 6       |          | 1     |
|----------|----------------------|-----------------------|------------------------|-------------------|---------------|---------|----------|-------|
| <u> </u> | A B                  | C                     | D                      | E                 | F             | G       | H        | 1     |
| 1        | Microsoft Ex         | cel 14.0 Answer Repo  | rt                     |                   |               |         |          |       |
| 2        | Worksheet:           | NewExamples.x         | lsx]Inbound Marketin   | ng                |               |         |          |       |
| 3        | <b>Report Creat</b>  | ed: 9/6/2011 11:29:40 | AM                     |                   |               |         |          |       |
| 4        | <b>Result: Solve</b> | r found a solution. A | II Constraints and opt | imality condition | ons are satis | fied.   |          |       |
| 5        | Solver Engine        | 2                     |                        |                   |               |         |          |       |
| 6        | Engine: Sir          | mplex LP              |                        |                   |               |         |          |       |
| 7        | Solution T           | ime: 0.015 Seconds.   |                        |                   |               |         |          |       |
| 8        | Iterations:          | 3 Subproblems: 0      |                        |                   |               |         |          |       |
| 9        | Solver Option        | ns                    |                        |                   |               |         |          |       |
| 10       | Max Time             | Unlimited, Iterations | Unlimited, Precision   | 0.000001, Use /   | Automatic S   | caling  |          |       |
| 11       | Max Subpr            | oblems Unlimited, N   | lax Integer Sols Unlim | ited, Integer To  | lerance 1%    | , Assum | e NonNeg | ative |
| 12       |                      |                       |                        |                   |               |         |          |       |
| 13       |                      |                       |                        |                   |               |         |          |       |
| 14       | Objective Ce         | ll (Max)              |                        |                   |               |         |          |       |
| 15       | Cell                 | Name                  | Original Value         | Final Value       |               |         |          |       |
|          |                      | Total                 |                        |                   |               |         |          |       |
|          |                      | Expected              |                        |                   |               |         |          |       |
|          |                      | Number of             |                        |                   |               |         |          |       |
|          |                      | Qualified             |                        |                   |               |         |          |       |
|          |                      |                       |                        |                   |               |         |          |       |
|          |                      | Leads                 |                        |                   |               |         |          |       |

#### Part 2

- Note that the Variable Cells contain the Decision Variables -
- Note where the labels for each Decision Variable are placed in the Excel model so that the Decision Variable's name will appear here in Part 2 of the Answer Report as it does
- Note the type of variable Either Continuous or Integer (Integer, -Binary, or Alldifferent)
- Note the Before and After values of each Decision Variable -

| 2  | A B          | C                 | D                     | E           | F       |
|----|--------------|-------------------|-----------------------|-------------|---------|
| 19 | Variable Cel | ls                |                       |             |         |
| 20 | Cell         | Name              | <b>Original Value</b> | Final Value | Integer |
| 21 | \$C\$9       | AdWords Ad Spend  | \$10                  | \$1,250     | Integer |
| 22 | \$C\$10      | Facebook Ad Spend | \$10                  | \$750       | Integer |
| 23 | \$C\$11      | LinkedIn Ad Spend | \$10                  | \$3,000     | Integer |
| 24 | 1.19         |                   |                       |             |         |

#### Part 3

- Note how each Constraint is labeled in the Excel model in order for the Constraint's name to appear here in Part 3 of the Answer Report as it does
- Note which Constraints are binding (had their limits hit) and which \_ aren't.
- Note how much slack is still available in any Constraint that has not had its limit hit.
- A В С D E F G 25 26 Constraints Cell Value 27 Cell Name Formula Status Slack 28 \$C\$14 Total Ad Spend \$5,000 \$C\$14<=\$C\$19 Binding 0 \$C\$11 29 Linkedin Ad Spend \$3,000 \$C\$11<=\$C\$25 Binding 0 \$C\$10 30 Facebook Ad Spend \$750 \$C\$10<=\$C\$23 Binding 0 AdWords Ad Spend \$1,250 31 \$C\$9 \$C\$9<=\$C\$21 Not Binding 1750 32 \$C\$10=Integer 33 \$C\$11=Integer 34 \$C\$9=Integer 35
- Note any Integer Constraints (Integer, Binary, Alldifferent) -

# **Bond Portfolio Optimization Example**

#### **Optimizing the Allocation of Bonds in a Portfolio To Maximize Return**

One basic use of the Solver is to correctly divide a bond portfolio among bonds of different yield, maturity, and risk or in order to maximize yield or minimize risk.

#### The Problem

Correctly divide a bond portfolio among 4 bonds of varying yields and maturities in order to achieve an overall bond portfolio with an average maturity of 5.5 years while maximizing overall yield.

Specific information about each bond is as follows:

|   | А | В      | C                           | D             |
|---|---|--------|-----------------------------|---------------|
| 1 |   |        |                             |               |
| 2 |   |        | Bond<br>Duration<br>(Years) | Bond<br>Yield |
| 3 |   | Bond 1 | 4                           | 7%            |
| 4 |   | Bond 2 | 5                           | 8%            |
| 5 |   | Bond 3 | 6                           | 9%            |
| 6 |   | Bond 4 | 3                           | 6%            |

# **Problem Solving Steps**

#### Step 1 – Determine the Objective

In this case, the Objective is to create a portfolio that maximizes the overall portfolio yield while having a specific average maturity. The Objective is the overall yield of the entire portfolio. The cell that calculates this overall yield is the Objective Cell.

#### **Step 2 – Determine the Decision Variables**

We are trying to determine what percentage of the overall portfolio to allocate to each bond in order to maximize the total yield while maintaining an average maturity of 5.5 years. The Decision Variables are the percentages of the overall portfolio that are allocated to bond type.

#### **Step 3 – Build the Excel Equations That Combine** the Objective With All Decision Variables

| 4 | А | В      | C                           | D             | E                                                           | F                                                        | G                                                 |
|---|---|--------|-----------------------------|---------------|-------------------------------------------------------------|----------------------------------------------------------|---------------------------------------------------|
| 1 |   |        |                             |               | Decision<br>Variables                                       |                                                          |                                                   |
| 2 |   |        | Bond<br>Duration<br>(Years) | Bond<br>Yield | Portfolio<br>Percentage                                     | Duration<br>X<br>Portfolio<br>Percentage                 | Yield<br>X<br>Portfolio<br>Percentage             |
| 3 |   | Bond 1 | 4                           | 7%            | 0%                                                          | 0                                                        | 0.00%                                             |
| 4 |   | Bond 2 | 5                           | 8%            | 0%                                                          | 0                                                        | 0.00%                                             |
| 5 |   | Bond 3 | 6                           | 9%            | 83%                                                         | 5                                                        | 7.50%                                             |
| 6 |   | Bond 4 | 3                           | 6%            | 17%                                                         | 0.5                                                      | 1.00%                                             |
| 7 |   |        |                             |               | Total<br>Portfolio<br>Held<br>(Should Add<br>Up To<br>100%) | Total<br>Target Bond<br>Portfolio<br>Duration<br>(Years) | Total<br>Bond<br>Portfolio<br>Yield<br>(Maximize) |
| 8 |   |        |                             |               | 100%                                                        | 5.5                                                      | 8.50%                                             |
|   |   |        |                             |               |                                                             | Constraint                                               | Objective                                         |

The yellow Objective cell G8 displays the overall portfolio yield and will be maximized. The green Decision Variable cells (E3 to E6) display the percentages of the overall portfolio to achieve the objective while creating a portfolio with an average maturity of 5.5 years. The light blue Constraint cell in the model (F8) establishes the average bond maturity and is controlled by the light blue user input in cell B12 in the following diagram:

## Step 4 – List all Constraints

| 1  | А | B           | С | D                           | E             | F             | G       |  |
|----|---|-------------|---|-----------------------------|---------------|---------------|---------|--|
| 10 |   |             |   |                             |               |               |         |  |
| 11 |   | Constraints |   |                             |               |               |         |  |
| 12 |   | 5.5         | = | Total Targe                 | et Bond Portf | olio Duration | (Years) |  |
| 13 |   |             |   |                             |               |               |         |  |
| 14 |   |             |   |                             |               |               |         |  |
| 15 |   |             |   |                             |               |               |         |  |
| 16 |   | Nonnegative |   | All Unconstrained Variables |               |               |         |  |

#### Step 5 – Test the Excel spreadsheet

Test the Excel spreadsheet completely before adding information to the Solver dialogue box. Make sure that any changes to green Decision Variables produce the correct results in the yellow Objective cell.

#### Step 6 – Insert All Data into the Solver Dialogue Box

Input the Objective cell, Decision Variable cell, and all Constraints into the Solver dialogue box as follows:

| Se <u>t</u> Objective:                                                                 | \$G\$8                          |                                                 |                                             |                                            |
|----------------------------------------------------------------------------------------|---------------------------------|-------------------------------------------------|---------------------------------------------|--------------------------------------------|
| То: 💽 <u>М</u> ах                                                                      | C Mi <u>n</u>                   | C <u>V</u> alue Of:                             | 0                                           |                                            |
| By Changing Variable Cells                                                             |                                 |                                                 |                                             |                                            |
| \$E\$3,\$E\$4,\$E\$5,\$E\$6                                                            |                                 |                                                 |                                             | <u>I</u>                                   |
| Subject to the Constraints                                                             |                                 |                                                 |                                             |                                            |
| \$E\$8 = 1<br>\$F\$8 = \$B\$12                                                         |                                 |                                                 | <u> </u>                                    | Add                                        |
|                                                                                        |                                 |                                                 |                                             | ⊆hange                                     |
|                                                                                        |                                 |                                                 |                                             | Delete                                     |
|                                                                                        |                                 |                                                 |                                             | Reset All                                  |
|                                                                                        |                                 |                                                 | -                                           | Load/Save                                  |
| Make Unconstrained V                                                                   | ariables Non-                   | Negative                                        |                                             |                                            |
| Select a Solving Method:                                                               | Sir                             | mplex LP                                        |                                             | Options                                    |
| Solving Method<br>Select the GRG Nonlinea<br>engine for linear Solver F<br>non-smooth. | r engine for S<br>Problems, and | olver Problems that ar<br>select the Evolutiona | e smooth nonlinear.<br>ry engine for Solver | Select the LP Simplex<br>problems that are |
|                                                                                        |                                 |                                                 |                                             |                                            |

All equations on the Excel spreadsheet are linear (1<sup>st</sup> order) so we can use the Simplex LP (Linear Programming) method for this optimization problem.

Step 3 shows the completed problem with Decision Variables that have been optimized by the Solver to maximize the Objective while staying within the problem's Constraints.

#### **Answer Report**

Part 1

Note:

- The Solver Result -
- How long Solver took to solve the problem -
- The Solver Engine that was used and the Solver Options settings -
- Where the Objective Cell was labeled in the Excel model for its name to appear as it does in Part 1 of the Answer Report

| 1.0 | Δ       | B            | C                   | D                           | F              | F         | G       | н       | T      |
|-----|---------|--------------|---------------------|-----------------------------|----------------|-----------|---------|---------|--------|
| 1   | Micro   | oft Excel 1  | 4.0 Answer Benert   | 0                           | -              |           |         |         |        |
| 1   | Whichos | beet Men     | 4.0 Answer Report   | Dand Dortfolio              |                |           |         |         |        |
| 2   | WORKS   | sneet: [New  | Examples.xis        | KJBONG PORTONO              |                |           |         |         |        |
| 3   | Report  | t Created: 9 | 0/6/2011 11:3/:1/ A | M                           |                |           |         |         |        |
| 4   | Result  | : Solver fou | and a solution. All | Constraints and optimalit   | y conditions a | are satis | fied.   |         |        |
| 5   | Solver  | Engine       |                     |                             |                |           |         |         |        |
| 6   | Eng     | ine: Simple  | ex LP               |                             |                |           |         |         |        |
| 7   | Solu    | ution Time:  | 0 Seconds.          |                             |                |           |         |         |        |
| 8   | Iter    | ations: 2 Su | obproblems: 0       |                             |                |           |         |         |        |
| 9   | Solver  | Options      |                     |                             |                |           |         |         |        |
| 10  | Max     | x Time Unli  | mited, Iterations U | Inlimited, Precision 0.000  | 001, Use Auto  | matic S   | caling  |         |        |
| 11  | Max     | x Subproble  | ems Unlimited, Max  | x Integer Sols Unlimited, I | nteger Tolera  | nce 1%    | , Assum | e NonNe | gative |
| 12  |         |              |                     |                             |                |           |         |         |        |
| 13  |         |              |                     |                             |                |           |         |         |        |
| 14  | Object  | tive Cell (M | lax)                |                             |                |           |         |         |        |
| 15  | Cell    | l Nar        | ne                  | Original Value              | Final Value    |           |         |         |        |
|     |         | Tota         | al                  |                             |                |           |         |         |        |
|     |         | Bon          | nd                  |                             |                |           |         |         |        |
|     |         | Por          | tfolio              |                             |                |           |         |         |        |
|     |         | 1000         |                     |                             |                |           |         |         |        |
|     |         | Yiel         | ld                  |                             |                |           |         |         |        |

#### Part 2

- Note that the Variable Cells contain the Decision Variables -
- Note where the labels for each Decision Variable are placed in the Excel model so that the Decision Variable's name will appear here in Part 2 of the Answer Report as it does
- Note the type of variable Either **Continuous** or Integer (Integer, -Binary, or Alldifferent)
- Note the Before and After values of each Decision Variable -

| 1  | A B      | С                           | D              | E                  | F       |
|----|----------|-----------------------------|----------------|--------------------|---------|
| 19 | Variable | Cells                       |                |                    |         |
| 20 | Cell     | Name                        | Original Value | <b>Final Value</b> | Integer |
| 21 | \$E\$3   | Bond 1 Portfolio Percentage | 25%            | 0%                 | Contin  |
| 22 | \$E\$4   | Bond 2 Portfolio Percentage | 25%            | 0%                 | Contin  |
| 23 | \$E\$5   | Bond 3 Portfolio Percentage | 25%            | 83%                | Contin  |
| 24 | \$E\$6   | Bond 4 Portfolio Percentage | 25%            | 17%                | Contin  |
|    |          |                             |                |                    |         |

#### Part 3

- Note how each Constraint is labeled in the Excel model in order for the Constraint's name to appear here in Part 3 of the Answer Report as it does
- Note which Constraints are binding (had their limits hit) and which aren't.
- Note how much slack is still available in any Constraint that has not had its limit hit.
- Note any Integer Constraints (Integer, Binary, Alldifferent) -

|    | A B        | C                       | D          | E              | F       | G     |
|----|------------|-------------------------|------------|----------------|---------|-------|
| 25 |            |                         |            |                |         |       |
| 26 |            |                         |            |                |         |       |
| 27 | Constraint | S                       |            |                |         |       |
| 28 | Cell       | Name                    | Cell Value | Formula        | Status  | Slack |
|    |            | Total                   |            |                |         |       |
|    |            | Portfolio               |            |                |         |       |
|    |            | Held                    |            |                |         |       |
| 29 | \$E\$8     | (Should Add Up To 100%) | 100%       | \$E\$8=1       | Binding | 0     |
|    | 3 2200     | Total                   |            |                |         |       |
|    |            | Target Bond             |            |                |         |       |
|    |            | Portfolio               |            |                |         |       |
|    |            | Duration                |            |                |         |       |
| 30 | \$F\$8     | (Years)                 | 5.5        | \$F\$8=\$B\$12 | Binding | 0     |

#### **Limits Report**

The Limits Report is made available when the Solver finds a Globally or Locally Optimal solution and no Integer Constraints (Integer, Binary, Alldifferent) were used. Part 2 of the Answer Report Shows that the variables were Continuous and not Integers. The Simplex LP method solves linear problems to globally optimal solutions.

The 2nd section of the Limits Report just shown indicates that none of the Decision Variables have any slack because the upper and lower limits of each Decision Variable are the same.

| 1 | A     | В      | C                         | D                | E |
|---|-------|--------|---------------------------|------------------|---|
| 1 | Micro | soft E | Excel 14.0 Limits Report  |                  |   |
| 2 | Works | heet   | : [NewExamples.xls        | x]Bond Portfolio |   |
| 3 | Repor | t Cre  | ated: 9/6/2011 11:37:18 / | AM               |   |
| 4 |       |        |                           |                  |   |
| 5 |       |        |                           |                  |   |
| 6 |       |        | Objective                 |                  |   |
| 7 | Cel   | I      | Name                      | Value            |   |
|   |       |        | Total                     |                  |   |
|   |       |        | Bond                      |                  |   |
|   |       |        | Portfolio                 |                  |   |
|   | L     |        | Yield                     |                  |   |
| 8 | ŚGŚ   | 8      | (Maximize)                | 8.50%            |   |

| 1  | A | В      | С                           | D     | Е | F     | G         | Н | Î     | J         |
|----|---|--------|-----------------------------|-------|---|-------|-----------|---|-------|-----------|
| 10 |   |        |                             |       |   |       |           |   |       |           |
| 11 |   |        | Variable                    |       |   | Lower | Objective |   | Upper | Objective |
| 12 |   | Cell   | Name                        | Value |   | Limit | Result    |   | Limit | Result    |
| 13 |   | \$E\$3 | Bond 1 Portfolio Percentage | 0%    |   | 0%    | 8.50%     |   | 0%    | 8.50%     |
| 14 |   | \$E\$4 | Bond 2 Portfolio Percentage | 0%    |   | 0%    | 8.50%     |   | 0%    | 8.50%     |
| 15 |   | \$E\$5 | Bond 3 Portfolio Percentage | 83%   |   | 83%   | 8.50%     |   | 83%   | 8.50%     |
| 16 |   | \$E\$6 | Bond 4 Portfolio Percentage | 17%   |   | 17%   | 8.50%     |   | 17%   | 8.50%     |

#### **Sensitivity Report**

The Sensitivity Report is also made available when the Solver finds a Globally or Locally Optimal solution and no Integer Constraints (Integer, Binary, Alldifferent) were used. Part 2 of the Answer Report Shows that the variables were Continuous and not Integers. The Simplex LP method solves linear problems to globally optimal solutions.

| 1        | A B              | C                               | D           | E            | F           | G           | Н         |
|----------|------------------|---------------------------------|-------------|--------------|-------------|-------------|-----------|
| 1        | Microsof         | t Excel 14.0 Sensitivity Report |             |              |             |             |           |
| 2        | Workshe          | et: [NewExamples.xlsx]Bond      | Portfolio   |              |             |             |           |
| 3        | Report Cr        | reated: 9/6/2011 11:37:18 AM    |             |              |             |             |           |
| 4        |                  |                                 |             |              |             |             |           |
| 5        |                  |                                 |             |              |             |             |           |
| 6        | Variable         | Cells                           |             |              |             |             |           |
| 7        |                  |                                 | Final       | Reduced      | Objective   | Allowable   | Allowable |
| 8        | Cell             | Name                            | Value       | Cost         | Coefficient | Increase    | Decrease  |
| 9        | \$E\$3           | Bond 1 Portfolio Percentage     | 0           | -1.04083E-17 | 0.07        | 1.04083E-17 | 1E+30     |
|          | dec.             | Pond 2 Portfolio Porcentago     | ٥           | 0            | 0.08        | 0           | 15+20     |
| 10       | \$E\$4           | Bond 2 Portiono Percentage      | U           | U            | 0.00        | U           | 16+30     |
| 10<br>11 | \$E\$4<br>\$E\$5 | Bond 3 Portfolio Percentage     | 0.833333333 | 0            | 0.09        | 1E+30       | 0         |

| 20 | A B       | C                       | D     | E      | F          | G           | н           |
|----|-----------|-------------------------|-------|--------|------------|-------------|-------------|
| 13 |           |                         |       |        |            |             | 1.51        |
| 14 | Constrair | nts                     |       |        |            |             |             |
| 15 |           |                         | Final | Shadow | Constraint | Allowable   | Allowable   |
| 16 | Cell      | Name                    | Value | Price  | R.H. Side  | Increase    | Decrease    |
|    |           | Total                   |       |        |            |             |             |
|    |           | Portfolio               |       |        |            |             |             |
|    |           | Held                    |       |        |            |             |             |
| 17 | \$E\$8    | (Should Add Up To 100%) | 1     | 0.03   | 1          | 0.833333333 | 0.083333333 |
|    |           | Total                   |       |        |            |             |             |
|    |           | Target Bond             |       |        |            |             |             |
|    |           | Portfolio               |       |        |            |             |             |
|    |           | Duration                |       |        |            |             |             |
| 18 | \$F\$8    | (Years)                 | 5.5   | 0.01   | 5.5        | 0.5         | 2.5         |

#### **Optimal Investment Selection Example**

#### Maximizing Investment Return Through Optimal Investment Selection Using the Binary Constraint

The Solver can be used to maximize return when selecting investments with a limited amount of investment capital. Projected cash flows for each investment are Solver inputs. Binary Decision Variables determining whether or not an investment will be made. The Solver calculates the Net Present Value of each possible combination of investments and determines the investment combination that maximizes Net Present Value (NPV) of invested cash flows.

#### The Problem

A venture capitalist with limited funds can make annual investments over the next 2 years. He has 6 investment opportunites to choose from. 3 of the investment opportunities will occur at the start of year 1. The other 3 investment opportunities will occur at the start of year 2. He doesn't have to invest anything if he chooses not to. If he does choose to invest in any opportunity, he must invest upfront 100% of start-up capital required by that investment. The venture capitalist has only enough capital to make 2 investments during any one year.

The projected annual cash flows for each investment are shown below. These projected cash flows include the upfront investment that the venture capitalist would have to make.

The goal is to select the investments that would maximize Net Present Value at year 0 of all cash flows of all selected investments.

A discount rate of 25% will be used because the investments are considered risky.

#### The projected annual cash flows for each investment, including all upfront investments, are shown as follows:

| 1  | A | В        | С                       | D                       | E                       | F                       | G                       | Н                       |
|----|---|----------|-------------------------|-------------------------|-------------------------|-------------------------|-------------------------|-------------------------|
| 1  |   |          |                         |                         |                         |                         |                         |                         |
| 2  |   | Projecte | d Annual Cash Flo       | ows of All Possil       | ole Investment          | s - Including Firs      | t Year Upfront I        | nvestment               |
| 3  |   |          |                         |                         |                         |                         | 1                       |                         |
| 4  |   |          | Year 1<br>Opportunity 1 | Year 1<br>Opportunity 2 | Year 1<br>Opportunity 3 | Year 2<br>Opportunity 1 | Year 2<br>Opportunity 2 | Year 2<br>Opportunity 3 |
| 5  |   | Year 1   | (\$70,000)              | (\$80,000)              | (\$90,000)              |                         |                         |                         |
| 6  |   | Year 2   | (\$10,000)              | (\$20,000)              | (\$15,000)              | (\$80,000)              | (\$90,000)              | (\$100,000)             |
| 7  |   | Year 3   | (\$5,000)               | (\$15,000)              | (\$10,000)              | (\$10,000)              | (\$10,000)              | (\$25,000)              |
| 8  |   | Year 4   | \$65,000                | \$45,000                | \$20,000                | \$2,000                 | \$5,000                 | (\$5,000)               |
| 9  |   | Year 5   | \$180,000               | \$150,000               | \$140,000               | \$25,000                | \$190,000               | \$10,000                |
| 10 |   | Year 6   | \$280,000               | \$250,000               | \$250,000               | \$175,000               | \$250,000               | \$45,000                |

# **Problem Solving Steps**

#### Step 1 – Determine the Objective

In this case, the objective is to maximize the Net Present Value at Year 0 of all cash flows of all selected investments. The cell in which the Net Present Value at Year 0 is calculated is the Objective Cell.

#### Step 2 – Determine the Decision Variables

We are trying to select the investments which will produce the highest Net Present Value of all cash flows at Year 0. The Decision Variables are binary variables (taking values of 1 or 0) which indicate whether an investment opportunity was chosen.

# Step 3 – Build the Excel Equations That Combine the Objective With All Decision Variables

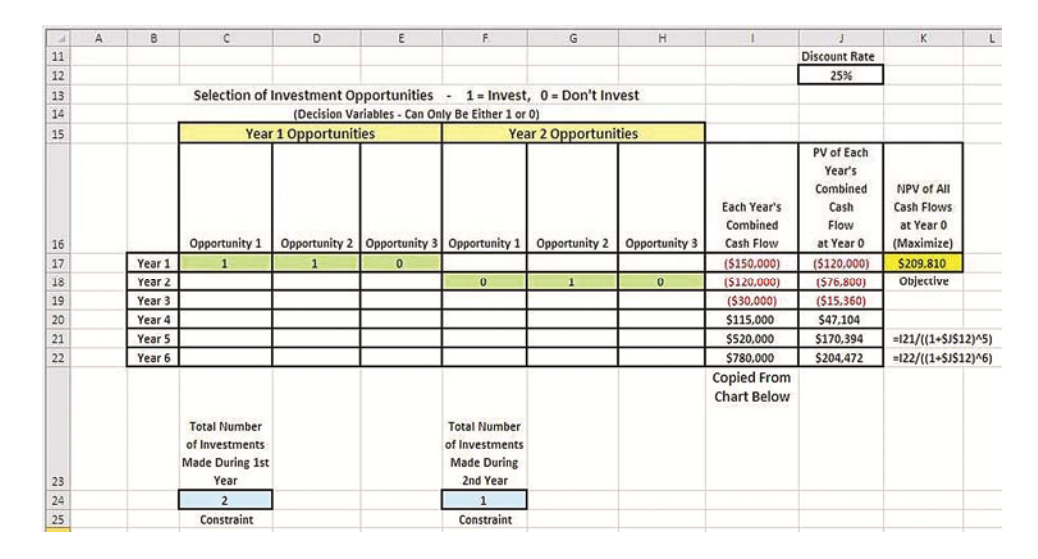

On the following pages are expanded views of the left and right sides of the preceding Excel model for better clarity.

Shown as follows is the left side of the Excel model. The green Decision Variables (C17 to E17, F18 to H18) are binary variables occurring in Years 1 and 2. The light blue Constraints cell (C24 and F24) limit the maximum number of investments that can be made during Year 1 and Year 2.

|    | A | В      | C                                                         | D             | E                 | F,                                                        | G              | Н             |  |  |
|----|---|--------|-----------------------------------------------------------|---------------|-------------------|-----------------------------------------------------------|----------------|---------------|--|--|
| 13 |   |        | Selection of                                              | Investment Op | pportunities      | - 1 = Invest                                              | , 0 = Don't In | vest          |  |  |
| 14 |   |        |                                                           | (Decision Va  | ly Be Either 1 or | 0)                                                        |                |               |  |  |
| 15 |   |        | Year                                                      | 1 Opportunit  | ies               | Yea                                                       | ar 2 Opportuni | ties          |  |  |
| 16 |   |        | Opportunity 1                                             | Opportunity 2 | Opportunity 3     | Opportunity 1                                             | Opportunity 2  | Opportunity 3 |  |  |
| 17 |   | Year 1 | 1                                                         | 1             | 0                 |                                                           |                |               |  |  |
| 18 |   | Year 2 |                                                           |               |                   | 0                                                         | 1              | 0             |  |  |
| 19 |   | Year 3 |                                                           |               |                   | 1.11                                                      |                |               |  |  |
| 20 |   | Year 4 |                                                           |               |                   |                                                           |                |               |  |  |
| 21 |   | Year 5 |                                                           |               |                   |                                                           |                |               |  |  |
| 22 |   | Year 6 |                                                           |               | 2 D               |                                                           |                |               |  |  |
| 23 |   |        | Total Number<br>of Investments<br>Made During 1st<br>Year |               |                   | Total Number<br>of Investments<br>Made During<br>2nd Year |                |               |  |  |
| 24 |   |        | 2                                                         |               |                   | 1                                                         |                |               |  |  |
| 25 |   |        | Constraint                                                |               |                   | Constraint                                                |                |               |  |  |

The right side of the model shown as follows contains 1) the combined annual cash flows for all selected investments (Column I), 2) the Present Value at Year 0 of each combined annual cash flow (Column J), 3) and the yellow Objective cell (K17) containing the Net Present Value at Year 0 of all combined annual cash flows (the sum of the Year 0 Present Values). Each year's combined cash flows (I17 to I22) were copied from cells I31 to I36. The Excel formula for calculating the Present Values at Year 0 in column J is also shown.

| 4  | d                                    | J                                                             | K                                                   | L     |
|----|--------------------------------------|---------------------------------------------------------------|-----------------------------------------------------|-------|
| 11 |                                      | Discount Rate                                                 |                                                     |       |
| 12 |                                      | 25%                                                           |                                                     |       |
| 13 |                                      |                                                               |                                                     |       |
| 14 |                                      |                                                               |                                                     |       |
| 15 |                                      |                                                               |                                                     |       |
| 16 | Each Year's<br>Combined<br>Cash Flow | PV of Each<br>Year's<br>Combined<br>Cash<br>Flow<br>at Year 0 | NPV of All<br>Cash Flows<br>at Year 0<br>(Maximize) |       |
| 17 | (\$150,000)                          | (\$120,000)                                                   | \$209,810                                           |       |
| 18 | (\$120,000)                          | (\$76,800)                                                    | Objective                                           |       |
| 19 | (\$30,000)                           | (\$15,360)                                                    |                                                     |       |
| 20 | \$115,000                            | \$47,104                                                      |                                                     |       |
| 21 | \$520,000                            | \$170,394                                                     | = 21/((1+\$J\$1                                     | 2)^5) |
| 22 | \$780,000                            | \$204,472                                                     | = 22/((1+\$J\$1                                     | 2)^6) |
|    | Copied From<br>Chart Below           |                                                               |                                                     |       |

| 1  | А | В         | с                       | D                       | E                       | F                       | G                       | н                       | 1                     |
|----|---|-----------|-------------------------|-------------------------|-------------------------|-------------------------|-------------------------|-------------------------|-----------------------|
| 27 |   |           |                         |                         |                         |                         |                         |                         |                       |
| 28 |   | Cash Flor | ws As a Result of       | Investment Sele         | ections                 |                         |                         |                         |                       |
| 29 |   | Cell C30  | Contains this If-T      | hen-Else Staten         | nent: =IF(\$C\$16       | 5=1,C5,"") All          | Cells From C30          | o 135 Contain Sin       | nilar Formulas        |
| 30 |   |           | Year 1<br>Opportunity 1 | Year 1<br>Opportunity 2 | Year 1<br>Opportunity 3 | Year 2<br>Opportunity 1 | Year 2<br>Opportunity 2 | Year 2<br>Opportunity 3 | Combined<br>Cash Flow |
| 31 |   | Year 1    | (\$70,000)              | (\$80,000)              |                         |                         |                         | 3                       | (\$150,000)           |
| 32 |   | Year 2    | (\$10,000)              | (\$20,000)              | n.                      |                         | (\$90,000)              |                         | (\$120,000)           |
| 33 |   | Year 3    | (\$5,000)               | (\$15,000)              |                         |                         | (\$10,000)              |                         | (\$30,000)            |
| 34 |   | Year 4    | \$65,000                | \$45,000                |                         | 2                       | \$5,000                 |                         | \$115,000             |
| 35 |   | Year 5    | \$180,000               | \$150,000               | 17<br>19                |                         | \$190,000               |                         | \$520,000             |
| 36 |   | Year 6    | \$280,000               | \$250,000               |                         |                         | \$250,000               |                         | \$780,000             |
| 37 |   |           |                         |                         |                         |                         |                         |                         |                       |

### Calculation of Net Present Value (NPV) of All Cash Flows At Year 0

The Net Present value (NPV) of all cash flows at year 0 equals the sum of the Present Value (PV) of each total annual cash flow at Year 0.

The Present Value at Year 0 of a cash flow that occurs in Year t is:

 $PV_{t=0} = C_t(1 + i)^{-t}$ 

 $C_t$  = Cash flow C that occurs in year t

I = Discount rate - We are discounting all cash flows back using a discount rate of 25% because the investment is considered risky, as most venture capital investments are. The Discount Rate is usercontrolled.

For example, the Present Value at Year 0 of the Year 4 Cash flow, \$115,000, would be calculated as follows:

 $PV_{t=0} = C_t(1 + i)^{-t}$ 

 $PV_{t=0} = (\$115,000)(1 + 0.25)^{-4} = \$47,104$ 

The yellow Objective cell displays the Net Present Value of all annual cash flows of all selected investments. This Objective cell will be maximized. The green Decision Variable cells are binary and indicate whether or not a particular Year 1 or Year 2 investment opportunity has been chosen.

#### How To Display Only the Cash flows of the **Selected Investments**

The Objective of this problem is to select the combination of investments that produce the highest Net Present Value at Year 0. In order to calculate the NPV at Year 0 of all projected cash flows in the selected investments, we must find a method to display only the projected cash flows from the selected investments so that we can perform analysis on only these cash flows.

Here is one simple way to do that. First, we must list the projected cash flows of all 6 possible investment opportunities, as shown as follows:

|    | А | В        | .C                      | D                       | E                       | F                       | G                       | Н                       |
|----|---|----------|-------------------------|-------------------------|-------------------------|-------------------------|-------------------------|-------------------------|
| 1  |   |          |                         |                         |                         |                         |                         |                         |
| 2  |   | Projecte | d Annual Cash Flo       | ows of All Possil       | ole Investments         | s - Including Firs      | t Year Upfront I        | nvestment               |
| 3  |   |          |                         |                         |                         |                         |                         |                         |
| 4  |   |          | Year 1<br>Opportunity 1 | Year 1<br>Opportunity 2 | Year 1<br>Opportunity 3 | Year 2<br>Opportunity 1 | Year 2<br>Opportunity 2 | Year 2<br>Opportunity 3 |
| 5  |   | Year 1   | (\$70,000)              | (\$80,000)              | (\$90,000)              |                         |                         |                         |
| 6  |   | Year 2   | (\$10,000)              | (\$20,000)              | (\$15,000)              | (\$80,000)              | (\$90,000)              | (\$100,000)             |
| 7  |   | Year 3   | (\$5,000)               | (\$15,000)              | (\$10,000)              | (\$10,000)              | (\$10,000)              | (\$25,000)              |
| 8  |   | Year 4   | \$65,000                | \$45,000                | \$20,000                | \$2,000                 | \$5,000                 | (\$5,000)               |
| 9  |   | Year 5   | \$180,000               | \$150,000               | \$140,000               | \$25,000                | \$190,000               | \$10,000                |
| 10 |   | Year 6   | \$280,000               | \$250,000               | \$250,000               | \$175,000               | \$250,000               | \$45,000                |

|    | A | В         | С                       | D                       | E                       | F                       | G                       | н                       | 916                   |
|----|---|-----------|-------------------------|-------------------------|-------------------------|-------------------------|-------------------------|-------------------------|-----------------------|
| 27 |   |           |                         |                         |                         |                         |                         |                         |                       |
| 28 |   | Cash Flow | ws As a Result of       | Investment Sele         | ections                 |                         |                         |                         |                       |
| 29 |   | Cell C31  | Contains this If-T      | hen-Else Statem         | nent: =IF(\$C\$17       | '=1,C5," ") All         | Cells From C31          | o 136 Contain Sir       | nilar Formulas        |
| 30 |   |           | Year 1<br>Opportunity 1 | Year 1<br>Opportunity 2 | Year 1<br>Opportunity 3 | Year 2<br>Opportunity 1 | Year 2<br>Opportunity 2 | Year 2<br>Opportunity 3 | Combined<br>Cash Flow |
| 31 |   | Year1     | (\$70,000)              | (\$80,000)              |                         |                         |                         |                         | (\$150,000)           |
| 32 |   | Year 2    | (\$10,000)              | (\$20,000)              |                         |                         | (\$90,000)              |                         | (\$120,000)           |
| 33 |   | Year 3    | (\$5,000)               | (\$15,000)              |                         |                         | (\$10,000)              |                         | (\$30,000)            |
| 34 |   | Year 4    | \$65,000                | \$45,000                |                         |                         | \$5,000                 |                         | \$115,000             |
| 35 |   | Year 5    | \$180,000               | \$150,000               |                         |                         | \$190,000               |                         | \$520,000             |
| 36 |   | Year 6    | \$280,000               | \$250,000               |                         |                         | \$250,000               |                         | \$780,000             |

Now we need to display the cells containing the binary Decision Variables which indicate whether or not an investment has been selected. This is shown as follows, along with an expanded view of those **Decision Variables:** 

| - 4 | A | в     | С                                                         | D             | E                | F.                                                        | G              | н             | 1                                    | J                                                             | K                                                   |
|-----|---|-------|-----------------------------------------------------------|---------------|------------------|-----------------------------------------------------------|----------------|---------------|--------------------------------------|---------------------------------------------------------------|-----------------------------------------------------|
| 11  |   |       |                                                           |               |                  |                                                           |                |               |                                      | Discount Rate                                                 |                                                     |
| 12  |   |       |                                                           |               |                  |                                                           |                |               |                                      | 25%                                                           |                                                     |
| 13  |   |       | Selection of I                                            | Investment O  | pportunities     | - 1 = Invest                                              | , 0 = Don't In | vest          |                                      |                                                               |                                                     |
| 14  |   |       |                                                           | (Decision Va  | riables - Can On | ly Be Either 1 or                                         | 0)             |               |                                      |                                                               |                                                     |
| 15  |   |       | Year                                                      | 1 Opportunit  | ies              | Ye                                                        | ar 2 Opportuni | ities         |                                      |                                                               |                                                     |
| 16  |   |       | Opportunity 1                                             | Opportunity 2 | Opportunity 3    | Opportunity 1                                             | Opportunity 2  | Opportunity 3 | Each Year's<br>Combined<br>Cash Flow | PV of Each<br>Year's<br>Combined<br>Cash<br>Flow<br>at Year 0 | NPV of All<br>Cash Flows<br>at Year 0<br>(Maximize) |
| 17  | Y | ear 1 | 1                                                         | 1             | 0                |                                                           |                |               | (\$150.000)                          | (\$120,000)                                                   | \$209.810                                           |
| 18  | Y | ear 2 |                                                           |               |                  | 0                                                         | 1              | 0             | (\$120,000)                          | (\$76,800)                                                    | Objective                                           |
| 19  | Y | ear 3 | 5                                                         |               | S                |                                                           |                |               | (\$30,000)                           | (\$15,360)                                                    | 2                                                   |
| 20  | Y | ear 4 |                                                           |               |                  |                                                           |                |               | \$115,000                            | \$47,104                                                      |                                                     |
| 21  | Y | ear 5 |                                                           |               |                  | J                                                         |                |               | \$520,000                            | \$170,394                                                     | =I21/((1+\$J\$12)^5                                 |
| 22  | Y | ear 6 |                                                           |               |                  |                                                           |                |               | \$780,000                            | \$204,472                                                     | =122/((1+\$J\$12)^6)                                |
| 23  |   |       | Total Number<br>of Investments<br>Made During 1st<br>Year |               |                  | Total Number<br>of Investments<br>Made During<br>2nd Year |                |               | Copied From<br>Chart Below           |                                                               |                                                     |
| 24  |   |       | 2                                                         |               |                  | 1                                                         |                |               |                                      |                                                               |                                                     |
| 25  |   |       | Constraint                                                |               |                  | Constraint                                                |                |               |                                      |                                                               |                                                     |

An expanded view of those binary Decision Variables is shown as follows:

|    | A | В      | C                                                         | D             | E                | F.                                                        | G              | Н             |  |  |  |
|----|---|--------|-----------------------------------------------------------|---------------|------------------|-----------------------------------------------------------|----------------|---------------|--|--|--|
| 13 |   |        | Selection of                                              | Investment O  | oportunities     | - 1 = Invest                                              | , 0 = Don't In | vest          |  |  |  |
| 14 |   |        |                                                           | (Decision Va  | riables - Can On | ly Be Either 1 or                                         | ))             |               |  |  |  |
| 15 |   |        | Year                                                      | 1 Opportunit  | ies              | Yea                                                       | ar 2 Opportuni | ties          |  |  |  |
| 16 |   | 4      | Opportunity 1                                             | Opportunity 2 | Opportunity 3    | Opportunity 1                                             | Opportunity 2  | Opportunity 3 |  |  |  |
| 17 |   | Year 1 | 1                                                         | 1             | 0                |                                                           |                |               |  |  |  |
| 18 |   | Year 2 |                                                           |               |                  | 0                                                         | 1              | 0             |  |  |  |
| 19 |   | Year 3 |                                                           |               | -                |                                                           |                |               |  |  |  |
| 20 |   | Year 4 |                                                           |               |                  |                                                           |                |               |  |  |  |
| 21 |   | Year 5 |                                                           |               | · .              | · · · · · · · · · · · · · · · · · · ·                     |                |               |  |  |  |
| 22 |   | Year 6 |                                                           |               | 2                |                                                           |                |               |  |  |  |
| 23 |   |        | Total Number<br>of Investments<br>Made During 1st<br>Year |               |                  | Total Number<br>of Investments<br>Made During<br>2nd Year |                |               |  |  |  |
| 24 |   |        | 2                                                         |               |                  | 1                                                         |                |               |  |  |  |
| 25 |   |        | Constraint                                                |               |                  | Constraint                                                |                |               |  |  |  |

We can now display only the annuals projected cash flows that are connected with selected investments. This can be done very efficiently in Excel with an If-Then-Else statement.

The end result of using If-Then-Else statements is shown as follows. Each of the cells in the following spreadsheet portion contains an If-Then-Else statement. Each of these If-Then-Else statements copies the cash flow from the same location in the list of all projected cash flows above only if that respective opportunity has been selected.

In other words, the cash flow will be copied down only if the Decision Variable cell for that investment opportunity contains a 1, meaning that investment has been selected.
|    | A | В         | С                       | D                       | E                       | F                       | G                       | н                       | 1                     |
|----|---|-----------|-------------------------|-------------------------|-------------------------|-------------------------|-------------------------|-------------------------|-----------------------|
| 27 |   |           |                         |                         |                         |                         |                         |                         |                       |
| 28 |   | Cash Flor | ws As a Result of       | Investment Sele         | ections                 |                         |                         |                         |                       |
| 29 |   | Cell C31  | Contains this If-T      | hen-Else Statem         | nent: =IF(\$C\$17       | '=1,C5," ") All         | Cells From C31          | o 136 Contain Sir       | nilar Formulas        |
| 30 |   |           | Year 1<br>Opportunity 1 | Year 1<br>Opportunity 2 | Year 1<br>Opportunity 3 | Year 2<br>Opportunity 1 | Year 2<br>Opportunity 2 | Year 2<br>Opportunity 3 | Combined<br>Cash Flow |
| 31 |   | Year1     | (\$70,000)              | (\$80,000)              |                         |                         |                         |                         | (\$150,000)           |
| 32 |   | Year 2    | (\$10,000)              | (\$20,000)              |                         |                         | (\$90,000)              |                         | (\$120,000)           |
| 33 |   | Year 3    | (\$5,000)               | (\$15,000)              |                         |                         | (\$10,000)              |                         | (\$30,000)            |
| 34 |   | Year 4    | \$65,000                | \$45,000                |                         |                         | \$5,000                 |                         | \$115,000             |
| 35 |   | Year 5    | \$180,000               | \$150,000               |                         |                         | \$190,000               |                         | \$520,000             |
| 36 |   | Year 6    | \$280,000               | \$250,000               |                         |                         | \$250,000               |                         | \$780,000             |

For example, in cell C31 of the Excel model in the preceding image is the following If-Then-Else code:

=if(\$C\$17=1,C5," ")

This Excel statement copies the cash flow from C5 into C31 only Decision Variable cell C17 is set to 1, which indicates that this investment has been selected.

This formula is copied from Cell 31 into all cells down and over to Cell C36. Note that Cell \$C\$17 is made to be an absolute reference because of the dollar signs. All of the copied formulas from cell C31 to Cell C36 will depend on whether Cell C17 contains a 1 or a 0.

The formula is also copied over and down to Cell I36. In each column, the absolute reference is move over. For example, all Cells from D31 to D36 now have absolute references on the Cell \$D\$17. Take a look at the contents of those cells in the downloadable spreadsheet containing this example. This concept is probably easier to understand when scrolling through the actual Excel spreadsheet.

If this investment was not selected, its Decision Variable cell C17 would be set to 0 and nothing ("") would be copied into cell C31. In this way, only cash flows of selected investment appear once again in the following image:

|    | А | В         | С                       | D                       | E                       | F                       | G                       | н                       | 010                   |
|----|---|-----------|-------------------------|-------------------------|-------------------------|-------------------------|-------------------------|-------------------------|-----------------------|
| 27 |   |           |                         |                         |                         |                         |                         |                         |                       |
| 28 |   | Cash Flor | ws As a Result of       | Investment Sel          | ections                 |                         |                         |                         |                       |
| 29 |   | Cell C31  | Contains this If-T      | hen-Else Staten         | nent: =IF(\$C\$17       | '=1,C5," ") All         | Cells From C31          | o 136 Contain Sin       | nilar Formulas        |
| 30 |   |           | Year 1<br>Opportunity 1 | Year 1<br>Opportunity 2 | Year 1<br>Opportunity 3 | Year 2<br>Opportunity 1 | Year 2<br>Opportunity 2 | Year 2<br>Opportunity 3 | Combined<br>Cash Flow |
| 31 |   | Year1     | (\$70,000)              | (\$80,000)              |                         |                         |                         |                         | (\$150,000)           |
| 32 |   | Year 2    | (\$10,000)              | (\$20,000)              |                         |                         | (\$90,000)              |                         | (\$120,000)           |
| 33 |   | Year 3    | (\$5,000)               | (\$15,000)              |                         |                         | (\$10,000)              |                         | (\$30,000)            |
| 34 |   | Year 4    | \$65,000                | \$45,000                |                         |                         | \$5,000                 |                         | \$115,000             |
| 35 |   | Year 5    | \$180,000               | \$150,000               |                         |                         | \$190,000               |                         | \$520,000             |
| 36 |   | Year 6    | \$280,000               | \$250,000               |                         |                         | \$250,000               |                         | \$780,000             |

All annual cash flows for the selected investments are summed up in the right column in Cells I31 to I36 as just shown.

These combined cash flows are copied back into the right side (Cell I31 to I36 are copied into I17 to I22) of the spreadsheet section containing the Decision Variable cells shown as follows:

| -  | A | в      | C                                                         | D             | E                 | F.                                                        | G              | н             | 1                                    | J                                                             | K I                                                 |
|----|---|--------|-----------------------------------------------------------|---------------|-------------------|-----------------------------------------------------------|----------------|---------------|--------------------------------------|---------------------------------------------------------------|-----------------------------------------------------|
| 11 | _ |        |                                                           |               |                   | 9                                                         |                |               |                                      | Discount Rate                                                 |                                                     |
| 12 |   |        |                                                           |               |                   |                                                           |                |               |                                      | 25%                                                           |                                                     |
| 13 |   |        | Selection of I                                            | nvestment O   | pportunities      | - 1 = Invest                                              | , 0 = Don't In | vest          |                                      |                                                               |                                                     |
| 14 |   |        |                                                           | (Decision Va  | ariables - Can Or | ly Be Either 1 or                                         | 0)             |               |                                      |                                                               |                                                     |
| 15 |   |        | Year                                                      | 1 Opportunit  | ties              | Ye                                                        | ar 2 Opportuni | ities         |                                      |                                                               |                                                     |
| 16 |   |        | Opportunity 1                                             | Opportunity 2 | Opportunity 3     | Opportunity 1                                             | Opportunity 2  | Opportunity 3 | Each Year's<br>Combined<br>Cash Flow | PV of Each<br>Year's<br>Combined<br>Cash<br>Flow<br>at Year 0 | NPV of All<br>Cash Flows<br>at Year 0<br>(Maximize) |
| 17 |   | Year 1 | 1                                                         | 1             | 0                 | 1                                                         |                |               | (\$150,000)                          | (\$120,000)                                                   | \$209.810                                           |
| 18 |   | Year 2 |                                                           |               | 2                 | 0                                                         | 1              | 0             | (\$120,000)                          | (\$76,800)                                                    | Objective                                           |
| 19 |   | Year 3 | §                                                         |               | 2 2               |                                                           |                |               | (\$30,000)                           | (\$15,360)                                                    | 2                                                   |
| 20 |   | Year 4 |                                                           |               |                   | 2                                                         |                | 8             | \$115,000                            | \$47,104                                                      |                                                     |
| 21 |   | Year 5 | J                                                         |               |                   | 1                                                         |                | a o           | \$520,000                            | \$170,394                                                     | =I21/((1+\$J\$12)^5)                                |
| 22 |   | Year 6 |                                                           |               |                   |                                                           |                |               | \$780,000                            | \$204,472                                                     | =122/((1+\$J\$12)^6)                                |
| 23 |   |        | Total Number<br>of Investments<br>Made During 1st<br>Year |               |                   | Total Number<br>of Investments<br>Made During<br>2nd Year |                |               | Copied From<br>Chart Below           |                                                               |                                                     |
| 24 |   |        | 2                                                         |               |                   | 1                                                         |                |               |                                      |                                                               |                                                     |
| 25 |   |        | Constraint                                                |               |                   | Constraint                                                |                |               |                                      |                                                               |                                                     |

Here is an expanded view of the left side of the previous spreadsheet:

| 4  | A | В      | C                                                         | D             | E                | F.                                                        | G              | Н             |
|----|---|--------|-----------------------------------------------------------|---------------|------------------|-----------------------------------------------------------|----------------|---------------|
| 13 |   |        | Selection of                                              | Investment O  | pportunities     | - 1 = Invest                                              | , 0 = Don't In | vest          |
| 14 |   |        |                                                           | (Decision Va  | riables - Can On | ly Be Either 1 or                                         | 0)             |               |
| 15 |   |        | Year                                                      | 1 Opportunit  | ies              | Yea                                                       | ar 2 Opportuni | ties          |
| 16 |   | 4      | Opportunity 1                                             | Opportunity 2 | Opportunity 3    | Opportunity 1                                             | Opportunity 2  | Opportunity 3 |
| 17 |   | Year 1 | 1                                                         | 1             | 0                |                                                           |                |               |
| 18 |   | Year 2 |                                                           |               |                  | 0                                                         | 1              | 0             |
| 19 |   | Year 3 |                                                           |               |                  |                                                           |                |               |
| 20 |   | Year 4 |                                                           |               |                  |                                                           |                |               |
| 21 |   | Year 5 |                                                           |               |                  | · · · · · · · · · · · · · · · · · · ·                     |                |               |
| 22 |   | Year 6 |                                                           |               | 8                |                                                           |                |               |
| 23 |   |        | Total Number<br>of Investments<br>Made During 1st<br>Year |               |                  | Total Number<br>of Investments<br>Made During<br>2nd Year |                |               |
| 24 |   |        | 2                                                         |               |                  | 1                                                         |                |               |
| 25 |   |        | Constraint                                                |               |                  | Constraint                                                |                |               |

Shown as follows is an expanded view of the right side of the Excel model. You can see the cash flows in I17 to I22 that have been copied from I31 to I36:

| 1  | 1                                    | J                                                             | K                                                   | L  |
|----|--------------------------------------|---------------------------------------------------------------|-----------------------------------------------------|----|
| 11 |                                      | Discount Rate                                                 |                                                     |    |
| 12 |                                      | 25%                                                           |                                                     |    |
| 13 |                                      |                                                               |                                                     |    |
| 14 |                                      |                                                               |                                                     |    |
| 15 |                                      | 19                                                            |                                                     |    |
| 16 | Each Year's<br>Combined<br>Cash Flow | PV of Each<br>Year's<br>Combined<br>Cash<br>Flow<br>at Year 0 | NPV of All<br>Cash Flows<br>at Year 0<br>(Maximize) |    |
| 17 | (\$150,000)                          | (\$120,000)                                                   | \$209,810                                           |    |
| 18 | (\$120,000)                          | (\$76,800)                                                    | Objective                                           |    |
| 19 | (\$30,000)                           | (\$15,360)                                                    |                                                     |    |
| 20 | \$115,000                            | \$47,104                                                      |                                                     |    |
| 21 | \$520,000                            | \$170,394                                                     | = 21/((1+\$J\$12)^                                  | 5) |
| 22 | \$780,000                            | \$204,472                                                     | =122/((1+\$J\$12)^                                  | 5) |
|    | Copied From<br>Chart Below           |                                                               |                                                     |    |

The user can change the Discount Rate here and watch the spreadsheet calculations immediately change to reflect the new Discount Rate. The greater the Discount Rate, the greater that the investment risk is believed to be and the lower will be the NPV of the cash flows at Year 0 of the selected investments.

The PV and NPV calculations are performed on these cash flow figures to attain the Objective, which is the NPV at Year 0 of all projected cash flows of all selected investments.

# Step 4 – List all Constraints

| 1  | В | C               | D          | E               | F                  | G     |
|----|---|-----------------|------------|-----------------|--------------------|-------|
| 39 |   |                 |            |                 |                    |       |
| 40 |   | Constraints     |            |                 |                    |       |
| 41 |   |                 |            |                 |                    |       |
| 42 |   | Binary          |            | All 6 Decision  | Variables (green c | ells) |
| 43 |   |                 |            |                 |                    |       |
| 44 |   |                 |            |                 |                    |       |
| 45 |   | Nonnegative     |            | All Unconstrain | ned Variables      |       |
| 46 |   |                 |            |                 |                    |       |
| 47 |   |                 |            |                 |                    |       |
| 48 |   | Only 2 Investme | nts Can be | Made During A   | ny Year            |       |
| 1  |   | 200             |            |                 |                    |       |

# Step 5 – Test the Excel spreadsheet

Test the Excel spreadsheet completely before adding information to the Solver dialogue box. Make sure that any changes to Decision Variables produce the correct results in the Objective cell.

### Step 6 – Insert All Data into the Solver Dialogue Box

Input the Objective cell, Decision Variable cell, and all Constraints into the Solver dialogue box. Note that the Binary Constraint was applied to the 6 Yes-or-No Decision Variables. The inequality Constraints limit the maximum number of investments to 2 in each of Year 1 and Year 2.

| Se <u>t</u> Objective:                                                 | \$K\$17                     |                                                |                                                 | <u>I</u>                                   |
|------------------------------------------------------------------------|-----------------------------|------------------------------------------------|-------------------------------------------------|--------------------------------------------|
| То: 🕡 <u>М</u> ах                                                      | C Mi <u>n</u>               | C ⊻alue Of:                                    | 0                                               |                                            |
| By Changing Variable Cells:                                            |                             |                                                |                                                 |                                            |
| \$C\$17,\$D\$17,\$E\$17,\$F\$1                                         | 8,\$G\$18,\$H               | \$18                                           |                                                 | E.                                         |
| Subject to the Constraints:                                            |                             |                                                |                                                 |                                            |
| \$C\$17 = binary<br>\$C\$24 <= 2<br>\$D\$17 = binary                   | -                           |                                                | <u>×</u>                                        | Add                                        |
| \$E\$17 = binary<br>\$E\$18 = binary                                   |                             |                                                |                                                 | Change                                     |
| \$F\$24 <= 2<br>\$G\$18 = binary<br>\$H\$18 = binary                   |                             |                                                |                                                 | Delete                                     |
|                                                                        |                             |                                                |                                                 | <u>R</u> eset All                          |
|                                                                        |                             |                                                |                                                 | Load/Save                                  |
| Make Unconstrained Va                                                  | riables Non-                | Negative                                       |                                                 |                                            |
| Select a Solving Method:                                               | Sir                         | mplex LP                                       |                                                 | Options                                    |
| Solving Method                                                         |                             |                                                |                                                 |                                            |
| Select the GRG Nonlinear<br>engine for linear Solver Pr<br>non-smooth. | engine for S<br>oblems, and | olver Problems that a<br>select the Evolutiona | re smooth nonlinear.<br>Iry engine for Solver p | Select the LP Simplex<br>problems that are |
|                                                                        |                             |                                                |                                                 |                                            |

All equations on the Excel spreadsheet are linear (1<sup>st</sup> order) so we can use the Simplex LP (Linear Programming) Solver engine for this optimization problem.

Step 3 shows the completed problem with Decision Variables that have been optimized by the Solver to maximize the Objective while staying within the problem's Constraints.

# **Answer Report**

#### Part 1

Note:

- The Solver Result -
- How long Solver took to solve the problem
- The Solver Engine that was used and the Solver Options settings -
- Where the Objective Cell was labeled in the Excel model for its name to appear as it does in Part 1 of the Answer Report

| 1                                     | A B                                          | C                                                                                                    | D                                                                                 | E                                               | F                          | G                           | Н                        |
|---------------------------------------|----------------------------------------------|----------------------------------------------------------------------------------------------------|-----------------------------------------------------------------------------------|-------------------------------------------------|----------------------------|-----------------------------|--------------------------|
| 1                                     | Microsoft Ex                                 | cel 14.0 Answer Report                                                                                   | t                                                                                 |                                                 |                            |                             |                          |
| 2                                     | Worksheet:                                   | [NewExamples.xls                                                                                         | x]Investment Selection                                                            |                                                 |                            |                             |                          |
| 3                                     | Report Creat                                 | ed: 9/6/2011 11:56:19 A                                                                                  | AM                                                                                |                                                 |                            |                             |                          |
| 4                                     | Result: Solve                                | er found a solution. All                                                                                 | Constraints and optimali                                                          | ty conditions a                                 | re satisfie                | d.                          |                          |
| 5                                     | Solver Engin                                 | e                                                                                                    |                                                                                   |                                                 |                            |                             |                          |
| 6                                     | Engine: Si                                   | mplex LP                                                                                                 |                                                                                   |                                                 |                            |                             |                          |
| 7                                     | Solution T                                   | ime: 0.015 Seconds.                                                                                      |                                                                                   |                                                 |                            |                             |                          |
| 8                                     | Iterations                                   | : 4 Subproblems: 0                                                                                       |                                                                                   |                                                 |                            |                             |                          |
|                                       | Colver Ontio                                 |                                                                                                    |                                                                                   |                                                 |                            |                             |                          |
| 9                                     | solver optio                                 | ns                                                                                                    |                                                                                   |                                                 |                            |                             |                          |
| 9<br>10                               | Max Time                                     | Unlimited, Iterations                                                                                    | Unlimited, Precision 0.00                                                         | 0001, Use Auto                                  | matic Scal                 | ing                         |                          |
| 9<br>10<br>11                         | Max Time<br>Max Subp                         | Unlimited, Iterations<br>roblems Unlimited, Ma                                                           | Unlimited, Precision 0.00<br>ax Integer Sols Unlimited,                           | 0001, Use Auto<br>Integer Tolera                | matic Scali<br>ince 1%, As | ing<br>ssume <mark>N</mark> | onNegativ                |
| 9<br>10<br>11<br>12                   | Max Time<br>Max Subp                         | Unlimited, Iterations<br>roblems Unlimited, Ma                                                           | Unlimited, Precision 0.000<br>ax Integer Sols Unlimited,                          | 0001, Use Auto<br>Integer Tolera                | matic Scal<br>ince 1%, As  | ing<br>ssume <mark>N</mark> | onNegativ                |
| 9<br>10<br>11<br>12<br>13             | Max Time<br>Max Subp                         | Unlimited, Iterations (<br>roblems Unlimited, Ma                                                         | Unlimited, Precision 0.00<br>Ix Integer Sols Unlimited,                           | 0001, Use Auto<br>Integer Tolera                | matic Scali<br>ince 1%, As | ing<br>ssume <mark>N</mark> | o <mark>n</mark> Negativ |
| 9<br>10<br>11<br>12<br>13<br>14       | Max Time<br>Max Subp<br>Objective Ce         | Unlimited, Iterations (<br>roblems Unlimited, Ma<br>ell (Max)                                            | Unlimited, Precision 0.001<br>IX Integer Sols Unlimited,                          | 0001, Use Auto<br>Integer Tolera                | matic Scali<br>ince 1%, As | ing<br>ssume <mark>N</mark> | onNegativ                |
| 9<br>10<br>11<br>12<br>13<br>14<br>15 | Max Time<br>Max Subp<br>Objective Ce<br>Cell | Unlimited, Iterations (<br>roblems Unlimited, Ma<br>ell (Max)<br>Name                                    | Unlimited, Precision 0.001<br>ax Integer Sols Unlimited,<br>Original Value        | 0001, Use Auto<br>Integer Tolera<br>Final Value | matic Scali<br>ince 1%, As | ing<br>ssume N              | o <mark>n</mark> Negativ |
| 9<br>10<br>11<br>12<br>13<br>14<br>15 | Max Time<br>Max Subp<br>Objective Ce<br>Cell | Unlimited, Iterations I<br>roblems Unlimited, Ma<br>ell (Max)<br>Name<br>NPV of All Cash Flo             | Unlimited, Precision 0.000<br>ax Integer Sols Unlimited,<br>Original Value<br>ows | 0001, Use Auto<br>Integer Tolera<br>Final Value | matic Scal<br>nce 1%, A    | ing<br>ssume N              | onNegativ                |
| 9<br>10<br>11<br>12<br>13<br>14<br>15 | Objective Ce                                 | Unlimited, Iterations I<br>roblems Unlimited, Ma<br>ell (Max)<br>Name<br>NPV of All Cash Fl<br>at Year 0 | Unlimited, Precision 0.001<br>ax Integer Sols Unlimited,<br>Original Value<br>ows | 0001, Use Auto<br>Integer Tolera<br>Final Value | matic Scal<br>ince 1%, A   | ing<br>ssume N              | onNegativ                |

#### Part 2

- Note that the Variable Cells contain the Decision Variables -
- Note where the labels for each Decision Variable are placed in the Excel model so that the Decision Variable's name will appear here in Part 2 of the Answer Report as it does
- Note the type of variable Either Continuous or Integer (Integer, -**Binary**, or Alldifferent)
- Note the Before and After values of each Decision Variable -

| 1  | A      | В        | С                    | D              | E                  | F       |
|----|--------|----------|----------------------|----------------|--------------------|---------|
| 19 | Variab | le Cells |                      |                |                    |         |
| 20 | Cell   |          | Name                 | Original Value | <b>Final Value</b> | Integer |
| 21 | \$C\$: | 17       | Year 1 Opportunity 1 | 1              | 1                  | Binary  |
| 22 | \$D\$: | 17       | Year 1 Opportunity 2 | 1              | 1                  | Binary  |
| 23 | \$E\$1 | 17       | Year 1 Opportunity 3 | 1              | 0                  | Binary  |
| 24 | \$F\$1 | 18       | Year 2 Opportunity 1 | 1              | 0                  | Binary  |
| 25 | \$G\$: | 18       | Year 2 Opportunity 2 | 1              | 1                  | Binary  |
| 26 | \$H\$: | 18       | Year 2 Opportunity 3 | 1              | 0                  | Binary  |

#### Part 3

- Note how each Constraint is labeled in the Excel model in order for the Constraint's name to appear here in Part 3 of the Answer Report as it does
- Note which Constraints are binding (had their limits hit) and which aren't.
- Note how much slack is still available in any Constraint that has not had its limit hit.
- Note any Integer Constraints (Integer, Binary, Alldifferent) -

| A  | A  | В              | C                                                      | D          | E          | F             | G     |
|----|----|----------------|--------------------------------------------------------|------------|------------|---------------|-------|
| 28 |    |                |                                                        |            |            |               |       |
| 29 | Co | nstraints      |                                                        |            |            |               |       |
| 30 |    | Cell           | Name                                                   | Cell Value | Formula    | Status        | Slack |
| 31 |    | SC\$24         | Total Number<br>of Investments<br>Made During 1st Year | 2          | \$C\$24<=2 | Binding       | 0     |
| 22 |    | \$5\$24        | Total Number<br>of Investments                         |            | \$5\$247-2 | Not Rinding   | 1     |
| 33 |    | \$C\$17=Binary | /                                                      | 1          | ŞI Ş243-2  | Not billioing | -     |
| 34 |    | \$D\$17=Binan  | Y                                                      |            |            |               |       |
| 35 |    | \$E\$17=Binary | /                                                      |            |            |               |       |
| 36 |    | \$F\$18=Binary | 1                                                      |            |            |               |       |
| 37 |    | \$G\$18=Binar  | y .                                                    |            |            |               |       |
| 38 |    | \$H\$18=Binar  | Y                                                      |            |            |               |       |

# Supplier Shipping/Purchasing Cost **Minimization**

# Minimize the Total Cost of Purchasing and **Shipping From Multiple Suppliers**

This is very similar to a previous Solver problem in this manual called Shipping Cost Reduction except that now there is variation in the purchase price of the product. Product is being purchased and then shipped from multiple sources to multiple destinations. Shipping rates for each source/destination are different, as are purchase prices from each source. Each destination requires a different amount of product and the sources all have different amounts of product available. The Objective is to minimize the total cost of purchasing and shipping.

## The Problem

4 factories within 1 company obtain the same raw material Product A from 4 different outside suppliers. Each of the 4 suppliers provides a different per unit purchase price for Product A. Per unit shipping costs also vary greatly between each of the 4 suppliers and each of the 4 factories. Each of the 4 factories requires a different amount of Product A and each of the 4 suppliers has a different amount of Product A available. Determine the optimal amounts of Product A to purchase and ship between each supplier and each factory in order to minimize total purchase and shipping cost.

Specific information about the purchase price from each supplier and the shipping cost between each supplier and each factory is as follows:

| 1       | A | В                            | С            | D             | E             | F              | G                    |
|---------|---|------------------------------|--------------|---------------|---------------|----------------|----------------------|
| 1       |   |                              |              |               |               |                |                      |
| 2       |   |                              | Per Unit Pri | ce of Produc  | t A From Eac  | h of 4 Supplie | ers                  |
| 3       |   |                              |              |               |               |                |                      |
| 4       |   |                              | Supplier 1   | Supplier 2    | Supplier 3    | Supplier 4     |                      |
| 5       |   |                              | \$12         | \$11          | \$11          | \$12           |                      |
| 6       |   |                              |              |               |               |                |                      |
| 7       |   |                              |              |               |               |                |                      |
| 8       |   |                              | Per Unit Sh  | ipping Cost o | f Product A F | rom Each of    | 4 Suppliers To Facto |
| 9       |   |                              |              |               |               |                |                      |
| 10      |   |                              | Supplier 1   | Supplier 2    | Supplier 3    | Supplier 4     |                      |
| 11      |   | Factory 1                    | \$4          | \$3           | \$6           | \$3            |                      |
| 12      |   | Factory 2                    | \$7          | \$4           | \$4           | \$5            |                      |
| 13      |   | Factory 3                    | \$2          | \$5           | \$5           | \$6            |                      |
| 1111111 |   | and the second second second |              | 4.5           | 40            | A.4            |                      |

# **Problem Solving Steps**

## Step 1 – Determine the Objective

In this case, the objective is to minimize the total cost of purchasing and shipping Product A. The cell that calculates this total cost is the **Objective Cell.** 

# Step 2 – Determine the Decision Variables

We are trying to determine how many units of Product A to purchase from each supplier and ship to each factory in order to minimize the total cost. The Decision Variables are the numbers of units of Product A purchased from each supplier that will be shipped to each factory.

# **Step 3 – Build the Excel Equations That Combine** the Objective With All Decision Variables

|    | А | В         | С            | D             | E             | F              | G                        |
|----|---|-----------|--------------|---------------|---------------|----------------|--------------------------|
| 1  |   |           |              |               |               |                |                          |
| 2  |   |           | Per Unit Pri | ce of Produc  | A From Eac    | h of 4 Supplie | ers                      |
| З  |   |           |              |               |               |                |                          |
| 4  |   |           | Supplier 1   | Supplier 2    | Supplier 3    | Supplier 4     |                          |
| 5  |   |           | \$12         | \$11          | \$11          | \$12           |                          |
| 6  |   |           |              |               |               |                |                          |
| 7  |   |           |              |               |               |                |                          |
| 8  |   |           | Per Unit Sh  | ipping Cost o | f Product A F | rom Each of    | 4 Suppliers To Factories |
| 9  |   |           |              |               |               |                |                          |
| 10 |   |           | Supplier 1   | Supplier 2    | Supplier 3    | Supplier 4     |                          |
| 11 |   | Factory 1 | \$4          | \$3           | \$6           | \$3            |                          |
| 12 |   | Factory 2 | \$7          | \$4           | \$4           | \$5            |                          |
| 13 |   | Factory 3 | \$2          | \$5           | \$5           | \$6            |                          |
| 14 |   | Factory 4 | \$6          | \$6           | \$8           | \$4            |                          |
| 15 |   |           |              |               |               |                |                          |
| 16 |   |           |              |               |               |                |                          |

|    | А | В         | С                                                              | D                                                              | E                                                              | F                                                              | G                    |  |  |
|----|---|-----------|----------------------------------------------------------------|----------------------------------------------------------------|----------------------------------------------------------------|----------------------------------------------------------------|----------------------|--|--|
| 16 |   |           |                                                                |                                                                |                                                                |                                                                |                      |  |  |
| 17 |   |           | Amount in U                                                    | Inits Purchas                                                  | ed From Eacl                                                   | n Supplier For                                                 | Each Factory         |  |  |
| 18 |   |           |                                                                | (Decision                                                      | Variables)                                                     |                                                                |                      |  |  |
| 19 |   |           | Units from<br>Supplier 1                                       | Units from<br>Supplier 2                                       | Units from<br>Supplier 3                                       | Units from<br>Supplier 4                                       | Total Units Received |  |  |
| 20 |   | Factory 1 | 0                                                              | 5                                                              | 0                                                              | 15                                                             | 20                   |  |  |
| 21 |   | Factory 2 | 0                                                              | 10                                                             | 20                                                             | 0                                                              | 30                   |  |  |
| 22 |   | Factory 3 | 40                                                             | 0                                                              | 0                                                              | 0                                                              | 40                   |  |  |
| 23 |   | Factory 4 | 0                                                              | 0                                                              | 0                                                              | 50                                                             | 50                   |  |  |
| 24 |   |           | Total<br>Number of<br>Units<br>Purchased<br>From<br>Supplier A | Total<br>Number of<br>Units<br>Purchased<br>From<br>Supplier B | Total<br>Number of<br>Units<br>Purchased<br>From<br>Supplier C | Total<br>Number of<br>Units<br>Purchased<br>From<br>Supplier D | Constraints          |  |  |
| 25 |   |           | 40                                                             | 15                                                             | 20                                                             | 65                                                             |                      |  |  |
|    |   |           | Constraint                                                     | Constraint                                                     | Constraint                                                     | Constraint                                                     |                      |  |  |

|    | А | В | С            | D              | E            | F               | G                                                                                                    |
|----|---|---|--------------|----------------|--------------|-----------------|----------------------------------------------------------------------------------------------------|
| 28 |   |   |              |                |              |                 |                                                                                                    |
| 29 |   |   | Total Purch  | ase Price of P | roduct A Fro | m Each Supplie  | er                                                                                                    |
| 30 |   |   | Supplier 1   | Supplier 2     | Supplier 3   | Supplier 4      | Total                                                                                                    |
| 31 |   |   | \$480        | \$165          | \$220        | \$780           | \$1,645                                                                                                    |
| 32 |   |   |              |                |              |                 |                                                                                                    |
| 33 |   |   |              |                |              |                 |                                                                                                    |
| 34 |   |   | Total Shippi | ing Cost of Pr | oduct A Fron | n Each Supplier | r                                                                                                    |
| 35 |   |   | Supplier 1   | Supplier 2     | Supplier 3   | Supplier 4      | Total                                                                                                    |
| 36 |   |   | \$80         | \$55           | \$80         | \$245           | \$460                                                                                                    |
| 37 |   |   |              |                |              |                 | Total Cost<br>Of Purchasing and<br>Shipping<br>Product A<br>From All Suppliers<br>To All Factories<br>(Minimize) |
| 38 |   |   |              |                |              |                 | \$2,105                                                                                                    |
| 39 |   |   |              |                |              |                 | Objective                                                                                                    |
| 40 |   |   |              |                |              |                 |                                                                                                    |

The green Decision Variables (C20 to F23) shown in a previous image are number of units of Product A purchased from each supplier for each factory. The light blue Constraint cells (G20 to G23) on the right side of the model display the total number of units shipped to each factory.

The light blue Constraint cells (C25 to F25) on the bottom of the model display the total number of units shipped from each supplier. Placing the Constraint cells here provides an efficient method to ensure that each factory receives the number of units it needs and that each supplier does not attempt to ship more units than they have available.

The total number of units shipped from each supplier and the number of units shipped from each supplier to each factory are used to used to calculate total purchase and shipping costs from all suppliers. These calculations once again are shown as follows:

|    | A | В | С            | D              | E            | F               | G                                                                                                    |
|----|---|---|--------------|----------------|--------------|-----------------|----------------------------------------------------------------------------------------------------|
| 28 |   |   |              |                |              |                 |                                                                                                    |
| 29 |   |   | Total Purch  | ase Price of P | roduct A Fro | m Each Supplie  | er                                                                                                    |
| 30 |   |   | Supplier 1   | Supplier 2     | Supplier 3   | Supplier 4      | Total                                                                                                    |
| 31 |   |   | \$480        | \$165          | \$220        | \$780           | \$1,645                                                                                                    |
| 32 |   |   |              |                |              |                 |                                                                                                    |
| 33 |   |   |              |                |              |                 |                                                                                                    |
| 34 |   |   | Total Shippi | ng Cost of Pr  | oduct A Fron | n Each Supplier | •                                                                                                    |
| 35 |   |   | Supplier 1   | Supplier 2     | Supplier 3   | Supplier 4      | Total                                                                                                    |
| 36 |   |   | \$80         | \$55           | \$80         | \$245           | \$460                                                                                                    |
| 37 |   |   |              |                |              |                 | Total Cost<br>Of Purchasing and<br>Shipping<br>Product A<br>From All Suppliers<br>To All Factories<br>(Minimize) |
| 38 |   |   |              |                |              |                 | \$2,105                                                                                                    |
| 39 |   |   |              |                |              |                 | Objective                                                                                                    |
| 40 |   |   |              |                |              |                 |                                                                                                    |

The total cost of purchasing from all suppliers and the total cost of shipping from all suppliers is shown in the preceding image. These 2 costs are added together to create the Total Cost, which is shown in the yellow Objective cell G38.

# Step 4 – List all Constraints

| 1  | В | С           | D | E             | F           |          |
|----|---|-------------|---|---------------|-------------|----------|
| 41 |   | Constraints |   |               |             |          |
| 42 |   | 20          | = | Total Units N | leeded By F | actory 1 |
| 43 |   |             |   |               |             |          |
| 44 |   | 30          | = | Total Units N | leeded By F | actory 2 |
| 45 |   |             |   |               |             |          |
| 46 |   | 40          | = | Total Units N | leeded By F | actory 3 |
| 47 |   |             |   |               |             |          |
| 48 |   | 50          | = | Total Units N | leeded By F | actory 4 |
| 10 |   |             |   |               |             |          |

| 1  | В | C           | D | E             | F                                                   | G                                                                                                    | Н |  |  |
|----|---|-------------|---|---------------|-----------------------------------------------------|----------------------------------------------------------------------------------------------------|---|--|--|
| 50 |   |             |   |               |                                                     |                                                                                                    |   |  |  |
| 51 |   |             |   |               |                                                     |                                                                                                    |   |  |  |
| 52 |   | 100         | = | Total Units A | Available From                                      | Supplier A                                                                                                    |   |  |  |
| 53 |   |             |   |               |                                                     |                                                                                                    |   |  |  |
| 54 |   | 15          | = | Total Units A | vailable From                                       | Supplier B                                                                                                    |   |  |  |
| 55 |   |             |   |               |                                                     | and the second second second second second second second second second second second second second second second |   |  |  |
| 56 |   | 20          | = | Total Units A | vailable From                                       | Supplier C                                                                                                    |   |  |  |
| 57 |   |             |   |               |                                                     |                                                                                                    |   |  |  |
| 58 |   | 150         | = | Total Units A | Available From                                      | Supplier D                                                                                                    |   |  |  |
| 59 |   |             |   |               |                                                     |                                                                                                    |   |  |  |
| 60 |   | Integer     |   | All 16 Decisi | on Variables (g                                     | reen cells)                                                                                                    |   |  |  |
| 61 |   |             |   | (Amount Pu    | (Amount Purchased From Each Factory For Each Suppli |                                                                                                    |   |  |  |
| 62 |   |             |   |               |                                                     |                                                                                                    |   |  |  |
| 63 |   | Nonnegative |   | All Unconstr  | ained Variables                                     | 5                                                                                                    |   |  |  |

These light blue cells are user-controlled inputs and connect with the light blue Constraint cells in the Excel model. These user-controlled inputs determine how large each factory's order is and how many units each supplier has available to ship.

# Step 5 – Test the Excel spreadsheet

Test the Excel spreadsheet completely before adding information to the Solver dialogue box. Make sure that any changes to Decision Variables produce the correct results in the Objective cell.

## Step 6 – Insert All Data into the Solver Dialogue Box

Input the Objective cell, Decision Variable cell, and all Constraints into the Solver dialogue box as follows:

| ber Objective:                                  |                           | \$G\$38          |                          |                          |                         |  |
|-------------------------------------------------|---------------------------|------------------|--------------------------|--------------------------|-------------------------|--|
| To: (                                           | С <u>М</u> ах             | € Mi <u>n</u>    | C ⊻alue Of:              | 0                        |                         |  |
| <u>By</u> Changin                               | g Variable Cell           | s:               |                          |                          |                         |  |
| \$C\$20,\$C\$                                   | 21,\$C\$22,\$C            | \$23,\$D\$20,\$D | \$21,\$D\$22,\$D\$23,\$E | \$20,\$E\$21,\$E\$22,\$E | \$23,\$F\$20,\$F\$21,\$ |  |
| Sybject to t                                    | he Constraint             | s:               |                          |                          |                         |  |
| \$C\$20 = inl<br>\$C\$21 = inl                  | teger<br>teger            |                  |                          | -                        | Add                     |  |
| \$C\$22 = in<br>\$C\$23 = in<br>\$C\$25 <= :    | teger<br>teger<br>\$C\$52 |                  |                          |                          | ⊆hange                  |  |
| \$D\$20 = inl<br>\$D\$21 = inl<br>\$D\$22 = inl | teger<br>teger<br>teger   |                  |                          |                          | Delete                  |  |
| \$D\$23 = inl<br>\$D\$25 <= :                   | teger<br>\$C\$54          |                  |                          |                          | Reset All               |  |
| \$E\$20 = int<br>\$E\$21 = int<br>\$E\$22 = int | teger<br>teger            |                  |                          | <b>.</b>                 | Load/Save               |  |
| Make U                                          | nconstrained \            | /ariables Non-   | Negative                 |                          |                         |  |
| S <u>e</u> lect a Sol                           | ving Method:              | Sir              | mplex LP                 |                          | Options                 |  |
| Solving Me                                      | ethod                     | ur engine for S  | oluor Droblems that ar   | e mooth poplinear        | Salact the LD Simplay   |  |
| engine for<br>non-smool                         | linear Solver             | Problems, and    | select the Evolutional   | ry engine for Solver (   | problems that are       |  |

Note that the Integer Constraint must be applied to Decision Variables to

ensure that only whole numbers of units are shipped. Inequality Constraints are used to limit the factories' order sizes and the suppliers' product availability.

We have to scroll the slider in the Constraints window down to see the rest of the Constraints. Here is the view of Constraints at the bottom of the list:

| Set Objective:                                                        | \$G\$38                         |                                                   |                                               |                                            |  |
|-----------------------------------------------------------------------|---------------------------------|---------------------------------------------------|-----------------------------------------------|--------------------------------------------|--|
| To: C Max                                                             | € Mi <u>n</u>                   | C ⊻alue Of:                                       | 0                                             |                                            |  |
| By Changing Variable Cells                                            |                                 |                                                   |                                               |                                            |  |
| \$C\$20,\$C\$21,\$C\$22,\$C\$                                         | 23,\$D\$20,\$D                  | )\$21,\$D\$22,\$D\$23,\$E                         | \$20,\$E\$21,\$E\$22,\$E                      | \$23,\$F\$20,\$F\$21,\$                    |  |
| Subject to the Constraints                                            |                                 |                                                   |                                               |                                            |  |
| \$E\$21 = integer<br>\$E\$22 = integer                                |                                 |                                                   |                                               | Add                                        |  |
| \$E\$23 = integer<br>\$E\$25 <= \$C\$56<br>\$F\$20 = integer          |                                 |                                                   |                                               | Change                                     |  |
| \$F\$21 = integer<br>\$F\$22 = integer<br>\$F\$23 = integer           |                                 |                                                   |                                               | Delete                                     |  |
| \$F\$25 <= \$C\$58<br>\$G\$20 = \$C\$42<br>\$G\$21 = \$C\$44          |                                 |                                                   |                                               | <u>R</u> eset All                          |  |
| \$G\$22 = \$C\$46<br>\$G\$23 = \$C\$48                                |                                 |                                                   | -                                             | Load/Save                                  |  |
| Make Unconstrained V                                                  | ariables Non-                   | Negative                                          | _                                             |                                            |  |
| Select a Solving Method:                                              | Si                              | mplex LP                                          |                                               | Options                                    |  |
| Solving Method                                                        |                                 |                                                   |                                               |                                            |  |
| Select the GRG Nonlinear<br>engine for linear Solver F<br>non-smooth. | r engine for S<br>Problems, and | iolver Problems that a<br>I select the Evolutiona | e smooth nonlinear.<br>ry engine for Solver p | Select the LP Simplex<br>problems that are |  |
|                                                                       |                                 |                                                   |                                               |                                            |  |

All equations on the Excel spreadsheet are linear (1<sup>st</sup> order) so we can use the Simplex LP (Linear Programming) method for this optimization problem.

Step 3 shows the completed problem with Decision Variables that have been optimized by the Solver to minimize the Objective while staying within the problem's Constraints.

## **Answer Report**

Part 1

Note:

- The Solver Result \_
- How long Solver took to solve the problem
- The Solver Engine that was used and the Solver Options settings -
- Where the Objective Cell was labeled in the Excel model for its name to appear as it does in Part 1 of the Answer Report

| -  |                       |                                       |                       |                    | 10-01    | 1 march |      |
|----|-----------------------|---------------------------------------|-----------------------|--------------------|----------|---------|------|
| _  | A B                   | C                                     | D                     | E                  | F        | G       | Н    |
| 3  | Report Create         | ed: 9/6/2011 12:09:57 PM              |                       |                    |          |         |      |
| 4  | <b>Result: Solver</b> | r found a solution. All Constraints a | nd optimality cor     | nditions are satis | sfied.   |         |      |
| 5  | Solver Engine         |                                       |                       |                    |          |         |      |
| 6  | Engine: Sin           | nplex LP                              |                       |                    |          |         |      |
| 7  | Solution Ti           | me: 0.032 Seconds.                    |                       |                    |          |         |      |
| 8  | Iterations:           | 9 Subproblems: 0                      |                       |                    |          |         |      |
| 9  | Solver Option         | IS                                    |                       |                    |          |         |      |
| 10 | Max Time              | Unlimited, Iterations Unlimited, Pr   | ecision 0.000001      |                    |          |         |      |
| 11 | Max Subpr             | oblems Unlimited, Max Integer Sol     | Unlimited, Integ      | er Tolerance 1%    | , Assume | NonNega | tive |
| 12 |                       |                                       |                       |                    |          |         |      |
| 13 |                       |                                       |                       |                    |          |         |      |
| 14 | Objective Cel         | I (Min)                               |                       |                    |          |         |      |
| 15 | Cell                  | Name                                  | <b>Original Value</b> | Final Value        |          |         |      |
|    |                       | Total Cost Of Purchasing and          | -1925                 |                    |          |         |      |
|    |                       | Shipping Product A From               |                       |                    |          |         |      |
|    |                       | All Suppliers To All Factories        |                       |                    |          |         |      |
| 16 | \$G\$38               | (Minimize)                            | \$2,620               | \$2,105            |          |         |      |
| -  |                       |                                       |                       |                    |          |         |      |

#### Part 2

- Note that the Variable Cells contain the Decision Variables -
- Note where the labels for each Decision Variable are placed in the Excel model so that the Decision Variable's name will appear here in Part 2 of the Answer Report as it does
- Note the type of variable Either Continuous or Integer (Integer, -Binary, or Alldifferent)
- Note the Before and After values of each Decision Variable -

| 1  | A B            | C                    | D              | E           | F       |
|----|----------------|----------------------|----------------|-------------|---------|
| 19 | Variable Cells |                      |                |             |         |
| 20 | Cell           | Name                 | Original Value | Final Value | Integer |
|    |                | Factory 1 Units from |                |             |         |
| 21 | \$C\$20        | Supplier 1           | 10             | 0           | Integer |
|    |                | Factory 2 Units from |                |             |         |
| 22 | \$C\$21        | Supplier 1           | 10             | 0           | Integer |
|    |                | Factory 3 Units from |                |             |         |
| 23 | \$C\$22        | Supplier 1           | 10             | 40          | Integer |
|    |                | Factory 4 Units from |                |             |         |
| 24 | \$C\$23        | Supplier 1           | 10             | 0           | Integer |
|    | 1.1.1.1.1.1    | Factory 1 Units from |                |             |         |
| 25 | \$D\$20        | Supplier 2           | 10             | 5           | Integer |
|    | 1.000          | Factory 2 Units from |                |             |         |
| 26 | \$D\$21        | Supplier 2           | 10             | 10          | Integer |
|    |                | Factory 3 Units from | 22             |             |         |
| 27 | \$D\$22        | Supplier 2           | 10             | 0           | Integer |
|    | 40.400         | Factory 4 Units from |                |             |         |
| 28 | ŞDŞ23          | Supplier 2           | 10             | 0           | Integer |

| 1     | A B     | C                    | D  | E  | F       |
|-------|---------|----------------------|----|----|---------|
|       |         | Factory 4 Units from |    |    |         |
| 28    | \$D\$23 | Supplier 2           | 10 | 0  | Integer |
| 1-572 |         | Factory 1 Units from |    |    |         |
| 29    | \$E\$20 | Supplier 3           | 10 | 0  | Integer |
|       |         | Factory 2 Units from |    |    |         |
| 30    | \$E\$21 | Supplier 3           | 10 | 20 | Integer |
|       |         | Factory 3 Units from |    |    |         |
| 31    | \$E\$22 | Supplier 3           | 10 | 0  | Integer |
|       |         | Factory 4 Units from |    |    |         |
| 32    | \$E\$23 | Supplier 3           | 10 | 0  | Integer |
|       |         | Factory 1 Units from |    |    |         |
| 33    | \$F\$20 | Supplier 4           | 10 | 15 | Integer |
|       |         | Factory 2 Units from |    |    |         |
| 34    | \$F\$21 | Supplier 4           | 10 | 0  | Integer |
|       |         | Factory 3 Units from |    |    |         |
| 35    | \$F\$22 | Supplier 4           | 10 | 0  | Integer |
|       |         | Factory 4 Units from |    |    |         |
| 36    | \$F\$23 | Supplier 4           | 10 | 50 | Integer |

#### Part 3

- Note how each Constraint is labeled in the Excel model in order for the Constraint's name to appear here in Part 3 of the Answer Report as it does
- Note which Constraints are binding (had their limits hit) and which aren't.
- Note how much slack is still available in any Constraint that has not had its limit hit.
- Note any Integer Constraints (Integer, Binary, Alldifferent) -

| 1  | A | В          | C                              | D          | E                | F           | G     |
|----|---|------------|--------------------------------|------------|------------------|-------------|-------|
| 38 |   |            | W south 1                      |            |                  |             | 1000  |
| 39 | c | onstraints |                                |            |                  |             |       |
| 40 |   | Cell       | Name                           | Cell Value | Formula          | Status      | Slack |
|    |   |            | Total Number of Units          |            |                  |             |       |
| 41 |   | \$C\$25    | Purchased From Supplier A      | 40         | \$C\$25<=\$C\$52 | Not Binding | 60    |
|    |   |            | Total Number of Units          |            |                  |             |       |
| 42 |   | \$D\$25    | Purchased From Supplier B      | 15         | \$D\$25<=\$C\$54 | Binding     | 0     |
|    |   |            | Total Number of Units          |            |                  |             |       |
| 43 |   | \$E\$25    | Purchased From Supplier C      | 20         | \$E\$25<=\$C\$56 | Binding     | 0     |
|    |   |            | Total Number of Units          |            |                  |             |       |
| 44 |   | \$F\$25    | Purchased From Supplier D      | 65         | \$F\$25<=\$C\$58 | Not Binding | 85    |
| 45 |   | \$G\$20    | Factory 1 Total Units Received | 20         | \$G\$20=\$C\$42  | Binding     | 0     |
| 46 |   | \$G\$21    | Factory 2 Total Units Received | 30         | \$G\$21=\$C\$44  | Binding     | 0     |
| 47 |   | \$G\$22    | Factory 3 Total Units Received | 40         | \$G\$22=\$C\$46  | Binding     | 0     |
| 48 |   | \$G\$23    | Factory 4 Total Units Received | 50         | \$G\$23=\$C\$48  | Binding     | 0     |

|    | A | В               | C                              | D  | E               | F       | G |
|----|---|-----------------|--------------------------------|----|-----------------|---------|---|
| 47 |   | \$G\$22         | Factory 3 Total Units Received | 40 | \$G\$22=\$C\$46 | Binding | 0 |
| 48 |   | \$G\$23         | Factory 4 Total Units Received | 50 | \$G\$23=\$C\$48 | Binding | 0 |
| 49 |   | \$C\$20=Integer |                                |    |                 |         |   |
| 50 |   | \$C\$21=Integer |                                |    |                 |         |   |
| 51 |   | \$C\$22=Integer |                                |    |                 |         |   |
| 52 |   | \$C\$23=Integer |                                |    |                 |         |   |
| 53 |   | \$D\$20=Integer |                                |    |                 |         |   |
| 54 |   | \$D\$21=Integer | B.                             |    |                 |         |   |
| 55 |   | \$D\$22=Integer | 2                              |    |                 |         |   |
| 56 |   | \$D\$23=Integer | 8                              |    |                 |         |   |
| 57 |   | \$E\$20=Integer |                                |    |                 |         |   |
| 58 |   | \$E\$21=Integer |                                |    |                 |         |   |
| 59 |   | \$E\$22=Integer |                                |    |                 |         |   |
| 60 |   | \$E\$23=Integer |                                |    |                 |         |   |
| 61 |   | \$F\$20=Integer |                                |    |                 |         |   |
| 62 |   | \$F\$21=Integer |                                |    |                 |         |   |
| 63 |   | \$F\$22=Integer |                                |    |                 |         |   |
| 64 |   | \$F\$23=Integer |                                |    |                 |         |   |

# **Traveling Salesman Problem**

# Using the Alldifferent Constraint and the **Evolutionary Method To Select the Shortest Path That Reaches All Customers**

This is a classic Solver problem that provides a great opportunity to illustrate the use of the Alldifferent Constraint and the Evolutionary Solver. A traveling salesman must visit a given number of customers and pick the shortest path that will reach every customer and bring him back to his starting point.

The **Alldifferent Constraint** is used to ensure that the salesman visits each customer only once. The **Evolutionary method** is used because the mathematical path to the Objective contains the Excel Index lookup function, which is a discontinuous function.

# **The Problem**

A traveling salesman living in Chicago must make stops in these 4 other cities: LA, Denver, Boston, and Dallas. He must start and finish in his home city of Chicago. He must select the order of customers to visit that will minimize the total length of the trip.

Below is the specific information about the distances between each of the 5 cities:

| 1 | А | В                      | C         | D       | E      | F      | G    |
|---|---|------------------------|-----------|---------|--------|--------|------|
| 1 |   | <b>Distances Betwe</b> | en Cities |         |        |        |      |
| 2 |   |                        | Boston    | Chicago | Dallas | Denver | LA   |
| 3 |   | Boston                 | 0         | 983     | 1815   | 1991   | 3036 |
| 4 |   | Chicago                | 983       | 0       | 1205   | 1050   | 2112 |
| 5 |   | Dallas                 | 1815      | 1205    | 0      | 801    | 1425 |
| 6 |   | Denver                 | 1991      | 1050    | 801    | 0      | 1174 |
| 7 |   | LA                     | 3036      | 2112    | 1425   | 1174   | 0    |

# **Problem Solving Steps**

### **Step 1 – Determine the Objective**

In this case, the objective is to minimize the total distance traveled when traveling between all 5 cities. The total distance traveled by the salesman is the Objective to be minimized.

## **Step 2 – Determine the Decision Variables**

We are trying to select the order of cities to visit that minimizes the total distance travelled. The cities are designated in the Excel model not by their names but by the row that they appear in the distance chart just shown.

Boston appears in the 1<sup>st</sup> row of the distance chart. Boston is therefore designated with a "1." Chicago appears in the 2<sup>nd</sup> row in the chart and is therefore assigned a designation of "2." Dallas appears in the 3<sup>rd</sup> row and is designated "3." Denver appears in the 4<sup>th</sup> row and is designated "4." LA appears in the 5<sup>th</sup> row and is designated "5."

We need to determine the order of cities to visit to minimize the total miles travelled. In other words, we are minimizing the sum of distances travelled between consecutive cities.

# Step 3 – Build the Excel Equations That Combine the Objective With All Decision Variables

| 4  | A | В               | C                                                                                 | D                                 | E                         | F     | G           | н        | 1      |
|----|---|-----------------|-----------------------------------------------------------------------------------|-----------------------------------|---------------------------|-------|-------------|----------|--------|
| 8  |   |                 |                                                                                   | Chult The                         |                           | -     |             |          |        |
|    |   |                 |                                                                                   | Row                               |                           |       |             |          |        |
|    |   | Actual          |                                                                                   | (Uses the<br>Index<br>Function To | Distance<br>From          |       |             |          |        |
|    |   | Trip            | City Row In                                                                       | Lookup                            | Previous                  |       |             |          |        |
| 9  |   | Order           | Chart                                                                             | That City)                        | City                      |       |             |          |        |
| 10 |   | 1st City Visted | 1                                                                                 | Boston                            | 3036                      | =INDE | X(C3:G7,    | C10,C14  | )      |
| 11 |   | 2nd City Visted | 2                                                                                 | Chicago                           | 983                       | =INDE | X(\$C\$3:\$ | G\$7,C10 | ),C11) |
| 12 |   | 3rd City Visted | 3                                                                                 | Dallas                            | 1205                      | =INDE | X(\$C\$3:\$ | G\$7,C11 | L,C12) |
| 13 |   | 4th City Visted | 4                                                                                 | Denver                            | 801                       | =INDE | x(\$C\$3:\$ | G\$7,C12 | 2,C13) |
| 14 |   | 5th City Visted | 5                                                                                 | LA                                | 1174                      | =INDE | x(\$C\$3:\$ | G\$7,C13 | 3,C14) |
| 15 |   |                 | Decision<br>Variables<br>(The<br>Alldifferent<br>Constraint Is<br>Applied To All) |                                   | Total Miles<br>(Minimize) |       |             |          |        |
| 16 |   |                 |                                                                                   |                                   | 7199                      |       |             |          |        |
| 17 |   |                 |                                                                                   |                                   | Objective                 |       |             |          |        |

#### Column C – Decision Variables

The Decision Variables are the arrangement of the cities to visit. In the preceding diagram, the Decision Variables are the row designations of each city. These Decision Variables are in cells C10 to C14. The order of the Decision Variables shown above (1, 2, 3, 4, 5) indicate that the cities will be visited in this order: Boston (row 1 in the Distance Chart) to Chicago (row 2 in the Distance Chart) to Dallas (row 3 in the Distance Chart) to Denver (row 4 in the Distance Chart) to LA (row 5 in the Distance Chart) and back to Boston.

This set of 5 Decision Variables are collectively subject to the Alldifferent Constraint. As a result, each 1 of these 5 Decision Variables will be assigned an integer between 1 and 5. None of the 5 Decision Variables in this set can be assigned the same number.

#### **Column D – Listing The Cities Attached To Decision Variables**

The Excel Index function is used in column D to list the city which corresponds to the Distance Chart row number that appears in column C. For example, cell D10 contains the Excel formula:

=INDEX(\$B\$3:\$B\$7,\$C10,1).

The Index function has the following syntax:

=INDEX(range, row number, column number)

For the above formula, the range is the cells from B3 to B7. This is a range of cells that has only 1 column.

The row number referenced in this Index function is in cell C10. The contents of Cell C10 = 1. The row referenced by this Index function is the 1<sup>st</sup> row.

The column number referenced in this Index function is 1. This would have to be the case since only 1 column exists within the given range (B3 to B7).

The Index function displays the contents of the cell in the given row (1<sup>st</sup> row) and column (1<sup>st</sup> column) of the given range. This Index function will display the contents of the cell in the 1<sup>st</sup> row and the 1<sup>st</sup> column of the given range (B3 to B7). The cell in the 1<sup>st</sup> row and the 1<sup>st</sup> column of cell range (B3 to B7) is cell B3. Cell B3 contains the word Boston, which is displayed in cell D10.

#### Column E – Calculating Distances Between Each City and the **Previously Visited City**

The distances between each city and the previous city visited are shown to the right in column E. For example, the distance between Boston and the previous city of LA is 3036 miles. The distance between Chicago and the previous city of Boston is 983 miles. The distance between Dallas

and the previous city of Chicago is 1205 miles. The distance between Denver and the previous city of Dallas is 801 miles. The distance between LA and the previous city of Denver is 1174.

Distances between each city and its previous city are found by using the Index function. This function looks up in the Distances chart and locates and displays the distance between a city and its previously visited city.

The distances shown in Column E are as follows:

The distance between Boston and the previous city of LA is 3036 miles.

The distance between Chicago and the previous city of Boston is 983 miles.

The distance between Dallas and the previous city of Chicago is 1205 miles.

The distance between Denver and the previous city of Dallas is 801 miles.

The distance between LA and the previous city of Denver is 1174.

The Excel Index functions which generated each of these distances are shown to the right of each distance. An explanation of this use of the Index function is as follows:

The Index function has the following syntax:

=INDEX(range, row number, column number)

For the above formula, the range is the cells from C3 to G7. This cell range holds the distances in the Distance Chart.

The row number corresponds to the previous city visited. This row number is the previous city's row number in the Distance chart.

The column number corresponds to the current city. This column

number is the current city's column number in the Distance chart.

All of the distances between cities are listed in cells C3 to G7. The Index function locates the cell that holds the distance between each city and the previous city. Each distance will be found in the row number of the that previous city and column number of the current city.

The order of the cities (actually, the order of the city row numbers in column C) are arranged so that sum of the distances between each city and the previous city is minimized.

# Step 4 – List all Constraints

This problem provides an excellent opportunity to showcase the Alldifferent Constraint. We are visiting each city only once so we need each city (actually the city's row number in the Distance Chart) to be listed only one time without repeating.

Each city's unique row number in the Distance Chart must be assigned to only 1 of the 5 Decision Variable cells. We must therefore apply the All different Constraint to all of the Decision Variable cells (cells C10 to C14) simultaneously as a group. As a result of the Alldifferent Constraint, these 5 cells will hold the integers 1 to 5. No 2 cells in this group will be assigned the same number. This ensures that each city will be visited only once and that all cities will be visited.

The following Solver Dialogue box shows the set of 5 Decision Variables (Cells C10 to C14) subject collectively to the Alldifferent Constraint.

| Set Objective:                                                                   | \$E\$16                                |                                                     |                                              |                                            |
|----------------------------------------------------------------------------------|----------------------------------------|-----------------------------------------------------|----------------------------------------------|--------------------------------------------|
| То: <u>С М</u> ах                                                                | Min Min Min                            | C ⊻alue Of:                                         | 0                                            |                                            |
| By Changing Variable (                                                           | Cells:                                 |                                                     |                                              |                                            |
| \$C\$10:\$C\$14                                                                  |                                        |                                                     |                                              |                                            |
| Subject to the Constra                                                           | aints:                                 |                                                     |                                              |                                            |
| \$C\$10:\$C\$14 = AllDif                                                         | ferent                                 |                                                     | *                                            | Add                                        |
|                                                                                  |                                        |                                                     |                                              | Change                                     |
|                                                                                  |                                        |                                                     |                                              | Delete                                     |
|                                                                                  |                                        |                                                     |                                              | <u>R</u> eset All                          |
|                                                                                  |                                        |                                                     | *                                            | Load/Save                                  |
| Make Unconstraine                                                                | ed Variables Non-                      | Negative                                            |                                              |                                            |
| Select a Solving Metho                                                           | id: E                                  | volutionary                                         | •                                            | Options                                    |
| Solving Method<br>Select the GRG Nonlii<br>engine for linear Solv<br>non-smooth. | near engine for S<br>rer Problems, and | iolver Problems that ar<br>I select the Evolutionar | e smooth nonlinear.<br>y engine for Solver p | Select the LP Simplex<br>problems that are |

# Step 5 – Test the Excel Spreadsheet

This spreadsheet can be very easily tested by varying the integer values in the Decision Variable cells (cells C10 to C14). The city names and distances between cities should correctly change to match the new Decision Variable integer values corresponding to different rows.

# **Step 6 – Insert All Data into the Solver Dialogue** Box

Once again here is the completed Solver dialogue box:

| 140410                                                                 |                                                | E                                          |
|------------------------------------------------------------------------|------------------------------------------------|--------------------------------------------|
| • Min_ C Value Of:                                                     | 0                                              |                                            |
|                                                                        |                                                |                                            |
|                                                                        |                                                | E                                          |
|                                                                        |                                                |                                            |
|                                                                        | *                                              | Add                                        |
|                                                                        |                                                | Change                                     |
|                                                                        |                                                | Delete                                     |
|                                                                        |                                                | <u>R</u> eset All                          |
|                                                                        | -                                              | Load/Save                                  |
| ables Non-Negative                                                     |                                                |                                            |
| Evolutionary                                                           | <b>_</b>                                       | Options                                    |
| igine for Solver Problems that are<br>lems, and select the Evolutionar | e smooth nonlinear. :<br>y engine for Solver p | Select the LP Simplex<br>problems that are |
|                                                                        | • Min C Value Of:                              | Min                                        |

The Travelling Salesman Problem provides an excellent opportunity to demonstrate the use of the Evolutionary method. The Evolutionary method must be used if the Mathematical Path to the Objective contains any cells holding non-smooth or discontinuous formulas.

Common non-smooth Excel functions are MIN, MAX, and ABS.

Common discontinuous Excel functions are **INDEX**, HLOOKUP, VLOOKUP, LOOKUP, INT, ROUND, COUNT, CEILING, FLOOR, IF, CHOOSE, NOT AND, OR, GREATER THAN, LESS THAN, and EQUAL TO.

The INDEX function in this problem appears in cells that are part of the Clear Mathematical Path to the Objective. We therefore must select the Evolutionary method to solve this problem.

After we have selected the Evolutionary method, we hit Solve and solution shown in several pages is reached.

This solution could be interpreted as follows:

The salesman stars in his home town of Chicago. He then visits Denver, LA, Dallas, Boston, and finally back to Chicago in that order. The total miles travelled on this route are 6,447 miles. This is the shortest route that will cover all 5 cities starting and ending in Chicago.

Note that no special provision has to be made to ensure that the starting point is Chicago.

Following are views of the Excel model before solving and then after solving with Excel Solver's Evolutionary method:

|    | A | В               | C                                                                                 | D                                           | E                            | F     | G           | н        | 1     |
|----|---|-----------------|-----------------------------------------------------------------------------------|---------------------------------------------|------------------------------|-------|-------------|----------|-------|
| 8  |   |                 |                                                                                   |                                             |                              |       |             |          |       |
|    |   |                 |                                                                                   | City in The<br>Row                          |                              |       |             |          |       |
|    |   | Actual<br>Trip  | City Row In                                                                       | (Uses the<br>Index<br>Function To<br>Lookup | Distance<br>From<br>Previous |       |             |          |       |
| 9  |   | Order           | Chart                                                                             | That City)                                  | City                         |       |             |          |       |
| 10 |   | 1st City Visted | 1                                                                                 | Boston                                      | 3036                         | =INDE | x(C3:G7,    | C10,C14) | 1     |
| 11 |   | 2nd City Visted | 2                                                                                 | Chicago                                     | 983                          | =INDE | x(\$C\$3:\$ | G\$7,C10 | ,C11) |
| 12 |   | 3rd City Visted | 3                                                                                 | Dallas                                      | 1205                         | =INDE | x(\$C\$3:\$ | G\$7,C11 | ,C12) |
| 13 |   | 4th City Visted | 4                                                                                 | Denver                                      | 801                          | =INDE | x(\$C\$3:\$ | G\$7,C12 | ,C13) |
| 14 |   | 5th City Visted | 5                                                                                 | LA                                          | 1174                         | =INDE | x(\$C\$3:\$ | G\$7,C13 | ,C14) |
| 15 |   |                 | Decision<br>Variables<br>(The<br>Alldifferent<br>Constraint Is<br>Applied To All) |                                             | Total Miles<br>(Minimize)    |       |             |          |       |
| 16 |   |                 |                                                                                   |                                             | 7199                         |       |             |          |       |
| 17 |   |                 |                                                                                   |                                             | Objective                    |       |             |          |       |

# **Before Running Solver**

|    | A | В                       | C                                                                                 | D                                                         | E                                    | F     | G           | Н          | 1     |
|----|---|-------------------------|-----------------------------------------------------------------------------------|-----------------------------------------------------------|--------------------------------------|-------|-------------|------------|-------|
| 8  |   |                         |                                                                                   | City in The<br>Row                                        |                                      |       |             |            |       |
| 9  |   | Actual<br>Trip<br>Order | City Row In<br>Chart                                                              | (Uses the<br>Index<br>Function To<br>Lookup<br>That City) | Distance<br>From<br>Previous<br>City |       |             |            |       |
| 10 |   | 1st City Visted         | 5                                                                                 | LA                                                        | 1425                                 | =INDE | X(C3:G7     | C10,C14    | )     |
| 11 |   | 2nd City Visted         | 4                                                                                 | Denver                                                    | 1174                                 | =INDE | X(\$C\$3:\$ | G\$7,C10   | ,C11) |
| 12 |   | 3rd City Visted         | 2                                                                                 | Chicago                                                   | 1050                                 | =INDE | X(\$C\$3:   | \$G\$7,C11 | ,C12) |
| 13 |   | 4th City Visted         | 1                                                                                 | Boston                                                    | 983                                  | =INDE | X(\$C\$3:   | G\$7,C12   | ,C13) |
| 14 |   | 5th City Visted         | 3                                                                                 | Dallas                                                    | 1815                                 | =INDE | X(\$C\$3:   | G\$7,C13   | ,C14) |
| 15 |   |                         | Decision<br>Variables<br>(The<br>Alldifferent<br>Constraint Is<br>Applied To All) |                                                           | Total Miles<br>(Minimize)            |       |             |            |       |
| 16 |   |                         |                                                                                   |                                                           | 6447                                 |       |             |            |       |
| 17 |   |                         |                                                                                   |                                                           | Objective                            |       |             |            |       |

# After Running Solver

### **Answer Report**

#### Part 1

Note:

- The Solver Result -
- How long Solver took to solve the problem (especially important in this case - This time could be reduced by several of the Options settings.)
- The Solver Engine that was used and the Solver Options settings -
- Where the Objective Cell was labeled in the Excel model for its name to appear as it does in Part 1 of the Answer Report

|    | AB                    |                       | с                  | D                            | E                  | F        | G      |
|----|-----------------------|-----------------------|--------------------|------------------------------|--------------------|----------|--------|
| 1  | Microsoft Exce        | l 14.0 Answer Repor   | t                  |                              |                    |          |        |
| 2  | Worksheet: [N         | lewExamples.xl        | sx]Traveling_Sales | sman                         |                    |          |        |
| 3  | Report Created        | d: 9/7/2011 8:00:23 A | M                  |                              |                    |          |        |
| 4  | Result: Solver        | cannot improve the    | current solution.  | All Constraints are satisfie | ed.                |          |        |
| 5  | Solver Engine         |                       |                    |                              |                    |          |        |
| 6  | Engine: Evol          | lutionary             |                    |                              |                    |          |        |
| 7  | Solution              | Time: 164 Secor       | nds.               |                              |                    |          |        |
| 8  | Iterations: 0         | Subproblems: 12530    | 02                 |                              |                    |          |        |
| 9  | Solver Options        |                       |                    |                              |                    |          |        |
| 10 | Max Time U            | nlimited, Iterations  | Unlimited, Precisi | on 0.000001                  |                    |          |        |
| 11 | Convergend            | ce 0.0001, Population | n Size 100, Randon | n Seed 0, Mutation Rate 0.   | 075, Time w/o      | Improve  | 30 sec |
| 12 | Max Subpro            | blems Unlimited, M    | ax Integer Sols Un | limited, Integer Tolerance   | 1%, Assume N       | NonNegat | ive    |
| 13 |                       |                       |                    |                              |                    |          |        |
| 14 | <b>Objective Cell</b> | (Min)                 |                    |                              |                    |          |        |
| 15 | Cell                  | Name                  |                    | Original Value               | <b>Final Value</b> |          |        |
|    |                       | Total Miles           | s                  |                              |                    |          |        |
| 16 | \$E\$16               | (Minimize)            | )                  | 7199                         | 6447               |          |        |

Note the solution time of 164 seconds. This could have been reduced by limiting the maximum allowable run time, iterations, or subproblems using the Options menu.
#### Part 2 – Variable Cells

- Note that the Variable Cells contain the Decision Variables -
- Note where the labels for each Decision Variable are placed in the Excel model so that the Decision Variable's name will appear here in Part 2 of the Answer Report as it does
- Note the type of variable Either Continuous or Integer (Integer, Binary, or **Alldifferent**)
- Note the Before and After values of each Decision Variable -

#### Part 3 - Constraints

- Note how each Constraint is labeled in the Excel model in order for the Constraint's name to appear here in Part 3 of the Answer Report as it does
- -Note which Constraints are binding (had their limits hit) and which aren't.
- Note how much slack is still available in any Constraint that has not had its limit hit.

| 1  | A        | В             | C                                 | D                     | E                  | F       |
|----|----------|---------------|-----------------------------------|-----------------------|--------------------|---------|
| 19 | Variable | e Cells       |                                   |                       |                    |         |
| 20 | Cell     |               | Name                              | <b>Original Value</b> | <b>Final Value</b> | Integer |
| 21 | \$C\$1   | 0             | 1st City Visted City Row In Chart | 1                     | 5                  | AllDiff |
| 22 | \$C\$1   | 1             | 2nd City Visted City Row In Chart | 2                     | 4                  | AllDiff |
| 23 | \$C\$1   | 2             | 3rd City Visted City Row In Chart | 3                     | 2                  | AllDiff |
| 24 | \$C\$1   | 3             | 4th City Visted City Row In Chart | 4                     | 1                  | AllDiff |
| 25 | \$C\$14  | 4             | 5th City Visted City Row In Chart | 5                     | 3                  | AllDiff |
| 26 |          |               |                                   |                       |                    |         |
| 27 |          |               |                                   |                       |                    |         |
| 28 | Constra  | ints          |                                   |                       |                    |         |
| 29 |          |               | NONE                              | E                     |                    |         |
| 30 | \$C\$1   | 0:\$C\$14=AII | Diff                              |                       |                    |         |

Note any Integer Constraints (Integer, Binary, Alldifferent)

Note that Cells C10 to C14 were set to AllDiff simultaneously as a group.

#### **Population Report**

16

NONE

The Population Report is made available when the Evolutionary method is used. The Population Report provides indication about whether and how you can make improvements to the model or to the Evolutionary method Options

The Population Report can be valuable if successive runs of the Evolutionary method produce different answers for the Objective. The setting of the Mean Value and Standard Deviation during successive runs provide insight into whether your successive solutions are getting closer to the most optimal solution. See the section on a detail description of this report for more information about this topic.

| 1  | A B            | C                                 | D     | E           | F           | G       | н       |
|----|----------------|-----------------------------------|-------|-------------|-------------|---------|---------|
| 1  | Microsoft Exc  | el 14.0 Population Report         |       |             |             |         |         |
| 2  | Worksheet: [   | NewExamples.xlsx]Traveling_Sale   | esman |             |             |         |         |
| 3  | Report Create  | ed: 9/7/2011 8:00:23 AM           |       |             |             |         |         |
| 4  |                |                                   |       |             |             |         |         |
| 5  |                |                                   |       |             |             |         |         |
| 6  | Variable Cells | 1                                 |       |             |             |         |         |
| 7  |                |                                   | Best  | Mean        | Standard    | Maximum | Minimum |
| 8  | Cell           | Name                              | Value | Value       | Deviation   | Value   | Value   |
| 9  | \$C\$10        | 1st City Visted City Row In Chart | 5     | 2.382978723 | 1.29603517  | 5       | 1       |
| 10 | \$C\$11        | 2nd City Visted City Row In Chart | 4     | 3.329787234 | 1.454605573 | 5       | 1       |
| 11 | \$C\$12        | 3rd City Visted City Row In Chart | 2     | 3.691489362 | 1.182548694 | 5       | 1       |
| 12 | \$C\$13        | 4th City Visted City Row In Chart | 1     | 3.138297872 | 1.521184201 | 5       | 1       |
| 13 | \$C\$14        | 5th City Visted City Row In Chart | 3     | 2.457446809 | 1.142200231 | 5       | 1       |
| 14 |                |                                   |       |             |             |         |         |
| 15 | Constraints    |                                   |       |             |             |         |         |

# How To Perform Nonlinear Regression

#### Perform Nonlinear Regression and Curve Fitting Using the GRG Nonlinear Method

Excel Solver is one of the best and easiest curve-fitting devices in the world, if you know how to use it as such. Its curve-fitting capabilities make it an excellent tool for performing nonlinear regression. The Excel Solver can be used to find the equation of the linear or nonlinear curve which most closely fits a set of data points.

One very important caveat must be added: the user must first visually determine the most likely type of the curve that will fit the data and then input that information into Solver at the start. This information is in the form of the general equation that defines the curve, such as  $a_0 + a_1 x + a_2 x + a_2 x + a_3 x + a_4 x + a_4 x + a$  $a_2 x^2 = c$  or  $a^{1}(x^{b}) = c$ . Solver then calculates the values of all needed variables which produce the equation that most closely fits the data points. We will run through an example here.

In this problem we are going to show how to use the Excel Solver to calculate an equation which most closely describes the relationship between sales and number of ads being run. The purpose of this equation is to create an equation that will most accurately predict the number of sales given the number of ads that have just been run.

We will then graph the actual and predicted data points. This will illustrate that nonlinear regression and curve fitting are almost the same thing.

Step-By-Step Optimization With Excel Solver

**The Excel Statistical Master** 

A marketing manager has collected this following data on the company's sales vs. the number of ads that were running in the week prior to collecting each sales data point.

#### Sales Number of Ads Running

| 50  | 6700  |
|-----|-------|
| 55  | 7500  |
| 59  | 8700  |
| 62  | 8900  |
| 75  | 8800  |
| 95  | 10900 |
| 110 | 11200 |
| 125 | 11400 |
| 140 | 11500 |
| 180 | 12300 |

#### Here is an Excel scatter plot of this actual sales data:

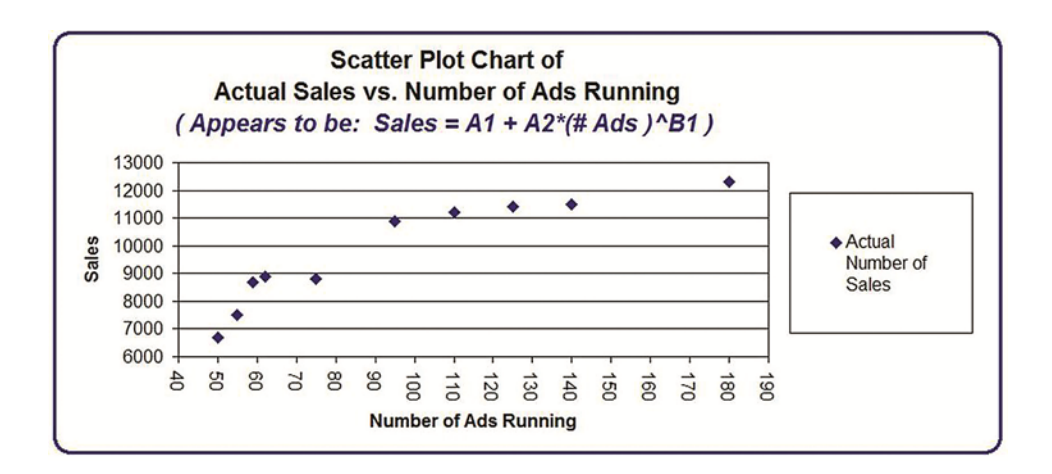

We would like to create an equation from this data that will allow us to predict the sales based upon the number of ads run in the previous week.

The first step is to eyeball the data and estimate what general type of curve these data points most likely fit to. In this case the data points appear to a graph the has a diminishing y value for an increasing x value. The formula for such a curve would have this general form:

 $Y = A1 + A2 * X^{B1}$ 

Sales = A1 + A2 \* (Number of Ads Running)<sup>B1</sup>

We can use the Excel Solver to solve for A1, A2, and B1. We need to arrange the data in this format as inputs into the Excel Solver as follows:

| 1  | А  | В         | С                        | D                               | E                                           | F          | G                                |
|----|----|-----------|--------------------------|---------------------------------|---------------------------------------------|------------|----------------------------------|
| 1  |    |           |                          | _                               |                                             |            |                                  |
| 2  |    |           | Number of<br>Ads Running | Actual<br>Number<br>of<br>Sales | Predicted<br>Number of<br>Sales<br>By Model | Difference | Square of<br>Difference          |
| 3  | A1 | -445616   | 50                       | 6,700                           | 7,495                                       | -795       | 631,435                          |
| 4  | A2 | 437246.9  | 55                       | 7,500                           | 7,888                                       | -388       | 150,725                          |
| 5  | B1 | 0.00911   | 59                       | 8,700                           | 8,178                                       | 522        | 272,092                          |
| 6  |    | Decision  | 62                       | 8,900                           | 8,383                                       | 517        | 266,810                          |
| 7  |    | Variables | 75                       | 8,800                           | 9,171                                       | -371       | 137,978                          |
| 8  |    |           | 95                       | 10,900                          | 10,152                                      | 748        | 559,629                          |
| 9  |    |           | 110                      | 11,200                          | 10,761                                      | 439        | 192,686                          |
| 10 |    |           | 125                      | 11,400                          | 11,293                                      | 107        | 11,483                           |
| 11 |    |           | 140                      | 11,500                          | 11,765                                      | -265       | 70,129                           |
| 12 |    |           | 180                      | 12,300                          | 12,813                                      | -513       | 263,377                          |
| 13 |    |           |                          |                                 |                                             |            | Sum of<br>Squared<br>Differenced |
| 14 |    |           |                          |                                 |                                             |            | 2,556,343                        |
| 15 |    |           |                          |                                 |                                             |            | Objective                        |

The preceding image shows the Excel model after it has already been solved. By "solved," we mean in this case that the Solver has calculated

the Decision Variable values (in the green cells B3 to B5) that minimize the Objective.

| 1  | А  | В         | С                        | D                               | E                                           | F          | G                                |
|----|----|-----------|--------------------------|---------------------------------|---------------------------------------------|------------|----------------------------------|
| 2  |    |           | Number of<br>Ads Running | Actual<br>Number<br>of<br>Sales | Predicted<br>Number of<br>Sales<br>By Model | Difference | Square of<br>Difference          |
| 3  | A1 | -445616   | 50                       | 6,700                           | 7,495                                       | -795       | <b>1631,435</b>                  |
| 4  | A2 | 497246,9  | 55                       | 7,500                           | 7,888                                       | -388       | 150,725                          |
| 5  | B1 | 0.00911   | 59                       | 8,700                           | 8,178                                       | 522        | 272,092                          |
| 6  |    | Decision  | 62                       | 8,900                           | 8,383                                       | 517        | 266,810                          |
| 7  |    | Variables | 25                       | 8,800                           | 9,171                                       | -371       | 137,978                          |
| 8  |    |           | 95                       | 10,900                          | 10,152                                      | 748        | 559,629                          |
| 9  |    |           | 110                      | 11,200                          | 10,761                                      | 439        | 192,686                          |
| 10 |    |           | 125                      | 11,400                          | 11,293                                      | 107        | 11,483                           |
| 11 |    |           | 140                      | 11,500                          | 11,765                                      | -265       | 70,129                           |
| 12 |    |           | • 180                    | \$2,300                         | 12,813                                      | -513       | → 263,377                        |
| 13 |    |           |                          |                                 |                                             |            | Sum of<br>Squared<br>Differenced |
| 14 |    |           |                          |                                 |                                             |            | 2,556,343                        |
| 15 |    |           |                          |                                 |                                             |            | Objective                        |

|    | А | B         | С       | D              | E             | F                     | G                                |
|----|---|-----------|---------|----------------|---------------|-----------------------|----------------------------------|
| 7  |   | Variables | 125     | 8,800          | 9,171         | -371                  | 137,978                          |
| 8  |   |           | 95      | 10,900         | 10,152        | 748                   | 559,629                          |
| 9  |   |           | 110     | 11,200         | 10,761        | 439                   | 192,686                          |
| 10 |   |           | 125     | 11,400         | 11,293        | 107                   | 11,483                           |
| 11 |   |           | 140     | 11,500         | 11,765        | -265                  | 70,129                           |
| 12 |   |           | • 180   | \$2,300        | 12,813        | <mark>₩ -513</mark>   | ▶ 263,377                        |
| 13 |   |           |         |                |               |                       | Sum of<br>Squared<br>Differenced |
| 14 |   |           |         |                |               |                       | 2,556,343                        |
| 15 |   |           |         |                |               |                       | Objective                        |
| 16 |   |           |         |                |               |                       |                                  |
| 17 |   | 5         |         | E12 =\$B\$3+\$ | B\$4*(C12^\$B | \$5)                  |                                  |
| 18 |   |           |         |                |               |                       |                                  |
| 19 |   |           | Sales = | A1 + A2*(Nur   | nber of Ads R | unning) <sup>B1</sup> |                                  |

This table shows the arrangement of data and the calculations. Here we have created an Excel model based upon our model of:

Sales = A1 + A2 \* (Number of Ads Running)<sup>B1</sup>

One example of this formula in action is explained for Cell E12. We are listing the variable that we are solving for (A1, A2, and B1) in cells B3 to B5. In Solver language, these solves that we are changing are called Decision Variables.

We arbitrarily set our Decision Variables for:

A1 = 100A2 = 100B1 = 0.05

The Excel model shown before running the Solver as follows:

|    | А         | В         | С                        | D                               | E                                           | F          | G                                |
|----|-----------|-----------|--------------------------|---------------------------------|---------------------------------------------|------------|----------------------------------|
| 1  |           |           |                          |                                 |                                             |            |                                  |
| 2  |           |           | Number of<br>Ads Running | Actual<br>Number<br>of<br>Sales | Predicted<br>Number of<br>Sales<br>By Model | Difference | Square of<br>Difference          |
| 3  | A1        | 100       | 50                       | 6,700                           | 222                                         | 6,478      | 41,969,612                       |
| 4  | A2        | 100       | 55                       | 7,500                           | 222                                         | 7,278      | 52,966,590                       |
| 5  | <b>B1</b> | 0.05      | 59                       | 8,700                           | 223                                         | 8,477      | 71,866,061                       |
| 6  |           | Decision  | 62                       | 8,900                           | 223                                         | 8,677      | 75,291,732                       |
| 7  |           | Variables | 75                       | 8,800                           | 224                                         | 8,576      | 73,546,153                       |
| 8  |           |           | 95                       | 10,900                          | 226                                         | 10,674     | 113,943,454                      |
| 9  |           |           | 110                      | 11,200                          | 226                                         | 10,974     | 120,417,836                      |
| 10 |           |           | 125                      | 11,400                          | 227                                         | 11,173     | 124,829,113                      |
| 11 |           |           | 140                      | 11,500                          | 228                                         | 11,272     | 127,057,343                      |
| 12 |           |           | 180                      | 12,300                          | 230                                         | 12,070     | 145,693,413                      |
| 13 |           |           |                          |                                 |                                             |            | Sum of<br>Squared<br>Differenced |
| 14 |           |           |                          |                                 |                                             |            | 947,581,308                      |
| 15 |           |           |                          |                                 |                                             |            | Objective                        |

# **Before Running Solver**

We now take the difference between the actual number of sales and the number of sales predicted by our model with our arbitrary settings for the Decision Variables. The square of each difference is taken and then all squares are summed up in the yellow Objective Cell C14.

We are trying to find the settings for the Decision Variables that will minimize the sum of the squares of the differences. In other words, we are trying to find A1, A2, and B1 that will minimize the number in cell G14.

Bring up the Excel Solver and the following blank Solver dialogue box comes up:

| Ser Objective:                                                                                  |                         |                                                  |                                              | l                                          |
|-------------------------------------------------------------------------------------------------|-------------------------|--------------------------------------------------|----------------------------------------------|--------------------------------------------|
| To: O Max C                                                                                     | Mi <u>n</u>             |                                                  | 0                                            |                                            |
| By Changing Variable Cells:                                                                     |                         |                                                  |                                              |                                            |
|                                                                                                 |                         |                                                  |                                              |                                            |
| Subject to the Constraints:                                                                     |                         |                                                  | 121                                          |                                            |
|                                                                                                 |                         |                                                  | ^                                            | Add                                        |
|                                                                                                 |                         |                                                  |                                              | Change                                     |
|                                                                                                 |                         |                                                  |                                              | Delete                                     |
|                                                                                                 |                         |                                                  |                                              | <u>R</u> eset All                          |
|                                                                                                 |                         |                                                  | -                                            | Load/Save                                  |
| Make Unconstrained Varia                                                                        | oles Non-N              | legative                                         |                                              |                                            |
| Select a Solving Method:                                                                        | GR                      | G Nonlinear                                      | -                                            | Options                                    |
| Solving Method<br>Select the GRG Nonlinear eng<br>engine for linear Solver Probl<br>non-smooth. | jine for So<br>ems, and | lver Problems that are<br>select the Evolutionar | e smooth nonlinear.<br>y engine for Solver ; | Select the LP Simplex<br>problems that are |

The Solver dialogue box has the following 4 parameters that need to be set:

1) The Objective Cell – This is the target cell that we are either trying to maximize, minimize, or achieve a certain value.

2) Minimize or Maximize the Target, or attempt to achieve a certain value in the Objective cell.

3) Decision Variables – A set of variables that will be changed by the Excel Solver in order to optimize the target cell.

4) Constraints – These are the limitations that the problem subjects the Solver to during its calculations

Once again, here is the data table for Solver inputs as follows:

|    | А         | В         | С                        | D                               | E                                           | F          | G                                |
|----|-----------|-----------|--------------------------|---------------------------------|---------------------------------------------|------------|----------------------------------|
| 1  |           |           |                          |                                 |                                             |            |                                  |
| 2  |           |           | Number of<br>Ads Running | Actual<br>Number<br>of<br>Sales | Predicted<br>Number of<br>Sales<br>By Model | Difference | Square of<br>Difference          |
| 3  | A1        | 100       | 50                       | 6,700                           | 222                                         | 6,478      | 41,969,612                       |
| 4  | A2        | 100       | 55                       | 7,500                           | 222                                         | 7,278      | 52,966,590                       |
| 5  | <b>B1</b> | 0.05      | 59                       | 8,700                           | 223                                         | 8,477      | 71,866,061                       |
| 6  |           | Decision  | 62                       | 8,900                           | 223                                         | 8,677      | 75,291,732                       |
| 7  |           | Variables | 75                       | 8,800                           | 224                                         | 8,576      | 73,546,153                       |
| 8  |           |           | 95                       | 10,900                          | 226                                         | 10,674     | 113,943,454                      |
| 9  |           |           | 110                      | 11,200                          | 226                                         | 10,974     | 120,417,836                      |
| 10 |           |           | 125                      | 11,400                          | 227                                         | 11,173     | 124,829,113                      |
| 11 |           |           | 140                      | 11,500                          | 228                                         | 11,272     | 127,057,343                      |
| 12 |           |           | 180                      | 12,300                          | 230                                         | 12,070     | 145,693,413                      |
| 13 |           |           |                          |                                 |                                             |            | Sum of<br>Squared<br>Differenced |
| 14 |           |           |                          |                                 |                                             |            | 947,581,308                      |
| 15 |           |           |                          |                                 |                                             |            | Objective                        |

## **Objective:**

We are trying to minimize yellow Objective Cell G14, the sum of the square of differences between the actual and predicted sales.

#### **Decision Variables:**

We are changing A1, A2, and B1 (green cells B3 to B5) to minimize the Objective Cell G14. The Decision Variables are therefore Cells B3 to B5.

#### **Constraints:**

There are none for this curve-fitting operation.

#### **Selection of Solving Method: GRG Nonlinear**

The GRG Nonlinear method is used when the equation producing the objective is not linear but is smooth (continuous). Examples of smooth nonlinear functions in Excel are:

=1/C1, =Log(C1), and  $=C1^{2}$ 

These functions have graphs that are curved (nonlinear), but have no breaks (smooth)

Our sales equation appears to be smooth and non-linear:

Sales = A1 + A2 \* (Number of Ads Running)<sup>B1</sup>

The completed Solver dialogue box:

| Set Objective:                                                             | \$G\$14                                                               |                                                  |                                            |
|----------------------------------------------------------------------------|-----------------------------------------------------------------------|--------------------------------------------------|--------------------------------------------|
| To: C Max                                                                  | • Min • Value Of:                                                     | 0                                                |                                            |
| By Changing Variable Cells:                                                |                                                                       |                                                  |                                            |
| \$B\$3,\$B\$4,\$B\$5                                                       |                                                                       |                                                  | <u></u>                                    |
| Subject to the Constraints:                                                |                                                                       |                                                  |                                            |
|                                                                            |                                                                       | <u>×</u>                                         | Add                                        |
|                                                                            |                                                                       |                                                  | Change                                     |
|                                                                            |                                                                       |                                                  | <u>D</u> elete                             |
|                                                                            |                                                                       |                                                  | <u>R</u> eset All                          |
|                                                                            |                                                                       | <u>×</u>                                         | Load/Save                                  |
| Make Unconstrained Va                                                      | iables Non-Negative                                                   |                                                  |                                            |
| Select a Solving Method:                                                   | GRG Nonlinear                                                         |                                                  | Options                                    |
| Solving Method                                                             |                                                                       |                                                  |                                            |
| Select the GRG Nonlinear of<br>engine for linear Solver Pro<br>non-smooth. | engine for Solver Problems that a<br>oblems, and select the Evolution | are smooth nonlinear.<br>ary engine for Solver p | Select the LP Simplex<br>problems that are |
|                                                                            |                                                                       |                                                  |                                            |

Note that we do not want to check the option Make Unconstrained Variables Non-Negative. It is possible that coefficients of the regression equation will be negative. It turns out that 1 of the regression coefficients actually is negative.

If we now hit the Solve button, we get the following result, which in this case is the set of Decision Variables that minimize the Objective:

| 1  | А  | В         | С                        | D                               | E                                           | F          | G                                |
|----|----|-----------|--------------------------|---------------------------------|---------------------------------------------|------------|----------------------------------|
| 1  |    |           |                          |                                 |                                             |            |                                  |
| 2  |    |           | Number of<br>Ads Running | Actual<br>Number<br>of<br>Sales | Predicted<br>Number of<br>Sales<br>By Model | Difference | Square of<br>Difference          |
| 3  | A1 | -445616   | 50                       | 6,700                           | 7,495                                       | -795       | 631,435                          |
| 4  | A2 | 437246.9  | 55                       | 7,500                           | 7,888                                       | -388       | 150,725                          |
| 5  | B1 | 0.00911   | 59                       | 8,700                           | 8,178                                       | 522        | 272,092                          |
| 6  |    | Decision  | 62                       | 8,900                           | 8,383                                       | 517        | 266,810                          |
| 7  |    | Variables | 75                       | 8,800                           | 9,171                                       | -371       | 137,978                          |
| 8  |    |           | 95                       | 10,900                          | 10,152                                      | 748        | 559,629                          |
| 9  |    |           | 110                      | 11,200                          | 10,761                                      | 439        | 192,686                          |
| 10 |    |           | 125                      | 11,400                          | 11,293                                      | 107        | 11,483                           |
| 11 |    |           | 140                      | 11,500                          | 11,765                                      | -265       | 70,129                           |
| 12 |    |           | 180                      | 12,300                          | 12,813                                      | -513       | 263,377                          |
| 13 |    |           |                          |                                 |                                             |            | Sum of<br>Squared<br>Differenced |
| 14 |    |           |                          |                                 |                                             |            | 2,556,343                        |
| 15 |    |           |                          |                                 |                                             |            | Objective                        |

### **After Running Solver**

We actually ran Solver twice to obtain this result. Often the GRG Nonlinear method will produce different solutions on successive Solver runs. The result of each run GRG Nonlinear run on a nonlinear problem depends on the "starting point" that the Solver selects. It is often a good idea to run the GRG Nonlinear method several times in a row to find the most optimal solution.

Solver has optimized the Decision Variables to minimize the objective function as follows:

**Decision Variables** 

A1 = -445,616A2 = 437,247.9B1 = 0.00911

The Objective is minimized to: 2,556,343

Solver calculates that Sales can be predicted from Number of Ads Running by the following equation:

Sales = A1 + A2 \* (Number of Ads Running)<sup>B1</sup>

Sales = -445616 + 437247 \* (Number of Ads Running)<sup>0.00911</sup>

We can now create an Excel graph of the Actual Sales vs. the Predicted Sales as follows:

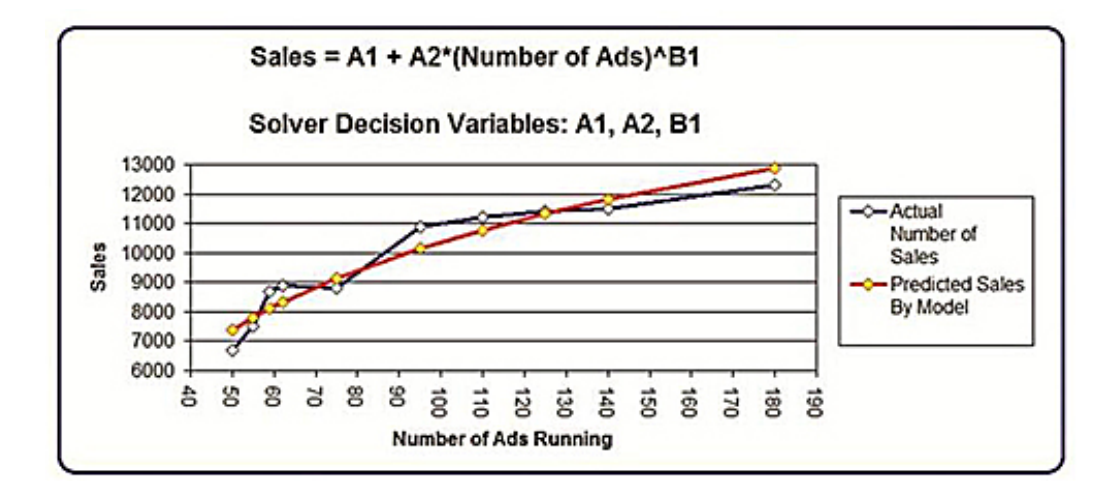

The trickiest part of this problem is the first step; eyeballing the data to determine what kind of graph the data is arranged in. You should take time to evaluate whether you are pursuing calculation of the correct curve type.

### **Solver Tips**

You may notice that if you run this problem through the Solver multiple time, you will get slightly different answers. Each time that you run Solver's GRG algorithm, it will calculate different values for the Decision Variables. You are trying to find the values for the Decision Variables that minimize the objective function (cell G14) the most.

When the Solver runs the GRG algorithm, it picks a starting point for its calculations. Each time you run the Solver GRG method a slightly different starting point will be picked. That is why different answers will appear during each run. Choose the Decision Variable value that occurs during the run which produces the lowest value of the Objective. Keep running the Solver until the objective is not minimized anymore. That should give you the optimal values of the Decision Variables. That was done in the example above.

#### **Summary**

Excel Solver is an easy-to-use and powerful nonlinear regression tool as a result of its curve-fitting capacity. One use of this is to calculate predictive sales equations for your company. It will work as long as you have properly determined the correct general curve type in the beginning.

# When You Need A More Powerful **Optimization Tool Than the Excel Solver**

The Excel Solver was originally developed many years ago by Frontline Systems, Inc. in the town of Incline Village, Nevada on the scenic north shore of Lake Tahoe. Frontline Systems is still the developer of the Solver for Excel and remains headquartered in Incline Village today.

Frontline Systems developed the first Excel Solver and they have been building much more powerful Solvers and optimization tools ever since. They are the current world leaders in cutting-edge optimization software development.

The Excel Solver is an excellent and convenient tool to learn optimization. The Excel Solver does however have limitations that can be overcome only by using a more powerful Solver.

For example, one of the major limitations of the Excel Solver is the number of Decision Variables or Constraints that it can handle. The Excel Solver cannot process more than 200 Decision Variables at once. The GRG Nonlinear and Evolutionary solving methods used by the Excel Solver cannot process more than 100 constraints in additional to upper and lower bounds for variables.

It is, however, not uncommon for industrial optimization problems to contain thousands or millions of variables.

If you believe that your optimization problem will require a more powerful optimization tool than the Excel Solver, Frontline Systems is a good place to start your search. Their web site is:

http://www.solver.com/

## Meet Mark the Author

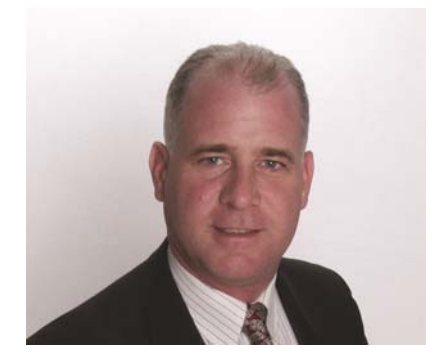

Mark Harmon is a master number cruncher. Creating overloaded Excel spreadsheets loaded with complicated statistical analysis is his idea of a good time. His profession as an Internet marketing manager provides him with the opportunity and the need to perform plenty of meaningful statistical analysis.

Mark Harmon is also a natural teacher. As an adjunct professor, he spent five years teaching more than thirty semester-long courses in marketing and finance at the Anglo-American College in Prague, Czech Republic and the International University in Vienna, Austria. During that five-year time period, he also worked as an independent marketing consultant in Czechoslovakia and then the Czech Republic and performed long-term assignments for more than one hundred clients. His years of teaching and consulting have honed his ability to present difficult subject matter in an easy-to-understand way.

Mark Harmon received a degree in electrical engineering from Villanova University and MBA in marketing from the Wharton School.

# **Check Out the Latest e-Manuals**

in the Excel Statistical Master Series

That Will Make YOU

An

**Excel Statistical Master !** 

Go to

http://excelmasterseries.com/New\_Manuals.php

to View the Latest eManuals

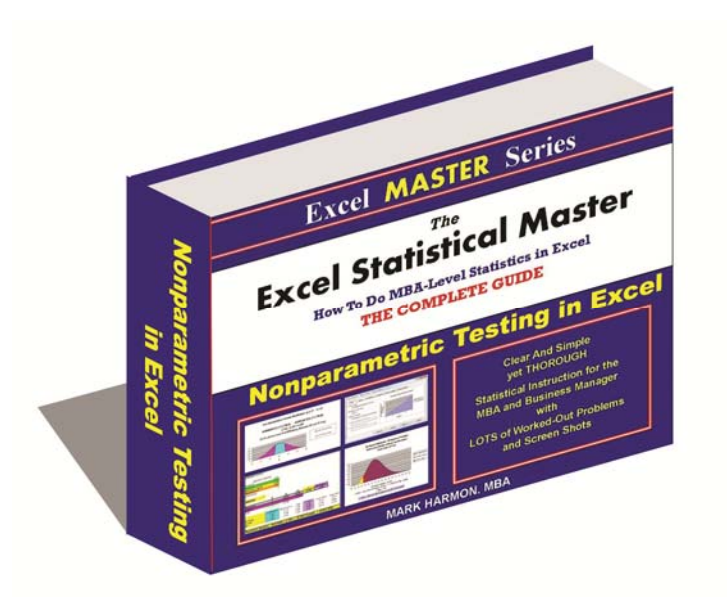

# To Download the 2010 Excel Workbook

# **Containing All Examples In This Manual**

Go to

http://excelmasterseries.com/D-\_Loads/New\_\_\_Examples.xlsx